IIIIII CISCO The bridge to possible

# Cisco Refuse to Lose Compute Hyperconverged with Nutanix (CCHC + N) M6 Ordering Guide

Page 1 of 43

## Introduction

## **Cisco Compute Hyperconverged M6 Server with Nutanix Solutions**

Cisco Compute Hyperconverged with Nutanix is a hyperconverged infrastructure solution integrating Cisco's best-in-class compute (Cisco Unified Computing System), datacenter networking, and SaaS infrastructure management platform (Cisco Intersight) with Nutanix's market-leading hyperconverged storage software, Nutanix Cloud Platform The Cisco Compute Hyperconverged with Nutanix family of appliances delivers pre-configured UCS servers that are ready to be deployed as nodes to form Nutanix clusters in a variety of configurations. Each server appliance contains three software layers: UCS server firmware, hypervisor (Nutanix AHV), and hyperconverged storage software (Nutanix AOS).

#### **Cisco Compute Hyperconverged M6 Server with Nutanix Clusters**

Physically, nodes are deployed into clusters, with a cluster consisting of three or more Cisco Compute Hyperconverged Server. These are integrated into a single system by a pair of Cisco UCS<sup>®</sup> fabric interconnects, creating clusters that support general-purpose deployments and mission-critical high-performance environments.

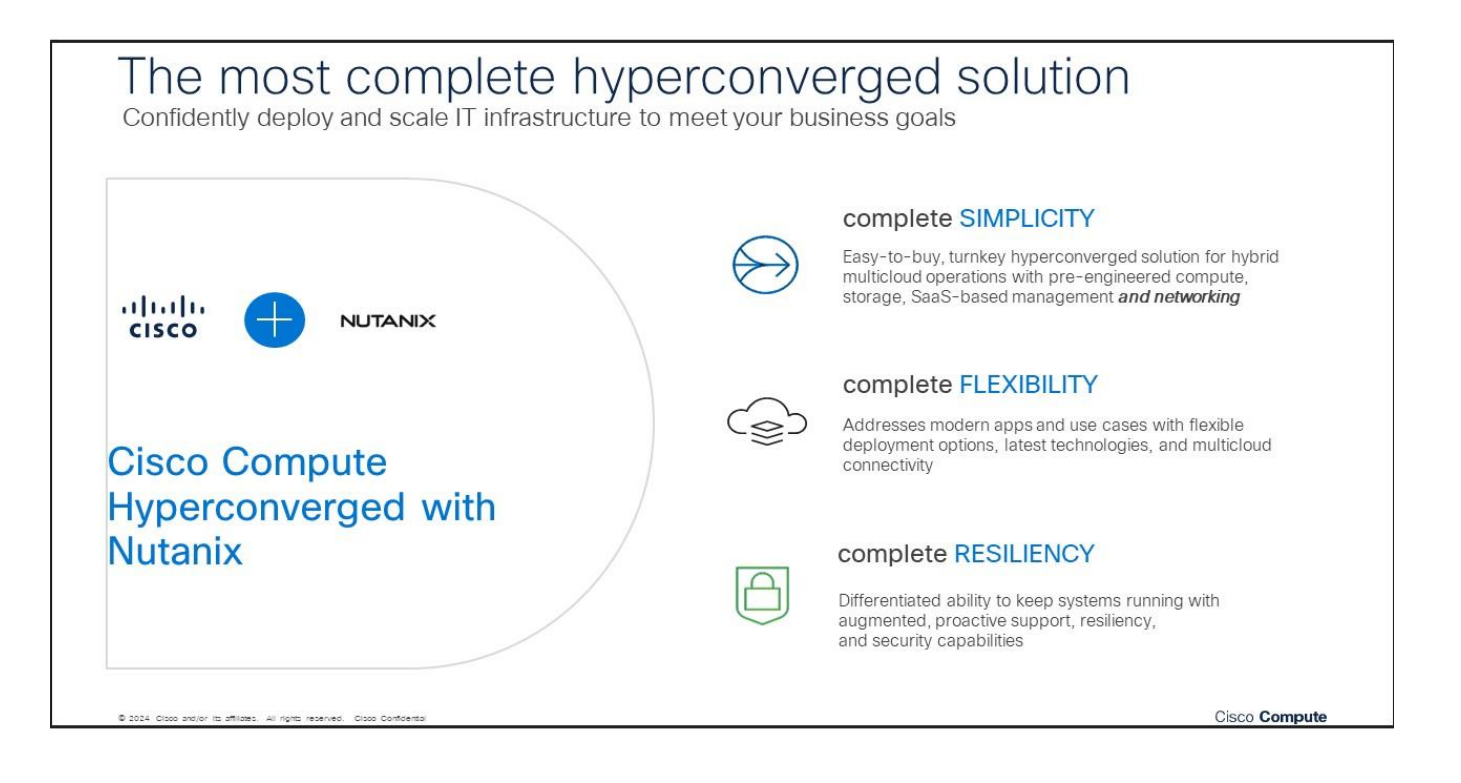

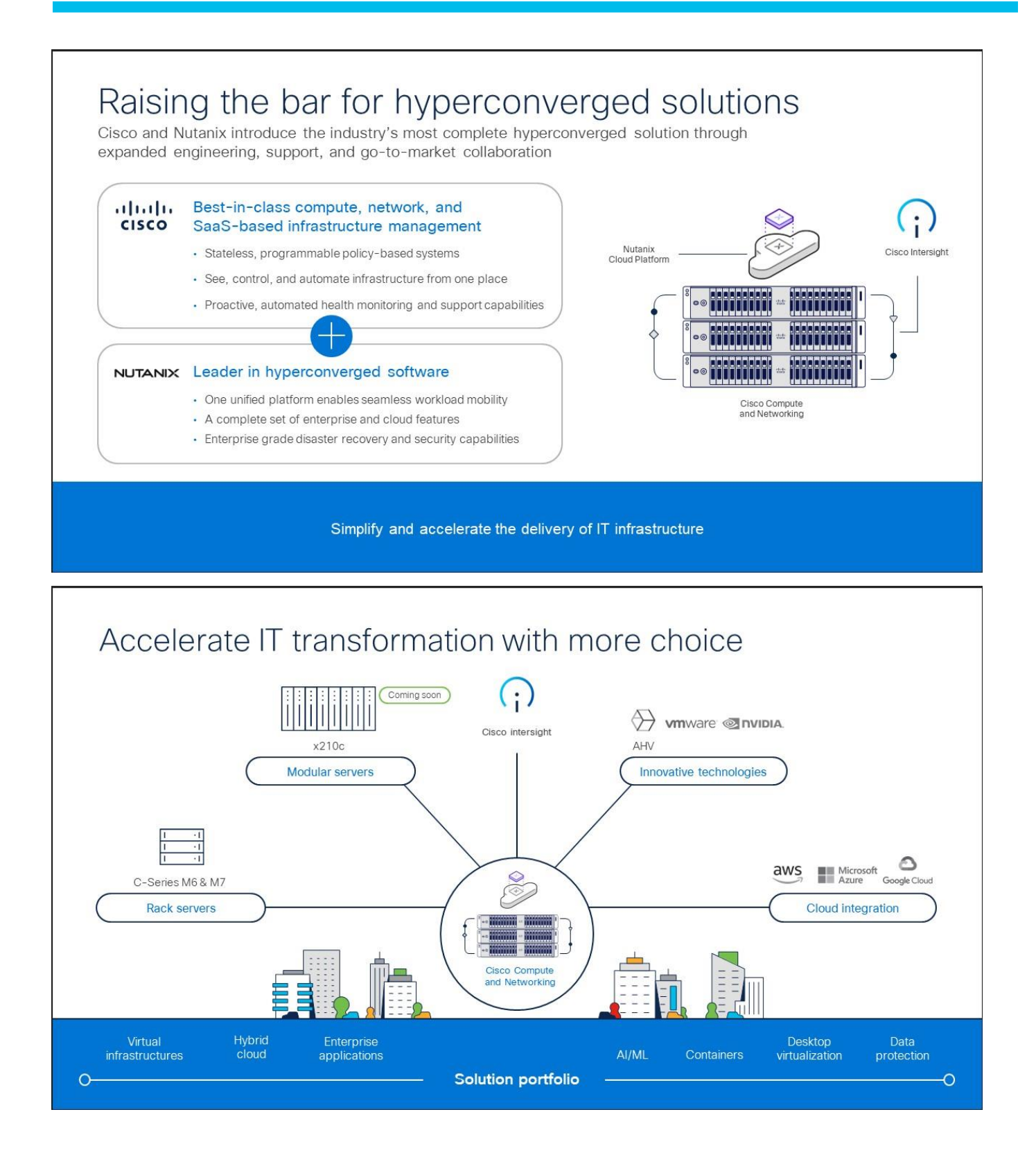

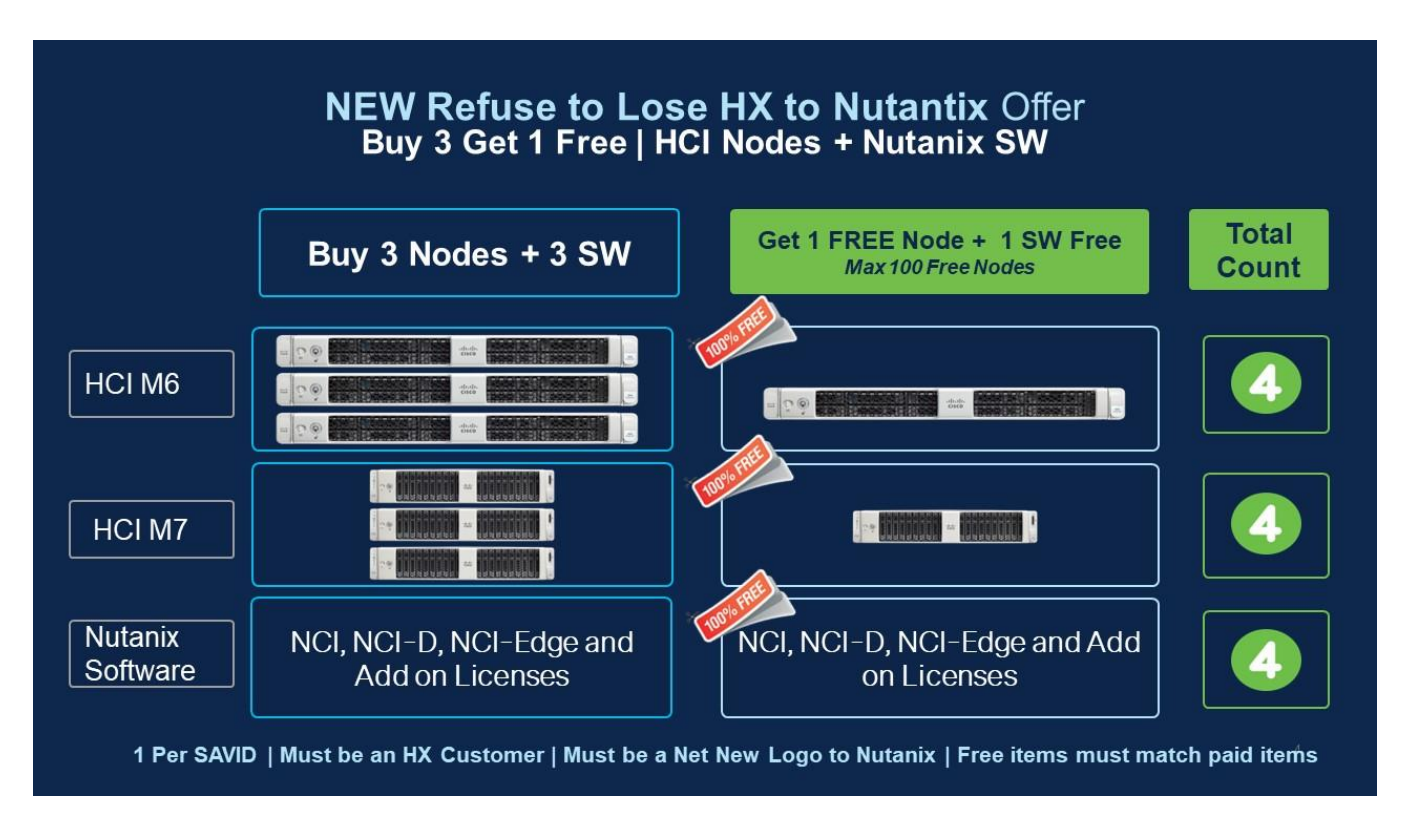

#### Refuse to Lose HX to Nutanix T's & C's

- Must be an HX customer & a New Logo to Nutanix (Provide SAVID to determine offer eligibility)
- Nutanix Deal Registration through Cisco is mandatory (Deal Registration Approval must list New Business to Nutanix)
- Offer is valid for Cisco's FY24 Only. Approved quotes are valid for 30 days
- Offer is available for ONE use per Customer SAVID only
- Deal MUST be registered & approved via the <u>Qualification Form</u> before quoting/ordering to avoid delays in approvals & shipment.
- Free items include M6 or M7 Servers & Limited Nutanix Software only.
- Nutanix Software subscription must be 3 year or above.
- Intersight is Mandatory for all free and paid nodes.
- Free Server & Nutanix Software must be the same model & configuration as the Paid Server & Software purchased.
- Eligible Nutanix Software: NCI, NCI-D, NCI-Edge (Limited to 5 VM's per node) and Add On's
- Offer can be applied to clusters in Intersight Standalone Mode (Non-FI) or UCSM Managed Mode (FI)
- Offer is not eligible for Nutanix Cost Relief
- Promotion does not apply to Renewals.
- Offer Approval is only valid to be used on one Cisco Deal ID.

**Note:** Free Nutanix Software discount will be applied via DSA process. DO NOT QUOTE / ORDER WITHOUT REGISTERING <u>HERE</u>. **Your Orders will be HELD if booked without approval.** 

## Ordering is SIMPLE

- Secure your Nutanix Deal Registration approval. Please ensure the Nutanix Deal Registration approval email indicates 'Nutanix New Business'.
- Register your deal for approval here

**Note:** Please attach your Refuse to Lose Registration Approval along with your Nutanix Deal registration approval email in the Non-standard DSA process. Find DSA Process here.

- Once you have an approved Nutanix Deal registration with the new logo indicator, register your DEAL for approval on the R2L Offer <u>Click Offer</u>
- You will receive an offer approval which you will attach as a PDF along with your Deal registration E-Mail PDF during the non-standard DSA process
- Once approved, Order using Promo SKUs. PID: HCI-R2L-M6-OFFER (M6) and HCI-R2L-M6-OFFER (M7)

## Purpose, Audience, and Scope

## **Purpose**

This publication provides information about the ordering Cisco Compute Hyperconverged with Nutanix from CCW estimate creation.

#### Scope

This ordering guide describes the information for:

- Workflow from approved Nutanix Deal Registration to License fulfillment
- Ordering Structure of Cisco Compute Hyperconverged M6 Server with Nutanix
- Catalog of Product IDs of Cisco Compute Hyperconverged M6 Server with Nutanix
- Ordering Nutanix Hardware, Software Licensing and Professional Service options
- Links to additional resources

#### Audience

Cisco sales teams and partners.

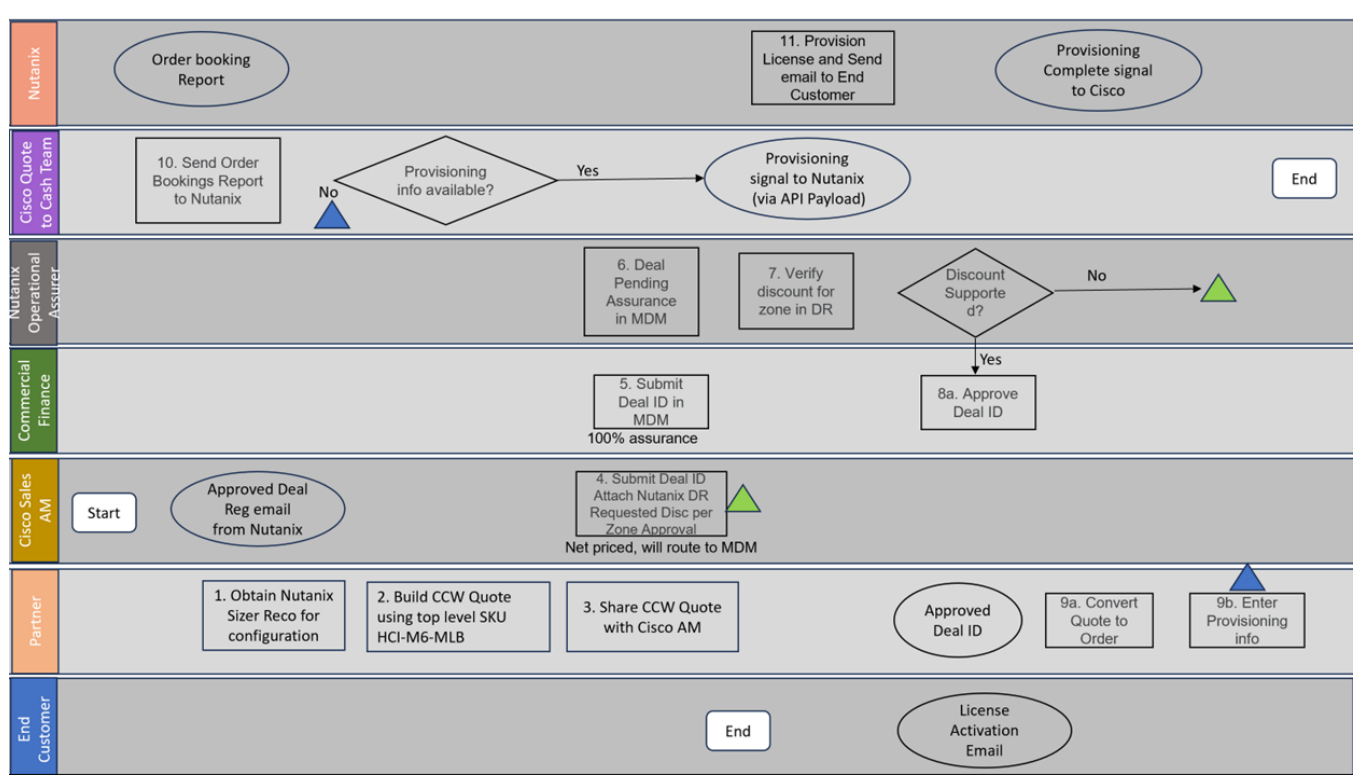

## Workflow from Approved Nutanix Deal Registration to License fulfillment

- Every opportunity for Nutanix SW should be ideally registered with Nutanix via Nutanix Deal Registration process. Nutanix Deal registration provides Cisco Sales PSS/AM is responsible for submitting Nutanix Deal registration. Once the Deal registration is approved by Nutanix, an approval email will be sent to the Cisco Sales submitter. This approval letter will need to be attached later to the Cisco quote.
- Once the customer requirements are available, visit Nutanix Sizer tool (<u>Nutanix Sizer</u>) and complete the guided selling questionnaire to secure the Nutanix configuration specifications that meet the customer requirements.
- Build the configuration in CCW using top level ordering SKU HCI-R2L-M6-OFFER. Create deal using the CCW configuration, every deal that contains Nutanix SW must go through non-Standard Deal Approval process. Cisco Sales AM will need to submit non-standard deal by providing info on Nutanix Deal Registration, justification for discount request and attaching the relevant approval letter from Nutanix.
- Commercial Finance will enter the non-standard discount and approve it after the required due diligence is done for ensuring that the discount aligns to the zone discount guidelines shared by Nutanix.
- Once the non-standard deal is approved, it is available to convert to order.
- Nutanix Software is Not a Cisco Smart License. License is fulfilled by Nutanix and managed on Nutanix portal. For every order line containing Nutanix, the order submitter must enter End customer information (name, email, address) in Provisioning info screen on the CCW order line for Nutanix SKUs.
- Nutanix will send the License activation email to the end customer email ID that is entered into the provisioning info screen.

Ordering Structure of Cisco Compute Hyperconverged M6 Server with Nutanix Refuse to Lose Offer Structure

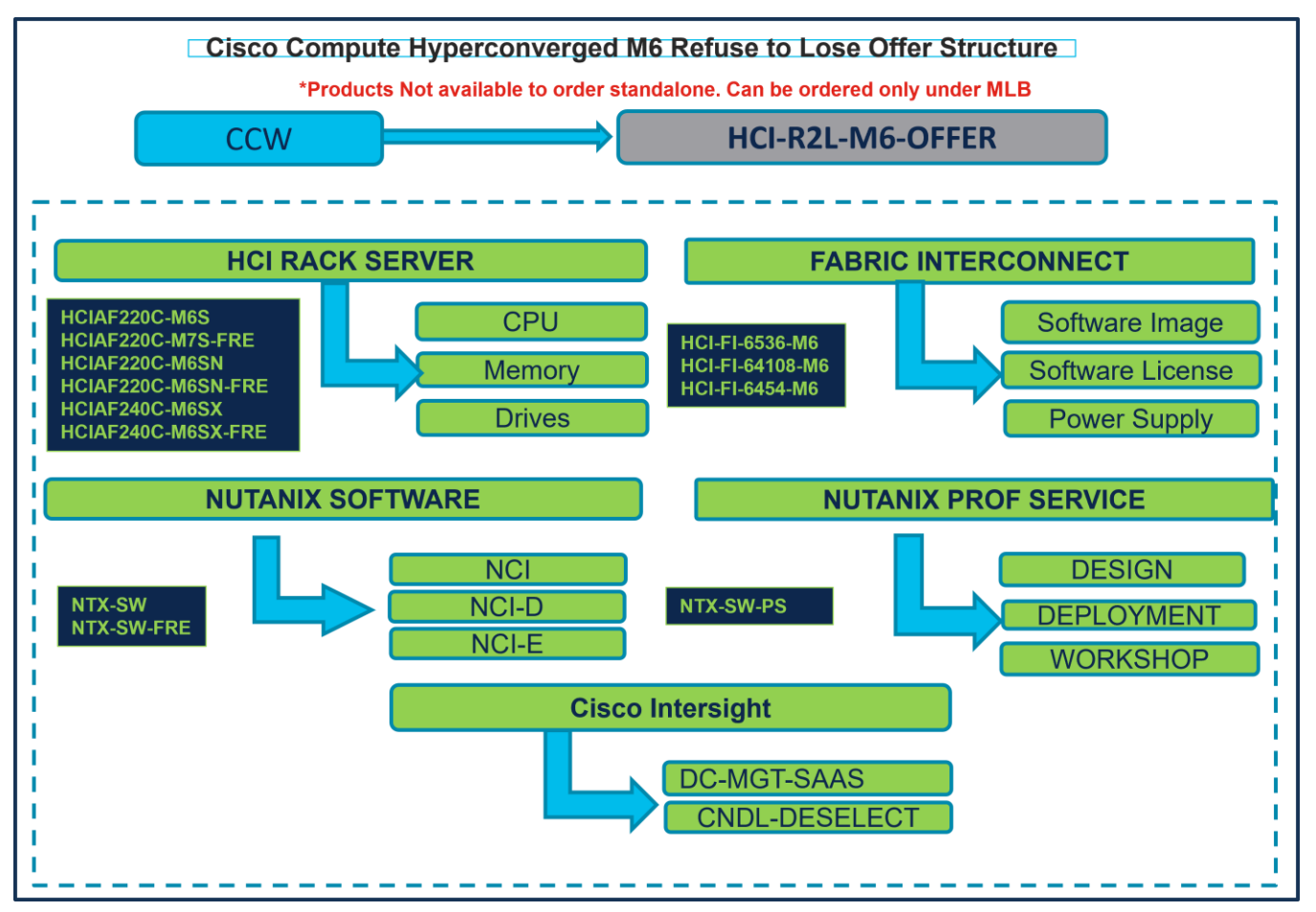

## Catalog of Product IDs (PIDs)

**Note:** For a complete list of part numbers for the see the <u>Cisco Compute Hyperconverged with Nutanix-</u> <u>HCIAF220 M6 All-NVMe/All-Flash Server and Cisco Compute Hyperconverged with Nutanix-HCIAF240 M6</u> <u>All-Flash Server</u>

 Table 1.
 PID of Major Line Bundle (MLB)

| Product ID (PID) | Description                                                       |
|------------------|-------------------------------------------------------------------|
| HCI-R2L-M6-OFFER | Cisco Compute Hyperconverged Refuse To Lose M6 HX Migration Offer |

| Table 2. | HCI Rac | k Server | Major | Line | PIDs |
|----------|---------|----------|-------|------|------|
|          |         |          |       |      |      |

| Product ID (PID)              | Description                                               |
|-------------------------------|-----------------------------------------------------------|
| HCIAF220C-M6SN (All NVMe)     | Cisco Compute Hyperconverged HCIAF220cM6 All-NVMe server  |
| HCIAF220C-M6SN-FRE (All NVMe) | CCHC R2L Free HCIAF220cM6 All-NVMe Free server            |
| HCIAF240C-M6SX (All Flash)    | Cisco Compute Hyperconverged HCIAF240cM6 All-Flash server |

| Product ID (PID)               | Description                                               |
|--------------------------------|-----------------------------------------------------------|
| HCIAF240C-M6SX-FRE (All Flash) | CCHC R2L Free HCIAF240cM6 All-Flash Free server           |
| HCIAF220C-M6S (All Flash)      | Cisco Compute Hyperconverged HCIAF220cM6 All-Flash server |
| HCIAF220C-M6S-FRE (All Flash)  | CCHC R2L Free HCIAF220cM6 All-Flash server                |

#### Table 3. Fabric Interconnect Major Line PIDs

| Product ID (PID) | Description                                            |
|------------------|--------------------------------------------------------|
| HCI-FI-6536-M6   | Cisco Compute Hyperconverged Fabric Interconnect 6536  |
| HCI-FI-64108-M6  | Cisco Compute Hyperconverged Fabric Interconnect 64108 |
| HCI-FI-6454-M6   | Cisco Compute Hyperconverged Fabric Interconnect 6454  |

 Table 4.
 Nutanix Software and Professional Major Line PIDs

| Product ID (PID) | Description                            |  |  |  |
|------------------|----------------------------------------|--|--|--|
| NTX-SW           | Nutanix Software 3Y and above          |  |  |  |
| NTX-SW-FRE       | Nutanix R2L Free Software 3Y and above |  |  |  |
| NTX-SW-PS        | Nutanix Professional Service           |  |  |  |

#### Table 5. Cisco Intersight Major Line PIDs

| Product ID (PID) | Description           |
|------------------|-----------------------|
| DC-MGT-SAAS      | Cisco Intersight SaaS |
| CNDL-DESELECT    | Conditional Deselect  |

## Step By Step Ordering Process

Note:

- For a complete list of part numbers for the see the <u>Cisco Compute Hyperconverged with Nutanix-</u> <u>HCIAF220 M6 All-NVMe/All-Flash Server and Cisco Compute Hyperconverged with Nutanix-</u> <u>HCIAF240 M6 All-Flash Server</u>
- Refer to Nutanix Sizer Tool: <u>https://sizer.nutanix.com/#/home</u>before you proceed to do the Product Configuration.

## **Configuring the Hardware Components**

Step 1.

|            | CCW                                                                                            |                                          | HC                          | CI-R2L-         | M6-OFF                  | ER              |                             |
|------------|------------------------------------------------------------------------------------------------|------------------------------------------|-----------------------------|-----------------|-------------------------|-----------------|-----------------------------|
| et prefere | nces for this estimate 🗸                                                                       |                                          |                             |                 |                         |                 |                             |
| Search     | n by Sku , Program ID , Description and Produ                                                  | ict Family                               | 1 A                         | add Hand        | Find Product            | s & Solution    | s Actions 🗸                 |
| The disc   | product discounts are cascaded to subscriptio<br>ount to subscription items, click on "MORE" a | on items, however<br>nd then, "Apply Dis | subscription items scount". | may only be eli | gible for lower disc    | counts. To ap   | bly the proper              |
| Remove     | Selected Lines Apply Success Track                                                             | More 🗸                                   | Fi                          | Iter By All Ite | ems                     |                 | × = =                       |
| ¢⊕         | Hardware, Software and Services                                                                | Estimated<br>Lead Time 🕕                 | Unit List Price<br>(USD)    | Qty             | Unit Net<br>Price (USD) | Discount<br>(%) | Extended Net<br>Price (USD) |
|            | 1.0 HCI-R2L-M6-OFFER<br>more D                                                                 | Not Applicable                           | 0.00                        | 1               | 0.00                    | 0.00            | 0.00                        |
|            | HCI Refuse to Lose M6 HX Migration Offer                                                       |                                          |                             |                 |                         |                 |                             |
|            | A pralid as of 28-Mar-2024 04:57:48 F                                                          | PDT                                      |                             |                 |                         |                 |                             |
|            |                                                                                                |                                          |                             |                 |                         |                 |                             |

- a. In CCW, search for HCI-R2L-M6-OFFER PID and click on "Add"
- b. Click on "Select Options" to enter the configurator.

#### Step 2.

|                                                                                                    |                                                                                                    |                                                                                                    | CPU                                                                                        |                                    |                      |                           |
|----------------------------------------------------------------------------------------------------|----------------------------------------------------------------------------------------------------|----------------------------------------------------------------------------------------------------|--------------------------------------------------------------------------------------------|------------------------------------|----------------------|---------------------------|
| Bundle Configuration<br>HCI-R2L-M6-OFFER 0                                                                                                    | Estir<br>21 c                                                                                      | CIAF220C-M6S                                                                                                    | Memory                                                                                     | Total<br>33,070.47                 |                      |                           |
| et service preferences for this configuration $\checkmark$                                                                                                    |                                                                                                    |                                                                                                    | Drives                                                                                     |                                    |                      | Cancel Done               |
| 1: CISCO INTERSIGHT requires a minimum of 1 compon<br>2: The category CISCO INTERSIGHT is required. (CE100<br>3: Please refer to the Nutanix Sizer Tool: https://sizer.nuta<br>4: Please note that if Nutanix Mission Critical Software Su<br>https://www.cisco.com/oldam/en_us/about/doing_business/ | ent(s). Please add a<br>1103)<br>nix.com/#/home bef<br>pport is purchased,<br>s/legal/service_desc | uditional quantities as necessary. (CE100010)<br>ore you proceed to do the Product Configuration. (CE2<br>It is recommended that Customer upgrade to CX Suco<br>riptions/docs/cisco-success-tracks.pdf for more inform | 102322)<br>sess Track Level 1 or Level 2 or Solution Support to ensur<br>ation. (CE202322) | e consistent SLA response time bet | tween Hardware and   | Software. Refer to        |
| Available Components Unit Li                                                                                                    | st Price (USD)                                                                                     | HCI RACK SERVER > 4                                                                                                    |                                                                                            |                                    |                      |                           |
| HCI RACK SERVER                                                                                                    | 2                                                                                                  | % Product                                                                                                    | Unit List Price (USD)                                                                      | Adjusted List Price (USD)          | Qty                  | Extended List Price (USD) |
| HCIAF220C-M6S<br>Cisco Compute Hyperconverged HCIAF220cM6 All Flash Node<br>Estimated Lead Time: 21 days                                                                                                    | 6,0 07                                                                                             | HCIAF220C-M6S Invalid      Q      A     Cisco Compute Hyperconverged HCIAF220cM8     Add Custom Name   Edit Options   Edit Service                                                                                     | 8 All Flash Node<br>ces/Subscriptions   Remove Line                                        | 10,550.99                          | 3                    | 31,852.97                 |
|                                                                                                    |                                                                                                    | HCIAF220C-M6S-FRE                                                                                                    |                                                                                            | 1,417.50                           | 1                    | 1,417.50                  |
| HCIAF220C-M6S-FRE<br>CCHC R2L Free HCIAF220cM6 All Flash Node<br>Estimated Lead Time: 21 days                                                                                                    | 0.00                                                                                               | CCHC R2L Free HCIA<br>Add Custom Name   E C Edit Service                                                                                                    | ees/Subscriptions   Remove Line                                                            |                                    |                      |                           |
|                                                                                                    |                                                                                                    | <u></u>                                                                                                    | Add a HCI RACK SERVER from                                                                 | n the left panel                   |                      |                           |
| HCIAF220C-M6SN<br>Cisco Compute Hyperconverged HCIAF220cM6 All Flash NVMe<br>Node                                                                                                    | 7,096.12                                                                                           | FABRIC INTERCONNECT > 0 Selected (Min 0, Max 99                                                                                                    | Add a FABRIC INTERCONNECT                                                                  | rom the left panel.                |                      |                           |
| Estimated Lead Time: 21 days                                                                                                    |                                                                                                    | NUTANIX SOFTWARE > 2 Selected (Min 2, Max 2)                                                                                                    |                                                                                            |                                    |                      |                           |
| HCIAF220C-M6SN-FRE                                                                                                    | 0.00                                                                                               | % Product                                                                                                    | Unit List Price (USD)                                                                      | Adjusted List Price (USD)          | Qty                  | Extended List Price (USD) |
| FABRIC INTERCONNECT                                                                                                    |                                                                                                    | ⊕ NTX-SW Invalid Q 8                                                                                                    |                                                                                            | 0.00                               | 1                    | 0.00                      |
| → NUTANIX SOFTWARE                                                                                                    |                                                                                                    | Nutanix Software 3Y and above<br>Add Custom Name   Edit Options   Remove Li                                                                                                    | ine   Dependent Hardware 0                                                                 |                                    |                      |                           |
| → NUTANIX PROF SERVICE                                                                                                    |                                                                                                    |                                                                                                    |                                                                                            |                                    |                      |                           |
|                                                                                                    |                                                                                                    | Requested Start Date 3<br>31-Mar-2024                                                                                                    | Requested For Automatically<br>36 Months From 31-Mar-2024 To 30-Mar-2027 No Auto Rener     | wal                                | Billing F<br>Prepaid | form                      |
|                                                                                                    |                                                                                                    | NTX-SW-FRE Invalid Q S     Nutanix R2L Free Software 3Y and above     Add Custom Name   Edit Options   Remove Li                                                                                                    | ine   Dependent Hardware                                                                   | 0.00                               | 1                    | 0.00                      |
|                                                                                                    |                                                                                                    | Requested Start Date                                                                                                    | Requested For Automatically                                                                | Renews For O                       | Billing F            | requency                  |

- a. Select HCIAF220C-M6S in QTY of 3,6,9,12,15,18,21,24,27,30......300 by clicking the "PLUS".
- b. Notice the HCIAF220C-M6S Status is now Invalid as further configuration needed.

c. Click on "Edit Options" to enter the configurator.

#### Step 3.

|                                                                                                    |                                                                                                    | HCI RACK SERVER                                                                                                    |                       |
|----------------------------------------------------------------------------------------------------|----------------------------------------------------------------------------------------------------|----------------------------------------------------------------------------------------------------|-----------------------|
| Product Configuration<br>HCIAF220C-M6S part<br>▲ 1: A selection of minimum 2<br>2: A selection of Power Cabl<br>3: A selection of HCI-M2-124<br>4: HCI-SAS-220M6 is defaul<br>C: LICI MD INVERTIGNED No. Is do not | M6-OFFER 21 day<br>QTY from Front Capacity or fro<br>es and PSU-Input High Line 22<br>00B-M6 or HCI-M2-240G-M6 i<br>ted under Drive Controller. (CE | CPU       Price L     Memory     Total (USD)       ys     Drives       Dives       120VAC or PSU-Input Low Line 110VAC is required. Please adjust the selection. (CE202431)       is is required when HCI-M2-HWRAID-M6 is selected. Please adjust the selections. (CE200400)       tE100033)                                                                                                    |                       |
| Configuration Summary<br>Category                                                                                                    | View Full Summar<br>Qty Extended Lis<br>Price (USD                                                                                                  | Ify     Option Search ()     Multiple Options Search ()       Ist     D)     HCIAF220C-M65 > Management Mode                                                                                                    | ~                     |
| Management Mode<br>HCI-FI-MANAGED-M6<br>Processor<br>Memory<br>Drive Controller<br>HCI-SAS-220M6<br>Full Height GPU Riser Kit<br>Front Capacity Drives<br>Front SED Capacity Drives                                | 1 0.00<br>1 1,708.68                                                                                                    | SKU     Oty     Estimated Lead Time ()     Unit List P          • HCI-FI-MANAGED-M6        • HCI-FI-MANAGED-M6        • Intervention of the second second seco | 'rice (US<br>0.<br>0. |
| Total<br>Estimated Lead Time<br>Reset Configuration                                                                                                    | 9,133.4<br>21 day:<br>Cancel Done                                                                                                    |                                                                                                    |                       |

- a. Configure HCIAF220C-M6S by selecting peripherals from category window on the left.
- b. PIDs are listed in the window on the right. Some PIDs like Processors, Drives and PCIe risers are grouped according to type or series; select from the grouped options located above SKU window on the right.
- c. Follow warning messages to configure the minimum required option PIDs.
- d. Click on "Done" when completed.

#### Step 4.

|                                                                                                    |                                                                                                    | HCI RA                                                                                                    | CK SERVER                                                                                                    |                                   |                             |                           |
|----------------------------------------------------------------------------------------------------|----------------------------------------------------------------------------------------------------|----------------------------------------------------------------------------------------------------|----------------------------------------------------------------------------------------------------|-----------------------------------|-----------------------------|---------------------------|
| Bundle Configuration<br>HCI-R2L-M6-OFFER                                                                                                    | Estimated Lea<br>21 days                                                                                     | d Time                                                                                                    | Price L CPU                                                                                                  | Total<br>538,076.82               |                             |                           |
| iet service preferences for this configuration $\checkmark$                                                                                                    | н                                                                                                    | CIAF220C-M6S                                                                                                    | Memory                                                                                                    |                                   |                             | Cancel Done               |
| 1: CISCO INTERSIGHT requires a minimum of 1 compon<br>2: The category CISCO INTERSIGHT is required. (CE100<br>3: Please refer to the Nutanix Sizer Tool: https://sizer.nutal<br>4: Please note that if Nutanix Mission Critical Software Su<br>https://www.cisco.com/c/dam/en_us/about/doing_business | ent(s). Please add add<br>1103)<br>nix.com/#/home befor<br>pport is purchased, it<br>s/legal/service_descrip | ditional quantities as necessary. (CE100010)<br>e you proceed to do the Product Configuration.<br>is recommended that Customer upgrade to CX<br>titons/docs/cisco-success-tracks.pdf for more in | (CE202322) Drives<br>Success Track Level 1 or Level 2 or Solution Support to ensure<br>formation. (CE202322) | consistent SLA response time betw | veen Hardware and Se        | ftware. Refer to          |
| Available Components Unit Lis                                                                                                    | st Price (USD)                                                                                               | HCI RACK SERVER > 4 Selected (Min 0, Max 120                                                                                                    | 10)                                                                                                    |                                   |                             |                           |
| HCI RACK SERVER                                                                                                    |                                                                                                    | € Product                                                                                                    | Unit List Price (USD)                                                                                        | Adjusted List Price (USD)         | Qty                         | Extended List Price (USD) |
| HCIAF220C-M68<br>Cisco Compute Hyperconverged HCIAF220cM6 All Flash Node<br>Estimated Lead Time: 21 days                                                                                                    | 6,622.97                                                                                                    | HCIAF220C-M6S Valid A A<br>Cisco Compute Hyperconverged HCIAF22<br>Add Custom Name   Edit Options   Edit S                                                                                       | 0cM6 All Flash Note<br>ervices/Subscriptions   Remove Line                                                   | 47,465.88                         | 3                           | 536,659.32                |
| HCIAF220C-M69-FRE<br>CCHC R2L Free HCIAF220cM8 All Flash Node<br>Estimated Lead Time: 21 days                                                                                                    | 0.00                                                                                                    | HCIAF220C-M65-FRE Invalid      COHC R2L Free HCIAF220cM6 All Flash 1     Add Custom Name   Edit Options   Edit 5                                                                                 | Node<br>envices/Subscriptions   Remove Line<br>Add a HCI RACK SERVER from                                    | 1,417.50<br>the left panel        | 1                           | 1,417.50                  |
| HCIAF220C-M6SN<br>Cisco Compute Hyperconverged HCIAF220cM6 All Flash NVMe<br>Node                                                                                                    | 7,096.12                                                                                                    | FABRIC INTERCONNECT > 0 Selected (Min 0, M                                                                                                    | ax 999999)<br>Add a FABRIC INTERCONNECT fr                                                                   | om the left panel                 |                             |                           |
| Estimated Lead Time: 21 days                                                                                                    |                                                                                                    | NUTANIX SOFTWARE > 2 Selected (Min 2, Max 2                                                                                                    | ))                                                                                                    |                                   |                             |                           |
| HCIAF220C-M6SN-FRE                                                                                                    | 0.00                                                                                                    | Co Product                                                                                                    | Unit List Price (USD)                                                                                        | Adjusted List Price (USD)         | Qty                         | Extended List Price (USD) |
| FABRIC INTERCONNECT                                                                                                    |                                                                                                    | + NTX-SW Invalid Q 8                                                                                                    |                                                                                                    | 0.00                              | 1                           | 0.00                      |
| NUTANIX SOFTWARE                                                                                                    |                                                                                                    | Nutanix Software 3Y and above                                                                                                    |                                                                                                    |                                   |                             |                           |
| NUTANIX PROF SERVICE                                                                                                    |                                                                                                    | Add Custom Name   Edit Options   Rem                                                                                                    | ove Line   Dependent Hardware 🕕                                                                              |                                   |                             |                           |
|                                                                                                    |                                                                                                    | Requested Start Date<br>01-Apr-2024                                                                                                    | Requested For Automatically<br>36 Months From 01-Apr-2024 To 31-Mar-2027 No Auto Renew                       | Renews For 🕕                      | Billing Free<br>Prepaid Ten | n<br>n                    |
|                                                                                                    |                                                                                                    | NTX-SW-FRE Invalid      S     Nutanix R2L Free Software 3Y and above     Add Custom Name   Edit Options   Remo                                                                                   | ove Line   Dependent Hardware 0                                                                              | 0.00                              | 1                           | 0.00                      |
|                                                                                                    |                                                                                                    | Requested Start Date<br>01-Apr-2024                                                                                                    | Requested For Automatically<br>36 Months From 01-Apr-2024 To 31-Mar-2027 No Auto Renew                       | Renews For ①                      | Billing Free<br>Prepaid Ten | uency                     |

- a. Note Status is now showing as Valid.
- b. Increase the quantity for multiples of same configuration.
- c. Click the "PLUS" to add and configure the same product with different option/quantities or select a different product.

Step 5.

|                                                                                                    |                                                                                                    |                                                                                                    | SERVER                                                                                               |                                    |                         |                          |
|----------------------------------------------------------------------------------------------------|----------------------------------------------------------------------------------------------------|----------------------------------------------------------------------------------------------------|----------------------------------------------------------------------------------------------------|------------------------------------|-------------------------|--------------------------|
| Bundle Configuration<br>HCI-R2L-M6-OFFER                                                                                                    | 21 c HC                                                                                                    | CIAF220C-M6S                                                                                                    |                                                                                                    | ubscription                        | S                       |                          |
| Set service preferences for this configuration      1: CISCO INTERSIGHT requires a minimum of 1 compo<br>2: The category CISCO INTERSIGHT is required. (CE10<br>3: Please refer to the Nutanix Sizer Tool: https://sizer.nut<br>4: Please refer to the Nutanix Kilsion Critical Software S<br>https://www.cisco.com/c/dam/en_us/about/doing_busine | nent(s). Please add a<br>00103)<br>ianix.com/#/home befr<br>iupport is purchased,<br>ss/legal/service_desc | idditional quantities as necessary. (CE100010)<br>ore you proceed to do the Product Configuration.<br>It is recommended that Custome upgrade to CX<br>riptions/docs/cisco-success-tracks.pdf for more is | (CE202322)<br>Success Track Level 1 or Level 2 or Solution Support to ensur<br>formation. (CE202322) | e consistent SLA response time bet | ween Hardware and       | Cancel Don               |
| Available Components Unit I                                                                                                    | ist Price (USD)                                                                                            | HCI RACK SERVER > 4 Selected (Min 0, Max 12                                                                                                    | 00)                                                                                                  |                                    |                         |                          |
| HCI RACK SERVER                                                                                                    |                                                                                                    | Co Product                                                                                                    | Unit List Price (USD)                                                                                | Adjusted List Price (USD)          | Qty                     | Extended List Price (USD |
| CIAF220C-M6S<br>Cisco Compute Hyperconverged HCIAF220cM6 All Flash Node<br>Estimated Lead Time: 21 days                                                                                                    | 6,622.97                                                                                                   | HCIAF220C-M6S Valid      A     Cisco Compute Hyperconverged HCIAF2     Add Custom Name   Edit Options   Edit                                                                                             | 20cM6 All Flash Node<br>Services/Subscriptions   Remove Line                                         | 47,465.88                          | 3                       | 536,659.3                |
| HCIAF220C-M6S-FRE<br>CCHC R2L Free HCIAF220cM6 All Flash Node<br>Estimated Lead Time: 21 days                                                                                                    | 0.00                                                                                                    | HCIAF220C-M6S-FRE Invalid      COLO R2L Free HCIAF220CM6 All Flash     Add Custom Name   Edit Options   Edit                                                                                             | Node Services/Subscriptions   Ramove Line Add a HCI RACK SERVER fror                                 | 1,417.50<br>n the left panel       | 1                       | 1,417.5                  |
| HCIAF220C-M6SN<br>Cisco Compute Hyperconverged HCIAF220cM6 All Flash NVMe<br>Node                                                                                                    | 7,096.12                                                                                                   | FABRIC INTERCONNECT > 0 Selected (Min 0, N                                                                                                    | tax 999999)<br>Add a FABRIC INTERCONNECT (                                                           | rom the left panel                 |                         |                          |
| Estimated Lead Time: 21 days                                                                                                    |                                                                                                    | NUTANIX SOFTWARE > 2 Selected (Min 2, Max                                                                                                    | 2)                                                                                                   |                                    |                         |                          |
| HCIAF220C-M6SN-FRE                                                                                                    | 0.00                                                                                                    | Co Product                                                                                                    | Unit List Price (USD)                                                                                | Adjusted List Price (USD)          | Qty                     | Extended List Price (USE |
| ● FABRIC INTERCONNECT                                                                                                    |                                                                                                    | + NTX-SW Invalid Q 🔕                                                                                                    |                                                                                                    | 0.00                               | 1                       | 0.0                      |
| NUTANIX SOFTWARE                                                                                                    |                                                                                                    | Nutanix Software 3Y and above                                                                                                    |                                                                                                    |                                    |                         |                          |
| NUTANIX PROF SERVICE                                                                                                    |                                                                                                    | Add Custom Name   Edit Options   Ren                                                                                                    | iove Line   Dependent Hardware 😈                                                                     |                                    |                         |                          |
|                                                                                                    |                                                                                                    | Requested Start Date<br>01-Apr-2024                                                                                                    | Requested For Automatically<br>36 Months From 01-Apr-2024 To 31-Mar-2027 No Auto Rener               | Renews For ()<br>wal               | Billing Fr<br>Prepaid T | equency<br>erm           |
|                                                                                                    |                                                                                                    | NTX-SW-FRE Invalid ( S & Nutanix R2L Free Software 3Y and above Add Custom Name   Edit Options   Ren                                                                                                    | iove Line   Dependent Hardware                                                                       | 0.00                               | 1                       | 0.0                      |
|                                                                                                    |                                                                                                    | Requested Start Date<br>01-Apr-2024                                                                                                    | Requested For Automatically<br>36 Months From 01-Apr-2024 To 31-Mar-2027 No Auto Rener               | Renews For ()<br>val               | Billing Fr<br>Prepaid T | equency<br>erm           |

a. Click on "Edit Services/Subscriptions" to edit Term Duration for HW Support.

**Note:** It is recommended that Term Duration for HW Support must align with Software Subscription Duration.

#### Step 6.

|                      |                                                                                                    | HCIAF220C-M                                                                                                    | s L                                         | Servi                                        | ices/Subso                        | criptions                         |                                                                                          |
|----------------------|----------------------------------------------------------------------------------------------------|----------------------------------------------------------------------------------------------------|---------------------------------------------|----------------------------------------------|-----------------------------------|-----------------------------------|------------------------------------------------------------------------------------------|
| Servio<br>HCIA       | e Subscription<br>F220C-M6S                                                                                                    | Price List<br>Global Price List in US Dollars (USD)                                                                                                    | Service Total (US<br>4,252.50               | SD)                                          | Subscri<br>0.00                   | ption Total (USD)                 |                                                                                          |
| Y                    | u may receive additional discounts because you selected two or m                                                                                                    | tore years of service. To review your discounts you can go                                                                                                    | to the Order or Quoting discount pages. (Cl | 0124)                                        |                                   |                                   |                                                                                          |
| Servi                | Non Serviceable Products                                                                                                    |                                                                                                    |                                             |                                              |                                   |                                   |                                                                                          |
| 🕩 п                  | e duration that you entered has been successfully applied to                                                                                                    | all the services. (C0329)                                                                                                    |                                             |                                              |                                   |                                   |                                                                                          |
| Servi                | e Options                                                                                                    |                                                                                                    |                                             |                                              | b                                 |                                   |                                                                                          |
| Choo                 | se Service Level from All Service Programs V                                                                                                    |                                                                                                    | Time                                        | e Duration ()                                | Duration                          |                                   |                                                                                          |
| Sear                 | h by Name & Description                                                                                                    |                                                                                                    |                                             | Duration                                     | 36                                |                                   |                                                                                          |
| note:                | Cisco may still install another compatible service if required. Comp                                                                                                    | atible services are the services that come with primary se                                                                                                    | and/or                                      | Delay service start to                       |                                   |                                   | b                                                                                        |
| on pro               | Cisco may still install another compatible service if required. Comp<br>ducts.                                                                                                    | alble services are the services that come with primary se                                                                                                    | nvice and are based and/or C                | Delay service start to<br>Co-Term service to |                                   |                                   | Reset Apply                                                                              |
| eee                  | Cieco may still install another compatible service if required. Comp<br>ducts.                                                                                                    | atble services are the services that come with primary se                                                                                                    | rvice and are based and/or C                | Delay service start to<br>Co-Term service to | Unit List Price (USD)             | Qty                               | Reset Apply<br>Total List Price (USD)                                                    |
|                      | Cisco may still install another compatible service if required. Comp<br>ducts.  Service SKU  Cisco Customer Experience Level 1 (1/TEM) ELINCO (I<br>SUMMARY SUMMARY                                                                                                    | etble services are the services that come with primary se<br>Product SKU<br>CX LEVEL 1 8X7XNCDOS) / Duration<br>S Months                                                                                                    | nvice and are based and/or C                | Delay service start to<br>Co-Term service to | Unit List Price (USD)             | Qty                               | Reset Appry                                                                              |
|                      | Cisco may still install another compatible service if required. Comp<br>ducts.  Service SKU  Cisco Customer Experience Level 1 (1 //7EM 1 L1NCO ()<br>SUBMARY<br>CON-L1NCO-HCIAFM65                                                                                                    | etble services are the services that come with primary se<br>Product SKU<br>CX LEVEL 1 8X7XNCDOS)  Duration<br>36 Months                                                                                                    | nvice and are based and/or C                | Delay service start to<br>Co-Term service to | Unit List Price (USD)<br>4,252.50 | ary<br>1                          | Reset Acoby<br>Total List Price (USD)                                                    |
|                      | Cisco may still install another compatible service if required. Comp<br>ducts.  Service SKU  Cisco Customer Experience Level 1 (1 /TEM) LINCO ()<br>SERVICE PROGRAM  CNL1NCO-HCIAFUBS CXLEVEL1 8X7XNCDOS Cisco Compute Hyperconve<br>SERVICE PROGRAM                                                                                                    | etble services are the services that come with primary se<br>Product SKU<br>CX LEVEL 1 8X7XNCDOS)  Duration<br>36 Months<br>HCIAF220C-M65                                                                                                    | nice and are based and or o t               | Delay service start to<br>Co-Term service to | Unit List Price (USD)<br>4,252.50 | aty<br>1<br>1                     | Reset Acoby<br>Total List Price (USD)                                                    |
|                      | Cisco may still install another compatible service if required. Comp<br>ducts.  Service SKU  Cisco Customer Experience Level 1 (I /TEM) LINCO (I<br>SERVICE PROGRAM CON-LINCO-HCIAPMOS<br>COX-LINCO-HCIAPMOS<br>COX-LINCO-HCIAPMOS<br>COX-LINCO-HCIAPMOS<br>COX-LINCO-HCIAPMOS<br>COX-LINCO-HCIAPMOS<br>COX-LINCO-HCIAPMOS                                                                                                    | atble services are the services that come with primary se<br>Product SKU<br>CX LEVEL 1 8X7XNCDOS)  Duration<br>36 Months<br>HCIAF220C-M65<br>Cisco Compute Hyperco<br>PRODUCT Sk0                                                                                                    | nvice and are based and or or               | Delay service start to<br>Co-Term service to | Unit List Price (USD)<br>4,252.50 | Qty<br>1<br>1                     | Reset Acoby<br>Total List Price (USD)<br>4,252,50                                        |
| €                    | Cisco any still install another compatible service if required. Comp<br>ducts.  Service SKU  Cisco Customer Experience Level 1 (1/17EM) LINCO (0<br>SERVICE PROGRAM  CON-LINCO-HCIARIOS CON-LINCO-HCIARIOS CON-LINCO-HCIARIOS CRUEVEL I Remove Service  com All Services  Remove All Additional Services  Cont Service  Cont Service Cont Service Cont Servic | abble services are the services that come with primary se<br>Product SKU<br>CX LEVEL 1 8X7XNCDOS) Product SKU<br>CX LEVEL 1 8X7XNCDOS) HOUSE<br>CX LEVEL 1 8X7XNCDOS Compared to the services of the services of the s | nvice and are based and or o                | Delay service start to<br>Co-Term service to | Unit List Price (USD)<br>4,252.50 | <b>aty</b><br>1<br>1              | Total List Price (USD)<br>4,252.50                                                       |
| €                    | Cisco may still install another compatible service if required. Comp<br>ducts.  Service SKU  Cisco Customer Experience Level 1 (1 /17EM) LINCO (<br>SERVICE PROGNAM  Cisco Computer Prognam  Change Service Remove Service  Ver All Services  Remove All Additional Services                                                                                                    | ebble services are the services that come with primary se<br>Product SKU<br>CX LEVEL 1 8X7XNCDOS)  Duration<br>36 Months<br>HCIAF220C-M6S<br>Cisco Compute Hyperco<br>PRODUCT SKU                                                                                                    | nvice and are based and or or               | Delay service start to<br>Co-Term service to | Unit List Price (USD)<br>4,252.50 | Configuration Summary             | Reset Apply<br>Total List Price (USD)<br>4,252.50<br>All prices shown in USD             |
| eote:<br>on pro<br>⊖ | Cisco may still install another compatible service if required. Comp<br>ducts.  Service SKU  Cisco Customer Experience Level 1 (# /TEM) LINCO (<br>SERVICE PROGRAM  CONLINCO-HIGHPAIGE CKLEVEL 1 8X/INCDOS Cisco Compute Hyperconve<br>SERVICE INJ<br>Charge Service I Remove Service  over All Services  Remove All Additional Services                                                                                                    | ebble services are the services that come with primary se<br>Product SKU<br>CX LEVEL 1 8X7XNCDOS)                                                                                                    | nverged HCIAF220cM6 All Flas                | Delay service start to<br>Co-Term service to | Unit List Price (USD)<br>4,252.50 | Configuration Summary<br>Services | Reset Apply<br>Total List Price (USD)<br>4,252.50<br>All prices shown in USD<br>4,252.50 |

- a. Enter the Term Duration
- b. Click on "Apply" and "Done"

**Note:** If Nutanix Mission Critical Software Support is purchased, it is recommended that Customer upgrade to CX Success Track Level 1 or Level 2 or Solution Support to ensure consistent SLA response time between Hardware and Software. Please refer to

https://www.cisco.com/c/dam/en\_us/about/doing\_business/legal/service\_descriptions/docs/ciscosuccess-tracks.pdf for more information.

#### Step 7.

|                                                                                                    |                                                                                            | HCI RAG                                                                                                    |                                                      | ER                                               |                           |                    |                                     |
|----------------------------------------------------------------------------------------------------|--------------------------------------------------------------------------------------------|----------------------------------------------------------------------------------------------------|------------------------------------------------------|--------------------------------------------------|---------------------------|--------------------|-------------------------------------|
| Bundle Configuration<br>HCLR2L.M6-OFFER •<br>Set service preferences for this configuration ~<br>1: CISCO INTERSIGHT requires a minimum of 1 component(s). Pi<br>2: The category CISCO INTERSIGHT is required. (CE100103)<br>3: Please refer to the Nutanix Sizer Tool: https://sizer.utanix.com/<br>4: Please note that if Nutanix Mission Critical Software Support is p<br>https://www.cisco.com/cidamien_us/abcut/doing_business/legal/se | ACIAF22<br>ase add addition<br>home before you<br>irchased, it is re-<br>vice_descriptions | 20C-M6S-FRE<br>al quantilies as necessary. (CE100010)<br>u proceed to do the Product Configuration.<br>origonardia da to Churcher upgrade to Churcher upgrade to Churcher upgra | Price List<br>Globy Price History<br>(CE202322)      | CPU<br>Memory<br>Drives                          | Total<br>546,591.82       | stween Hardware an | Cancel Done<br>d Software. Refer to |
| Available Components Unit List Price (                                                                                                    | ISD) HCI                                                                                   | RACK SERVER > 4 Selected (Min 0, Max 12)                                                                                                    | 200)                                                 |                                                  |                           |                    |                                     |
|                                                                                                    | ି                                                                                          | Product                                                                                                    |                                                      | Unit List Price (USD)                            | Adjusted List Price (USD) | Qty                | Extended List Price (USD)           |
| HCIAF220C-M65 6,62 Cisco Compute Hyperconverged HCIAF220CM6 All Flash Node Estimated Lead Time: 21 days                                                                                                    | 2.97                                                                                       | HCIAF220C-M6S Valid<br>Cisco Compute Hypercor<br>Add Custom Name   Edit Cytops   Edit 1<br>HCIAF220C-M6S-FRE [Invalid]                                                                                                    | 20cM6 All Flash Node<br>Services/Subscriptions   Rem | ove Line                                         | 50,300.88                 | 3                  | 545,164.32                          |
| HCIAF220C-M68-FRE<br>CCHC R2L Free HCIAF220cM6 All Flash Node<br>Estimated Lead Time: 21 days                                                                                                    |                                                                                            | CCHC R2L Free HCIAF220cM6 All Flash<br>Add Custom Name   Edit Options   Edit 1                                                                                                    | Node<br>Services/Subscriptions   Rem                 | ove Line<br>Add a HCI RACK SERVER fro            | m the left panel          |                    |                                     |
| HCIAF220C-M66N 7,09<br>Cisco Compute Hyperconverged HCIAF220cM6 All Flash NVMe<br>Node                                                                                                    | 5.12 FAE                                                                                   |                                                                                                    | Max 999999)                                          | Add a FABRIC INTERCONNECT                        | from the left panel       |                    |                                     |
| Estimated Lead Time: 21 days                                                                                                    | NUT                                                                                        | TANIX SOFTWARE > 2 Selected (Min 2, Max )                                                                                                    | 2)                                                   |                                                  |                           |                    |                                     |
| HCIAF220C-M6SN-FRE                                                                                                    | 0.00                                                                                       | Product                                                                                                    |                                                      | Unit List Price (USD)                            | Adjusted List Price (USD) | Qty                | Extended List Price (USD)           |
|                                                                                                    | €                                                                                          | NTX-SW Invalid 🔬 😣                                                                                                    |                                                      |                                                  | 0.00                      | 1                  | 0.00                                |
| NUTANIX SOFTWARE                                                                                                    |                                                                                            | Nutanix Software 3Y and above                                                                                                    | nove Line   Dependent Hardwi                         |                                                  |                           |                    |                                     |
|                                                                                                    |                                                                                            | Hor Guatom Hame   Edit Options   Rem                                                                                                    | ove care - Dependent Harows                          |                                                  |                           | -                  |                                     |
|                                                                                                    |                                                                                            | 01-Apr-2024                                                                                                    | Requested For<br>36 Months From 01-Apr-              | Automaticall<br>2024 To 31-Mar-2027 No Auto Rene | wal                       | Billing<br>Prepaid | Term                                |
|                                                                                                    | Œ                                                                                          | NTX-SW-FRE         Invalid         Q         Q           Nutanix R2L Free Software 3Y and above         Add Custom Name   Edit Options   Rem                                                                                                    | a<br>nove Line   Dependent Hardwa                    | ro O                                             | 0.00                      | 1                  | 0.00                                |
|                                                                                                    |                                                                                            | Requested Start Date<br>01-Apr-2024                                                                                                    | Requested For<br>36 Months From 01-Apr-              | Automaticall<br>2024 To 31-Mar-2027 No Auto Rene | y Renews For 🕦<br>awal    | Billing<br>Prepaid | Frequency<br>Term                   |

- a. Select Free Nodes Ex: HCIAF220C-M6S-FRE in QTY of (QTY of Paid Node / 3) by clicking the "PLUS".
- b. Notice the HCIAF220C-M6S-FRE Status is now Invalid as further configuration needed.
- c. Click on "Edit Options" to enter the configurator.
- **Note:** Configuration of Paid Node and Free Node should be identical.

#### Step 8.

|                                                                                                    |                                                                  |                                                                                                    | HCI RACK SERVER                                                                                                    |
|----------------------------------------------------------------------------------------------------|------------------------------------------------------------------|----------------------------------------------------------------------------------------------------|----------------------------------------------------------------------------------------------------|
| Product Configuration<br>HCIAF220C-M6S-FRE part of HCI-R                                                                                                    |                                                                  | HCIAF22                                                                                                    | CC-M6S-FRE Price L CPU Total (USD)                                                                                                    |
| 1: A selection of minimum 2 QT     2: A selection of Power Cables     3: A selection of HCI-M2-I240G     4: HCI-SAS-220M6 is defaulted     5: UCI NO UNICAR MS is defaulted | Y from Front (<br>and PSU-Inpu<br>B-M6 or HCI-I<br>under Drive ( | Capacity or from Front SE<br>t High Line 220VAC or PS<br>/2-240G-M6 is required w<br>Controller. (CE100033) | D Capacity Drive Option is required. Please adjust the selection of the selection of the se |
| Configuration Summary                                                                                                    |                                                                  | View Full Summary                                                                                           | Option Search () Multiple Options Search ()                                                                                                    |
| Category 🚯                                                                                                    | Qty                                                              | Extended List Price<br>(USD)                                                                                | HCIAF220C-M6S-FRE > Management Mode                                                                                                    |
| Management Mode 🗧 🗧                                                                                                    |                                                                  | ^                                                                                                    | Management Mode                                                                                                    |
| HCI-FI-MANAGED-M6 Processor                                                                                                    | 1                                                                | 0.00                                                                                                    | SKU         Qty         Estimated Lead Time ()         Unit List Price (USD)           (i)         HCLFI-MANAGED-M6 [2020000]         1         21 days         0.00           Deployment mode for Server Managed by FI         1         21 days         0.00                                                                                                    |
| Drive Controller<br>HCI-SAS-220M6<br>Full Height GPU Riser Kit<br>Front Capacity Drives<br>Front SED Capacity Drives                                                        | 1                                                                | 0.00                                                                                                    | HCHS-MANAGED-M6     EVEN     1     21 days     0.00       Deployment mode for Standalone Server Managed by Intersight     1     21 days     0.00                                                                                                    |
| Total                                                                                                    |                                                                  | 0.00                                                                                                    |                                                                                                    |
| Estimated Lead Time                                                                                                    |                                                                  | 21 days                                                                                                    |                                                                                                    |
| Reset Configuration                                                                                                    | (                                                                | Cancel Done                                                                                                 | d                                                                                                    |

- a. Configure HCIAF220C-M6S-FRE by selecting peripherals from category window on the left.
- b. PIDs are listed in the window on the right. Some PIDs like Processors, Drives and PCIe risers are grouped according to type or series; select from the grouped options located above SKU window on the right.
- c. Follow warning messages to configure the minimum required option PIDs.
- d. Click on "Done" when completed.

#### Step 9.

|                                                                                                    |                                                                                                    | HCI RA                                                                                                    | ACK SE                                                     | RVER                                                  |                                   |                      |                           |
|----------------------------------------------------------------------------------------------------|----------------------------------------------------------------------------------------------------|----------------------------------------------------------------------------------------------------|------------------------------------------------------------|-------------------------------------------------------|-----------------------------------|----------------------|---------------------------|
| Bundle Configuration<br>HCI-R2L-M6-OFFER                                                                                                    | Estimated Lead Til<br>21 days                                                                                           | me                                                                                                    | Price List<br>Global Pri                                   | CPU                                                   | Total<br>546,581.82               |                      |                           |
| Set service preferences for this configuration $\checkmark$                                                                                                    | HCIAF2                                                                                                    | 20C-M6S-FRE                                                                                                    |                                                            | Memory                                                | <b>า</b>                          |                      | Cancel Done               |
| 1: CISCO INTERSIGHT requires a minimum of 1 compone<br>2: The category CISCO INTERSIGHT is required. (CE100)<br>3: Please refer to the Nutanix Sizer Tool: https://sizer.nutan<br>4: Please refer to the Nutanix Mission Critical Software Sup<br>https://www.cisco.com/cidam/en_us/about/doing_business/ | nt(s). Please add additio<br>03)<br>ix.com/#/home before yc<br>port is purchased, it is re<br>legal/service_description | nal quantities as necessary. (CE100010)<br>ou proceed to do the Product Configuration. (C<br>acommended that Customer upgrade to CX S<br>ns/docs/cisco-success-tracks.pdf for more info | CE202322)<br>uccess Track Level 1 o<br>rmation. (CE202322) | Drives                                                | e consistent SLA response time be | stween Hardware and  | Software. Refer to        |
| Available Components Unit List                                                                                                    | Price (USD) HC                                                                                                    | RACK SERVER > 4 Selected (Min 0, Max 1200                                                                                                    | )                                                          |                                                       |                                   |                      |                           |
| HCI RACK SERVER                                                                                                    | ୍                                                                                                    | Product                                                                                                    |                                                            | Unit List Price (USD)                                 | Adjusted List Price (USD)         | Qty                  | Extended List Price (USD) |
| HCIAF220C-M6S<br>Cisco Compute Hyperconverged HCIAF220cM6 All Flash Node<br>Estimated Lead Time: 21 days                                                                                                    | 6,622.97                                                                                                    | HCIAF220C-M6S Valid Q A     Cisco Compute Hyperconverged HCIAF220     Add Custom Name   Edit Options   Edit Se                                                                          | cM6 All Flash Node                                         | temove Line                                           | 50,300.88                         | 3                    | 545,164.32                |
| HCIAF220C-M68-FRE<br>CCHC R2L Free HCIAF220cM6 All Flash Node<br>Estimated Lead Time: 21 days                                                                                                    |                                                                                                    | HCIAF220C-M6S-FRE Valid      CCHC R2L Free HCIAF220cM6 All Flash Nc     Add Custom Name   Edit Options   Edit Se                                                                        | rvices/Subscriptions   F                                   | temove Line<br>Add a HCI RACK SERVER from             | 1,417.50<br>the left panel        | 1                    | 1,417.50                  |
| HCIAF220C-M65N<br>Cisco Compute Hyperconverged HCIAF220cM6 All Flash NVMe<br>Node                                                                                                    | 7,096.12 FA                                                                                                    | BRIC INTERCONNECT > 0 Selected (Min 0, Max                                                                                                    | x 999999)                                                  | Add a FABRIC INTERCONNECT fi                          | om the left panel                 |                      |                           |
| Estimated Lead Time. 21 days                                                                                                    | NU                                                                                                    | TANIX SOFTWARE > 2 Selected (Min 2, Max 2)                                                                                                    |                                                            |                                                       |                                   |                      |                           |
| HCIAF220C-M6SN-FRE                                                                                                    | 0.00                                                                                                    | Product                                                                                                    |                                                            | Unit List Price (USD)                                 | Adjusted List Price (USD)         | Qty                  | Extended List Price (USD) |
|                                                                                                    | 6                                                                                                    | 🕂 NTX-SW Invalid 📿 🔕                                                                                                    |                                                            |                                                       | 0.00                              | 1                    | 0.00                      |
| NUTANIX SOFTWARE                                                                                                    |                                                                                                    | Nutanix Software 3Y and above<br>Add Custom Name   Edit Options   Remov                                                                                                    | e Line Dependent Har                                       | dware 0                                               |                                   |                      |                           |
| NUTANIX PROF SERVICE                                                                                                    |                                                                                                    | Requested Start Date                                                                                                    | Pequeeted For                                              | Automatically                                         | Papewe For @                      | <b>Billing</b> E     | radiancy                  |
|                                                                                                    |                                                                                                    | 01-Apr-2024                                                                                                    | 36 Months From 01-A                                        | pr-2024 To 31-Mar-2027 No Auto Renew                  | val                               | Prepaid              | ferm                      |
|                                                                                                    | G                                                                                                    | ► NTX-SW-FRE Invalid Ω S<br>Nutanix R2L Free Software 3Y and above<br>Add Custom Name   Edit Options   Remov                                                                            | re Line   Dependent Har                                    | dware <b>G</b>                                        | 0.00                              | 1                    | 0.00                      |
|                                                                                                    |                                                                                                    | Requested Start Date<br>01-Apr-2024                                                                                                    | Requested For<br>36 Months From 01-A                       | Automatically<br>pr-2024 To 31-Mar-2027 No Auto Renew | Renews For ()<br>ral              | Billing F<br>Prepaid | requency<br>Ferm          |

- a. Note Status is now showing as Valid.
- b. Increase the quantity for multiples of same configuration.
- c. Click the "PLUS" to add and configure the same product with different option/quantities or select a different product.

Step 10.

|                                                                                                    |                                                                  | HCI RACK                                                                                                    | SERVER                                                        |                                            |                                |                           |                           |
|----------------------------------------------------------------------------------------------------|------------------------------------------------------------------|----------------------------------------------------------------------------------------------------|---------------------------------------------------------------|--------------------------------------------|--------------------------------|---------------------------|---------------------------|
| Bundle Configuration<br>HCI-R2L-M6-OFFER                                                                                                    | HCIAF220                                                         | C-M6S-FRE                                                                                                    |                                                               | /ices/St                                   | Ibscription                    | าร                        |                           |
| Set service preferences for this contiguration      1: CISCO INTERSIGHT requires a minimum of 1 compon     2: The setence: CISCO INTERSIGHT is required (CE10)                                                 | nent(s). Please add additiona                                    | al quantities as necessary. (CE100010)                                                                               | ,                                                             |                                            |                                |                           | Cancel Done               |
| The category cloco in tersion in required. (CE to      3: Place refer to the Nutanix Sizer Tool: https://eizer.nuta                                                                                            | nix com/#/home before you                                        | proceed to do the Product Configuration (CE                                                                          | 202322)                                                       |                                            |                                |                           |                           |
| <ul> <li>4: Please note that if Nutanix Size Tool. https://sizeTool.</li> <li>4: Please note that if Nutanix Mission Critical Software Su<br/>https://www.cisco.com/c/dam/en_us/about/doing_busines</li> </ul> | upport is purchased, it is reco<br>s/legal/service_descriptions/ | commended that Customer upgrade to CX Suc<br>/docs/cisco-success-tracks.pdf for more inform                          | cess Track Level 1 or Level 2 or Soluti<br>nation. (CE202322) | on Support to ensure co                    | nsistent SLA response time bet | ween Hardware and S       | ioftware. Refer to        |
| Available Components Unit Li                                                                                                    | ist Price (USD) HCI F                                            | RACK SERVER > 4 Selected (Min 0, Max 1200)                                                                           |                                                               |                                            |                                |                           |                           |
|                                                                                                    | ®0                                                               | Product                                                                                                    | Unit Li                                                       | st Price (USD)                             | Adjusted List Price (USD)      | Qty                       | Extended List Price (USD) |
| HCIAF220C-M6S     Cisco Compute Hyperconverged HCIAF220cM6 All Flash Node     Estimated Lead Time: 21 days                                                                                                    | 6,622.97                                                         | HCIAF220C-M6S Valid Q A<br>Cisco Compute Hyperconverged HCIAF220cM<br>Add Custom Name   Edit Options   Edit Service  | /6 All Flash Node<br>ices/Subscriptions   Remove Line         |                                            | 50,300.88                      | 3                         | 545,164.32                |
| HCIAF220C-M65-FRE<br>CCHC R2L Free HCIAF220cM6 All Flash Node<br>Estimated Lead Time: 21 days                                                                                                    | 0.00<br>+                                                        | HCIAF220C-M65-FRE Valid Q A<br>CCHC R2L Free HCIAF220cM6 All Flash Noo<br>Add Custom Name   Edit Options   Edit Serv | Subscriptions   Remove Line                                   |                                            | 1,417.50                       | 1                         | 1,417.50                  |
|                                                                                                    |                                                                  |                                                                                                    | Add a HC                                                      | RACK SERVER from the                       | left panel                     |                           |                           |
| HCIAF220C-M6SN<br>Cisco Compute Hyperconverged HCIAF220cM6 All Flash NVMe<br>Node                                                                                                    | 7,096.12 FABP                                                    | RIC INTERCONNECT > 0 Selected (Min 0, Max 9                                                                          | 99999)<br>Add a FABRI                                         | C INTERCONNECT from t                      | he left panel                  |                           |                           |
| Estimated Lead Time: 21 days                                                                                                    | NUTA                                                             | ANIX SOFTWARE > 2 Selected (Min 2, Max 2)                                                                            |                                                               |                                            |                                |                           |                           |
| HCIAF220C-M6SN-FRE                                                                                                    | 0.00                                                             | Product                                                                                                    | Unit Li                                                       | st Price (USD)                             | Adjusted List Price (USD)      | Qty                       | Extended List Price (USD) |
| FABRIC INTERCONNECT                                                                                                    | <b>(</b>                                                         | NTX-SW Invalid Q 8                                                                                                   |                                                               |                                            | 0.00                           | 1                         | 0.00                      |
| NUTANIX SOFTWARE                                                                                                    |                                                                  | Nutanix Software 3Y and above                                                                                        | Line Descendent Handware O                                    |                                            |                                |                           |                           |
| NUTANIX PROF SERVICE                                                                                                    |                                                                  | Add Custom Name   Edit Options   Remove                                                                              | Line   Dependent Hardware 0                                   |                                            |                                |                           |                           |
|                                                                                                    |                                                                  | Requested Start Date<br>01-Apr-2024                                                                                  | Requested For<br>36 Months From 01-Apr-2024 To 31-Mar         | Automatically Ren<br>-2027 No Auto Renewal | ews For 🚺                      | Billing Fre<br>Prepaid Te | quency<br>rm              |
|                                                                                                    | €                                                                | NTX-SW-FRE Invalid Q S<br>Nutanix R2L Free Software 3Y and above<br>Add Custom Name   Edit Options   Remove          | Line   Dependent Hardware 0                                   |                                            | 0.00                           | 1                         | 0.00                      |
|                                                                                                    |                                                                  | Requested Start Date<br>01-Apr-2024                                                                                  | Requested For<br>36 Months From 01-Apr-2024 To 31-Mar         | Automatically Ren<br>-2027 No Auto Renewal | ews For 🕕                      | Billing Fre<br>Prepaid Te | <b>quency</b><br>m        |

a. Click on "Edit Services/Subscriptions" to edit Term Duration for HW Support.

**Note:** It is recommended that Term Duration for HW Support must align with Software Subscription Duration.

Step 11.

| ervic                        | ce Subscription                                                                                                    | Price List                                                                   |                                                                                                    | S Total (         | (USD)                                        | Subsc                             | ription Total (USD)   | _                                                                            |
|------------------------------|----------------------------------------------------------------------------------------------------|------------------------------------------------------------------------------|----------------------------------------------------------------------------------------------------|-------------------|----------------------------------------------|-----------------------------------|-----------------------|------------------------------------------------------------------------------|
| CIAF                         | F220C-M6S-FRE                                                                                                    | Global Price List in US D                                                    |                                                                                                    | 4, 50             | Ser                                          | vices/Sub                         | scriptions            |                                                                              |
| Yo                           | ou may receive additional discounts because you selected two or mor                                                                                                    | re year                                                                      | Quoting                                                                                                    | g discount pages. | (C0124)                                      |                                   |                       | -                                                                            |
| Servic                       | ce Non Serviceable Products                                                                                                    |                                                                              |                                                                                                    |                   |                                              |                                   |                       |                                                                              |
| 🖡 Th                         | he duration that you entered has been successfully applied to all                                                                                                    | II the services. (C0329)                                                     |                                                                                                    |                   |                                              |                                   |                       |                                                                              |
| Servic                       | ce Options                                                                                                    |                                                                              |                                                                                                    |                   |                                              | b                                 |                       |                                                                              |
| Choos                        | se Service Level from All Service Programs V                                                                                                    |                                                                              |                                                                                                    | т                 | Time Duration 🚯                              | Duration                          |                       |                                                                              |
| Searci                       | ch by Name & Description                                                                                                    |                                                                              |                                                                                                    |                   | Duration                                     | < 36                              |                       |                                                                              |
| Note: (<br>on proc           | Cisco may still install another compatible service if required. Compati<br>oducts.                                                                                                    | tible services are the services I                                            | that come with primary service and are based                                                                                                    | and/or            | Delay service start to<br>Co-Term service to |                                   |                       | b                                                                            |
| Note: 0<br>on proc           | Cieco may atill install another compatible service if required. Compati<br>ducts.                                                                                                    | tible services are the services I                                            | that come with primary service and are based                                                                                                    | and/or (          | Delay service start to<br>Co-Term service to |                                   |                       | Reset Apply                                                                  |
| Note: (<br>on proc           | Cicco may attil install another compatible service if required. Compati<br>ducts.                                                                                                    | tible services are the services i                                            | that come with primary service and are based                                                                                                    | and/or (          | Delay service start to<br>Co-Term service to | Unit List Price (USD)             | Qty                   | Reset Apply                                                                  |
| Note: 0<br>on proc<br>©      | Cicco may still install another compatible service if required. Compatible service if required. Compatible service service ser | tible services are the services i           P           X LEVEL 1 8X7XNCDOS) | that come with primary service and are based Product &KU Duration 36 Months                                                                           | and/or (          | Delay service start to<br>Co-Term service to | Unit List Price (USD)             | Qiy                   | Reset Apply<br>Total List Price (USD)                                        |
| Note: 0<br>on proc<br>©      | Cicco may still install another compatible service if required. Compatible service if required. Compatible service structures and the service service  | tble services are the services i<br>K LEVEL 1 8X7XNCDOS)                     | that come with primary service and are based<br>Product SKU<br>Duration<br>36 Months                                                                  | and/or C          | Delay service start to<br>Co-Term service to | Unit List Price (USD)<br>4,252.50 | Qty<br>1              | Reset Apply<br>Total List Price (USD)<br>4,252.50                            |
| Note: 0<br>on proc<br>O      | Cico may still instal another compatible service if required. Compatible service if required. Compatible service structures and service structures and service structures and service service  | Ible services are the services i<br>R LEVEL 1 8X7XNCDOS)                     | that come with primary service and are based Product SKU Duration 36 Months HCIAF220C-M65-FRE COCHC R2I, Free HCIAF220C-M6 AI Flash Node              | and/or C          | Delay service start to<br>Co-Term service to | Unit List Price (USD)<br>4,252.50 | Qty<br>1<br>1         | Reset Apply<br>Total List Price (USD)<br>4,252.50                            |
| Note: 0<br>on prod<br>©      | Cico may attil instal another compatible service if required. Compati<br>ducts.  Service SKU  Cisco Customer Experience Level 1 (117EM) LLINCO (CX SERVICE SKU  CON-LINCO-CH-220MBS CXLEVEL 1 8277XCDOS CCHC R2L Free HCIAF220 SERVICE SKU Change Service   Remove Service                                                                                                    | Ible services are the services i                                             | that come with primary service and are based Product SKU                                                                                              | and/or C          | Delay service start to<br>Co-Term service to | Unit List Price (USD)<br>4,252.50 | Qty<br>1<br>1         | Reset Apply<br>Total List Price (USD)<br>4,252.50                            |
| Note: (<br>on proc<br>©<br>© | Cico may still instal another compatible service if required. Compatible service if required. Compatible service structures and the service service service service service service service service recommendation of the service service service service recommendation in the service service service recommendation services recommendation services recommendation service | tble services are the services i                                             | that come with primary service and are based Product SKU Duration 36 Months HCIAF220C-M65-FRE CCHC R2L Free HCIAF220CM6 All Flash Node PRODUCT SKU    |                   | Delay service start to<br>Co-Term service to | Unit List Price (USD)<br>4,252.50 | 0ky<br>1<br>1         | Reset Apply<br>Total List Price (USD)<br>4,252.50                            |
| Note: (<br>on proc           | Cico may still instal another compatible service if required. Compati<br>ducts.  Service SKU  Cisco Customer Experience Level 1 (1 //El/) 1 L1NCO (CX SERVICE SKU  CICOL-1NICO-HC220MES CXLEVEL BX/CICODO SCHG R2L Free HCIAF220 SERVICE SKU  Change Service I Remove All Additional Services  Nov All Services                                                                                                    | Eble services are the services in<br>K LEVEL 1 8X7XNCDOS)                    | that come with primary service and are based  Product SKU  Duration 36 Months  HCIAF220C-M68-FRE CCHC R2L Free HCIAF220cM6 All Flash Node PRODUCT SKU |                   | Delay service start to<br>Co-Term service to | Unit List Price (USD)<br>4,252.50 | Configuration Summary | Reset Apply<br>Total List Price (USD)<br>4,252.50<br>All prices shown in USD |

- a. Enter the Term Duration
- b. Click on "Apply" and "Done"

**Note:** If Nutanix Mission Critical Software Support is purchased, it is recommended that Customer upgrade to CX Success Track Level 1 or Level 2 or Solution Support to ensure consistent SLA response time between Hardware and Software. Please refer to

https://www.cisco.com/c/dam/en\_us/about/doing\_business/legal/service\_descriptions/docs/ciscosuccess-tracks.pdf for more information.

Step 12.

|                                                                                                    |                                                                          |                                 | HCI RACK SERV                                                                                                    | 'ER                                                                                         |                                                                   |                               |                                    |
|----------------------------------------------------------------------------------------------------|--------------------------------------------------------------------------|---------------------------------|----------------------------------------------------------------------------------------------------|---------------------------------------------------------------------------------------------|-------------------------------------------------------------------|-------------------------------|------------------------------------|
| Bundle Configuration<br>HCI-R2L-M6-OFFER                                                                                                    | Estimate<br>21 days                                                      | d Lead                          | Time Price Globa                                                                                                    | List<br>al Price List (USD)                                                                 | Total<br>611,205.3                                                | 0                             |                                    |
| service preferences for this configurati                                                                                                    | HCIAF2200<br>HCIAF2200                                                   | :-M6<br>:-M6                    | S<br>S-FRE                                                                                                    | Split HW Lin                                                                                | es for Mult                                                       | iple S                        | hip Locatior                       |
| <ol> <li>1: Please refer to the Nutanix Sizer Tool:</li> <li>2: Please note that if Nutanix Mission Cri<br/>between Hardware and Software. Refer to</li> </ol> | https://sizer.nutanix.<br>itical Software Suppo<br>to https://www.cisco. | com/#/I<br>ort is pu<br>com/c/d | nome before you proceed to do the Product Cd<br>rchased, it is recommended that Customer up<br>lam/en_us/about/doing_business/legal/service | onfiguration. (CE202322)<br>grade to CX Success Track Lev<br>_descriptions/docs/cisco-succe | el 1 or Level 2 or Solution Sup<br>ss-tracks.pdf for more informa | port to ensure tion. (CE20232 | consistent SLA response time<br>2) |
| vailable Components Unit L                                                                                                    | ist Price (USD)                                                          | HCI R                           | ACK SERVER > 4 Selected (Min 0, Max 1200)                                                                                                   |                                                                                             | Adjusted List Pales (1993)                                        | 05                            | Enternal of Lint Paters (1997)     |
| -) HCI RACK SERVER                                                                                                    |                                                                          | ¢©                              | Product                                                                                                    | Unit List Price (USD)                                                                       | Adjusted List Price (USD)                                         | Qty                           | Extended List Price (USD)          |
| ICIAF220C-M6S<br>Disco Compute Hyperconverged HCIAF220cM6 A<br>Tash Node<br>Estimated Lead Time: 21 days                                                       | 6,622.97                                                                 | Ð                               | HCIAF220C-M6S Valid Q A<br>Cisco Compute Hyperconverged HCIAF220CM6<br>All Flash Node<br>Site 1 Z Edit Options   Edit Services/Subscrip     | otions   Remove Line                                                                        | 50,300.88                                                         | 2                             | 363,442.88                         |
| ICIAF220C-M6S-FRE<br>CCHC R2L Free HCIAF220cM6 All Flash Node<br>Estimated Lead Time: 21 days                                                                  | 0.00                                                                     | ÷                               | HCIAF220C-M6S Valid ( A A Cisco Compute Hyperconverged HCIAF220CM6<br>All Flash Node<br>Site 2 A citl Options   Edit Services/Subscrip      | otions   Remove Line                                                                        | 50,300.88                                                         | 1                             | ► ← a <sup>1,721.44</sup>          |
| ICIAF220C-M6SN<br>isco Compute Hyperconverged HCIAF220cM6 A<br>iash NVMe Node                                                                                  | 7,096.12                                                                 | ÷                               | HCIAF220C-M6S-FRE Valid Q A<br>CCHC R2L Free HCIAF220CM6 All Flash Node<br>Site 2 A Edit Options   Edit Services/Subscrip                   | otions   Remove Line                                                                        | 4.252.50                                                          | 1                             | 4,252.50                           |
| Estimated Lead Time: 21 days                                                                                                    |                                                                          |                                 |                                                                                                    | Add a HCI RACK SERVER                                                                       | t from the left panel                                             |                               |                                    |
| S                                                                                                    |                                                                          | FABRI                           | C INTERCONNECT > 1 Selected (Min 0, Max 999                                                                                                 | 9999)                                                                                       |                                                                   |                               |                                    |
| FABRIC INTERCONNECT                                                                                                    |                                                                          | °o                              | Product                                                                                                    | Unit List Price (USD)                                                                       | Adjusted List Price (USD)                                         | Qty                           | Extended List Price (USD)          |
| NUTANIX SOFTWARE                                                                                                    |                                                                          | $\oplus$                        | HCI-FI-6536-M6 Valid 📿 🔺                                                                                                    |                                                                                             | 55,092.24                                                         | 1                             | 56,748.48                          |
| NUTANIX PROF SERVICE                                                                                                    |                                                                          |                                 | Cisco Compute Hyperconverged Fabric<br>Interconnect 6536                                                                                    |                                                                                             |                                                                   |                               |                                    |
| CISCO INTERSIGHT                                                                                                    |                                                                          |                                 | Add Custom Name   Edit Options   Edit Service                                                                                               | es/Subscriptions Remove Line                                                                |                                                                   |                               |                                    |

a. If Servers or any HW Components needs to be shipped to multiple locations using single order, user need to split the current lines in multiple lines. Example shown here..

#### Step 13.

|                                                                                                    | Fabric Inter                                                                                                    | connect                                                               |                                   |
|----------------------------------------------------------------------------------------------------|----------------------------------------------------------------------------------------------------|-----------------------------------------------------------------------|-----------------------------------|
| Available Components Unit List Price (USD                                                                    | HCL-EL-6536-M6                                                                                                    | Software Image                                                        |                                   |
| HCI RACK SERVER                                                                                              | <sup>a</sup> HCI-FI-64108-M6                                                                                               | Software License                                                      | Qty Extended List Price (USD)     |
|                                                                                                    |                                                                                                    | Soltware License                                                      | 3 545,164.32                      |
| HCI-FI-6536-M6 35,<br>Cisco Compute Hyperconverged Fabric Interconnect 653                                   | Add Custom Name   Edit Options   Edit Services/Subscrip                                                                    | Hower Supply                                                          |                                   |
| 6<br>Estimated Lead Time: 21 days                                                                            | HCIAF220C-M6S-FRE Valid      CHC R2L Free HCIAF220CM6 All Flash Node                                                       | 4,252.50                                                              | 1 4,252.50                        |
| HCI-FI-64108-M6 69,897.7                                                                                     | Add Custom Name   Edit Options   Edit Services/Subscrip                                                                    | Add a HCL BACK SEBVER from the left page                              |                                   |
| OB     Hyperconverged Papinc Interconnect 641     H                                                          |                                                                                                    | Add a HGL NACK SERVER IIOIII tile leit parlel                         |                                   |
| Estimated Lead Time: 21 days                                                                                 | PABRIC IN TERCONNECT S / Salected (Min 0, Max 999999)                                                                      | Unit Liet Price (USD) Adjusted Liet Price (USD)                       | Oty Extended List Price (USD)     |
| HCI-FI-6454-M6 48,390.7' Cisco Compute Hyperconverged Fabric Interconnect 645 4 Estimated Lead Time: 21 days | HCI-FI-6536-M6 Invalid      Cisco Compute Hyperconverged Fabric Interconnect<br>6536                                       | 48,948.24                                                             | 2 101,208.96                      |
|                                                                                                    | Add Custom Name   Edit Options   Edit Services/Subscrip                                                                    | tions Remove Line                                                     |                                   |
|                                                                                                    |                                                                                                    | Add a FABRIC INTERCONNECT from the left panel                         |                                   |
|                                                                                                    | NUTANIX SOFTWARE > 2 Success (Mn 2, Max 2)                                                                                 |                                                                       |                                   |
|                                                                                                    | Co Product                                                                                                    | Unit List Price (USD) Adjusted List Price (USD)                       | Qty Extended List Price (USD)     |
|                                                                                                    | NTX-SW [invalid]      Software 3Y and above     Add Custom Name   Edit Options   Remove Line   Deper                       | 0.00                                                                  | 1 0.00                            |
|                                                                                                    | Requested Start Date         Requested For           01-Apr-2024         36 Months From 1           2027         2027      | Automatically Renews For ()<br>01-Apr-2024 To 31-Mar- No Auto Renewal | Billing Frequency<br>Prepaid Term |
|                                                                                                    | NTX-SW-FRE Invalid Q S     Nutanix R2L Free Software 3Y and above     Add Custom Name   Edit Options   Remove Line   Deper | 0.00                                                                  | 1 0.00                            |
|                                                                                                    | Requested Start Date         Requested For           01-Apr-2024         36 Months From           2027         2027        | Automatically Renews For  O1-Apr-2024 To 31-Mar- No Auto Renewal      | Billing Frequency<br>Prepaid Term |

a. Select HCI-FI-6536-M6 ATO with 2 QTY under MLB by clicking the "PLUS"

- b. Notice the HCI-FI-6536-M6 ATO Status is "invalid" as further configuration needed.
- c. Click on "Edit Options" to enter the configurator.

#### Step 14.

|                                                                                                    |                                                                       |                                                                                                 |                                      | Fab                            | ric Int                        | ercon             | nect             | )                |        |                       |                       |
|----------------------------------------------------------------------------------------------------|-----------------------------------------------------------------------|-------------------------------------------------------------------------------------------------|--------------------------------------|--------------------------------|--------------------------------|-------------------|------------------|------------------|--------|-----------------------|-----------------------|
| Product Configuration<br>HCI-FI-6536-M6 part of HCI-R21                                                      | L-M6-OFFER                                                            | Estimated<br>21 day                                                                             | Lead Time                            | -6536-M6                       |                                | Price<br>Glob     | Softwa<br>Softwa | are I<br>ire I i | mage ; | al (USD)<br>532.48    |                       |
| 1: N10-MGT018 is default     2: HCI-UCSM-MODE-M6 i     3: HCI-PSU-6536-ACM6 is     4: HCI-FI-6500-SW is defa | ed under Softw<br>is defaulted un<br>s defaulted un<br>aulted under S | ware Image. (CE10003<br>nder Deployment Mode<br>der Power Supply. (CE<br>oftware License. (CE10 | 3)<br>. (CE1000<br>100033)<br>00033) | 33)                            | 1040)                          |                   | Powe             | er Su            | ipply  |                       |                       |
| Configuration Summary                                                                                        |                                                                       | View Full Summary                                                                               | Opt                                  | tion Search 🕕                  | Multiple C                     | Options Search    | 0                |                  |        |                       | ~                     |
| Category 🚯                                                                                                   | Qty                                                                   | Extended List<br>Price (USD)                                                                    | HCI-FI-                              | 6536-M6 > Powe                 | r Cable                        |                   |                  |                  |        |                       |                       |
| Deployment Mode                                                                                              |                                                                       | ^                                                                                               | Power                                | Cable 🛕                        |                                |                   |                  |                  |        |                       |                       |
| HCI-UCSM-MODE-M6                                                                                             | 1                                                                     | 0.00                                                                                            |                                      | SKU                            |                                |                   |                  |                  | Qty    | Estimated Lead Time 🚯 | Unit List Price (USD) |
| Software Image<br>N10-MGT018                                                                                 | 1                                                                     | 0.00                                                                                            | 0                                    | NO-POWER-C                     | ORD<br>een option, no          | power cable will  | be shipped More  |                  | 2      | 3 days                | 0.00                  |
| Software License<br>HCI-FI-6500-SW                                                                           | 1<br>1                                                                | 9,045.00                                                                                        | 0                                    | CAB-250V-10A<br>Power Cord - 2 | - <b>BR</b><br>50V, 10A - Braz | zil               |                  |                  | 2      | 7 days                | 0.00                  |
| Power Supply<br>HCI-PSU-6536-ACM6                                                                            | 2                                                                     | 3,312.48                                                                                        | 0                                    | CAB-JPN-3PIN<br>Power Cord 3P  | I<br>IN Japan                  |                   |                  |                  | 2      | 21 days               | 0.00                  |
| Total                                                                                                    |                                                                       | 47,532.48                                                                                       | 0                                    | CAB-9K10A-A<br>Power Cord, 25  | U<br>i0VAC 10A 311:            | 2 Plug, Australia |                  |                  | 2      | 7 days                | 0.00                  |
| Estimated Lead Time<br>Reset Configuration                                                                   | (                                                                     | 21 days                                                                                         | O<br>C                               | CAB-9K12A-N<br>Power Cord, 12  | <b>A</b><br>25VAC 13A NEM      | MA 5-15 Plug, N   | orth America     |                  | 2      | 7 days                | •                     |
| L                                                                                                    |                                                                       |                                                                                                 |                                      |                                |                                |                   |                  |                  |        |                       |                       |

- Configure HCI-FI-6536-M6 by selecting peripherals from window on the left. Deployment Mode, Software Image, Software License and Power Supply is default selection. Transceiver Cable and QSFP Cables are Optional selection.
- b. Power Cables are mandatory selections.
- c. Click on "Done" when completed.

#### Step 15.

|                                                                |                       | Fabric I                                                                                                  | nterconnect                                                                        |                               |                          |                           |
|----------------------------------------------------------------|-----------------------|----------------------------------------------------------------------------------------------------|------------------------------------------------------------------------------------|-------------------------------|--------------------------|---------------------------|
| Available Components                                           | Unit List Price (USD) | HCI RACK SERVER > 4 Selected (Min 0, Ma                                                                   |                                                                                    |                               |                          |                           |
| HCI RACK SERVER                                                |                       | HCLEL6536-M6                                                                                              | Software                                                                           | Image                         | Qty                      | Extended List Price (USD) |
| HCIAF220C-M6S<br>Cisco Compute Hyperconverged HCIAF220cM6 All  | 6,622.97<br>Flash     | Cisco Compute Hyperconverged HCIAF<br>Flash Node                                                          | Software                                                                           | License                       | 3                        | 545,164.32                |
| Node<br>Estimated Lead Time: 21 days                           | _                     | Add Custom Name   Edit Options   Ed                                                                       |                                                                                    | Vlagu                         |                          |                           |
|                                                                |                       | HCIAF220C-M6S-FRE Valid Q                                                                                 |                                                                                    | 4,252.50                      | 1                        | 4,252.50                  |
| HCIAF220C-M6S-FRE<br>CCHC R2L Free HCIAF220cM6 All Flash Node  | 0.00                  | CCHC R2L Free HCIAF220cM6 All Flas                                                                        | sh Node                                                                            |                               |                          |                           |
| Estimated Lead Time: 21 days                                   | +                     | Add Custom Name   Edit Options   Ed                                                                       | it Services/Subscriptions Remove Line                                              |                               |                          |                           |
|                                                                |                       |                                                                                                    | Add a HCI RACK SERVER 1                                                            | rom the left panel            |                          |                           |
| HCIAF220C-M6SN<br>Cisco Compute Hyperconverged HCIAF220cM6 All | 7,096.12              | FABRIC INTERCONNECT > 2 Selected (Min 0.                                                                  | Max 999999)                                                                        |                               |                          |                           |
| V/Me Node                                                      | +                     | Product                                                                                                   | Unit List Price (USD)                                                              | Adjusted List Price (USD)     | Qty                      | Extended List Price (USD) |
| stimated Lead Time: 21 days                                    |                       | 🕀 HCI-FI-6536-M6 Valid 📿 🛕 🗲                                                                              | а                                                                                  | 48,948.24                     | 2                        | 101,208.96                |
| FABRIC INTERCONNECT                                            |                       | Cisco Compute Hyperconverged Fabric<br>6536                                                               | Interconnect                                                                       |                               |                          |                           |
| NUTANIX SOFTWARE                                               |                       | Add Custom Name   Edit Options   Edit                                                                     | lit Services/Subscriptions Remove Line                                             |                               |                          |                           |
| NUTANIX PROF SERVICE                                           |                       |                                                                                                    | Add a FABRIC INTERCONNEC                                                           | CT from the left panel        |                          |                           |
|                                                                |                       | NUTANIX SOFTWARE > 2 Selected (Min 2, Ma                                                                  | ax 2)                                                                              |                               |                          |                           |
|                                                                |                       | Product                                                                                                   | Unit List Price (USD)                                                              | Adjusted List Price (USD)     | Qty                      | Extended List Price (USD) |
|                                                                |                       | NTX-SW Invalid Q                                                                                          |                                                                                    | 0.00                          | 1                        | 0.00                      |
|                                                                |                       | Add Custom Name   Edit Options   Re                                                                       | emove Line Dependent Hardware                                                      |                               |                          |                           |
|                                                                |                       | Requested Start Date<br>01-Apr-2024                                                                       | Requested For Automatie<br>36 Months From 01-Apr-2024 To 31-Mar- No Auto R<br>2027 | cally Renews For ()<br>enewal | <b>Billing</b><br>Prepai | Frequency<br>d Term       |
|                                                                |                       | NTX-SW-FRE Invalid      S     Nutanix R2L Free Software 3Y and abo     Add Custam Name _ Edit Options _ R | Ve                                                                                 | 0.00                          | 1                        | 0.00                      |
|                                                                |                       | Requested Start Date<br>01-Apr-2024                                                                       | Requested For Automatic<br>36 Months From 01-Apr-2024 To 31-Mar- No Auto R         | cally Renews For ()<br>enewal | <b>Billing</b><br>Prepai | Frequency<br>d Term       |

a. Note Status is now showing as "Valid".

## Step 16.

|                                                                                                    |             |          | Fabric Int                                                                                                    | terconne                                                    | ect                                        |                             |                    |                                         |
|----------------------------------------------------------------------------------------------------|-------------|----------|----------------------------------------------------------------------------------------------------|-------------------------------------------------------------|--------------------------------------------|-----------------------------|--------------------|-----------------------------------------|
| Available Components Unit List                                                                                      | Price (USD) | HCI R/   | HCI-FI-6536-M6                                                                                                    |                                                             | Service                                    | s/Subscript                 | tions              |                                         |
| HCI RACK SERVER  HCIAF220C-M65 Cisco Compute Hyperconverged HCIAF220CM6 All Flash Node Estimated Lead Time: 21 days | 6,622.97    | •••<br>• | HCIAF220C-M6S Valid Q A<br>Cisco Compute Hyperconverged HCIAF<br>Flash Node<br>Add Custom Name   Edit Options   Edit | 220cM6 All<br>t Services/Subscriptions                      | Remove Line                                | 50,300.88                   | 3                  | Extended List Price (USD)<br>545,164.32 |
| HCIAF220C-M6S-FRE<br>CCHC R2L Free HCIAF220cM6 All Flash Node<br>Estimated Lead Time: 21 days                       | 0.00        | ÷        | HCIAF220C-M6S-FRE Valid Q A<br>CCHC R2L Free HCIAF220CM6 All Flas<br>Add Custom Name   Edit Options   Edit           | h Node<br>t Services/Subscriptions                          | Remove Line                                | 4,252.50 rom the left panel | 1                  | 4,252.50                                |
| HCIAF220C-M6SN<br>Cisco Compute Hyperconverged HCIAF220cM6 All Flash<br>NVMe Node                                   | 7,096.12    | FABRI    | C INTERCONNECT > 2 Selected (Min 0,<br>Product                                                                       | Max 999999)                                                 | Unit List Price (USD)                      | Adjusted List Price (USD)   | Qty                | Extended List Price (USD)               |
| Estimated Lead Time: 21 days  FABRIC INTERCONNECT                                                                   |             | ÷        | HCI-FI-6536-M6 Valid Q A<br>Cisco Compute Hyperconverged Fabric<br>6336<br>Add Custom Name   Edit Options   Edi      | Interc                                                      | Remove Line                                | 48,948.24                   | 2                  | 101,208.96                              |
| NUTANIX SOFTWARE     NUTANIX PROF SERVICE                                                                           |             |          |                                                                                                    | A                                                           | dd a FABRIC INTERCONNEC                    | T from the left panel       |                    |                                         |
|                                                                                                    |             | ©        | IX SOFTWARE > 2 Selected (Min 2, Max<br>Product                                                                      | x 2)                                                        | Unit List Price (USD)                      | Adjusted List Price (USD)   | Qty                | Extended List Price (USD)               |
|                                                                                                    |             | Ŧ        | Nutanix Software 3Y and above<br>Add Custom Name   Edit Options   Re<br>Requested Start Date                         | move Line   Dependent<br>Requested For                      | Hardware ()<br>Automatic                   | ally Renews For <b>()</b>   | Billing            | Frequency                               |
|                                                                                                    |             | •        | NTX-SW-FRE Invalid Q S<br>Nutanix R2L Free Software 3Y and abov<br>Add Custom Name   Edit Options   Re               | 36 Months From 01-Ap<br>2027<br>re<br>move Line   Dependent | r-zuz4 To 31-Mar- No Auto Re               | o.oo                        | Prepaid            | 0.00                                    |
|                                                                                                    |             |          | Requested Start Date<br>01-Apr-2024                                                                                  | Requested For<br>36 Months From 01-Ap<br>2027               | Automatic<br>or-2024 To 31-Mar- No Auto Re | ally Renews For 🚯<br>enewal | Billing<br>Prepaid | Frequency<br>Term                       |

a. Click on "Edit Services/Subscriptions" to edit Term Duration for HW Support.

**Note:** It is recommended that Term Duration for HW Support must align with Software Subscription Duration.

Step 17.

|                                               |                                                                                                    |                                       | Fabric In                                                        | tercoi                 | nnect                                                             |                      |                                   |                                     |
|-----------------------------------------------|----------------------------------------------------------------------------------------------------|---------------------------------------|------------------------------------------------------------------|------------------------|-------------------------------------------------------------------|----------------------|-----------------------------------|-------------------------------------|
| Servic<br>HCI-F                               | e Subscription<br>I-6536-M6                                                                                                    | Price List<br>Global Price List in US | Dollars (USD)<br>CI-FI-6536-M6                                   | Service To<br>9,216,00 | Service                                                           | s/Subscr             | iptions                           |                                     |
| ) Yo<br>Servic                                | e Non Serviceable Products                                                                                                    | d two or more years d                 | go te                                                            | o the Order or Qu      | oling ascount pages. (CO124)                                      |                      |                                   |                                     |
| 🔶 Th                                          | e duration that you entered has been successfully a                                                                                                    | pplied to all the services. (C        | 0329)                                                            |                        |                                                                   |                      |                                   |                                     |
| Service<br>Choos<br>Searc<br>Note:<br>service | e Options<br>e Service Level from All Service Programs v<br>h by Name & Description<br>Ciscor may still insult another compatible service if require<br>and are based on products. | ed. Compatible services are th        | e services that come with primary                                | and/or                 | Time Duration  Duration Delay service start to Co-Term service to | Duration             |                                   | b                                   |
| 23                                            | Service SKU                                                                                                    |                                       | Product SKU                                                      |                        |                                                                   | Unit List Price (USD | ) Qtv                             | Reset Apply                         |
| Θ                                             | Cisco Customer Experience Level 1 (1 ITEM)                                                                                                    | L1NCO (CX LEVEL 1 8X7XNC<br>SUMMARY   | CDOS) J Duration<br>36 Months                                    |                        |                                                                   |                      |                                   |                                     |
|                                               | CON-L1NCO-HCIFI6M6<br>CX LEVEL 1 8X7XNCDOS Cisco Compute Hypercor<br>SERVICE SKU<br>Change Service   Remove Service                                                                | IVE                                   | HCI-FI-6536-M6<br>Cisco Compute Hyperconverged Fi<br>PRODUCT SKU | abric Interconnect     | 6536                                                              | 9,216.0              | 1                                 | 9,216.00                            |
| Rem                                           | ove All Services Remove All Additional Services                                                                                                    |                                       |                                                                  |                        |                                                                   |                      |                                   |                                     |
|                                               |                                                                                                    |                                       |                                                                  |                        |                                                                   |                      | Configuration Summary<br>Services | All prices shown in USD<br>9,216.00 |
|                                               |                                                                                                    |                                       |                                                                  |                        |                                                                   |                      |                                   | Cancel Done                         |

- a. Enter the Term Duration
- b. Click on "Apply" and "Done"

**Note:** If Nutanix Mission Critical Software Support is purchased, it is recommended that Customer upgrade to CX Success Track Level 1 or Level 2 or Solution Support to ensure consistent SLA response time between Hardware and Software. Please refer to

https://www.cisco.com/c/dam/en\_us/about/doing\_business/legal/service\_descriptions/docs/ciscosuccess-tracks.pdf for more information.

## **Configure the Software Subscription**

## Nutanix Software Product Scope offering in Refuse to Lose Offer

| Nutanix Cloud Infrastructure (NCI)           | NCI is a complete software stack to unify your hybrid cloud infrastructure including compute, storage and network, hypervisors, and containers, in public or enterprise clouds. |
|----------------------------------------------|----------------------------------------------------------------------------------------------------|
| Nutanix Cloud Infrastructure Data<br>(NCI-D) | Delivers rich data and storage services but does not include Nutanix compute and networking capabilities. No support for AHV.                                                   |
| Nutanix Cloud Infrastructure Edge<br>(NCI-E) | Provides a Distributed Infrastructure Platform for small Edge Deployments.                                                                                                    |

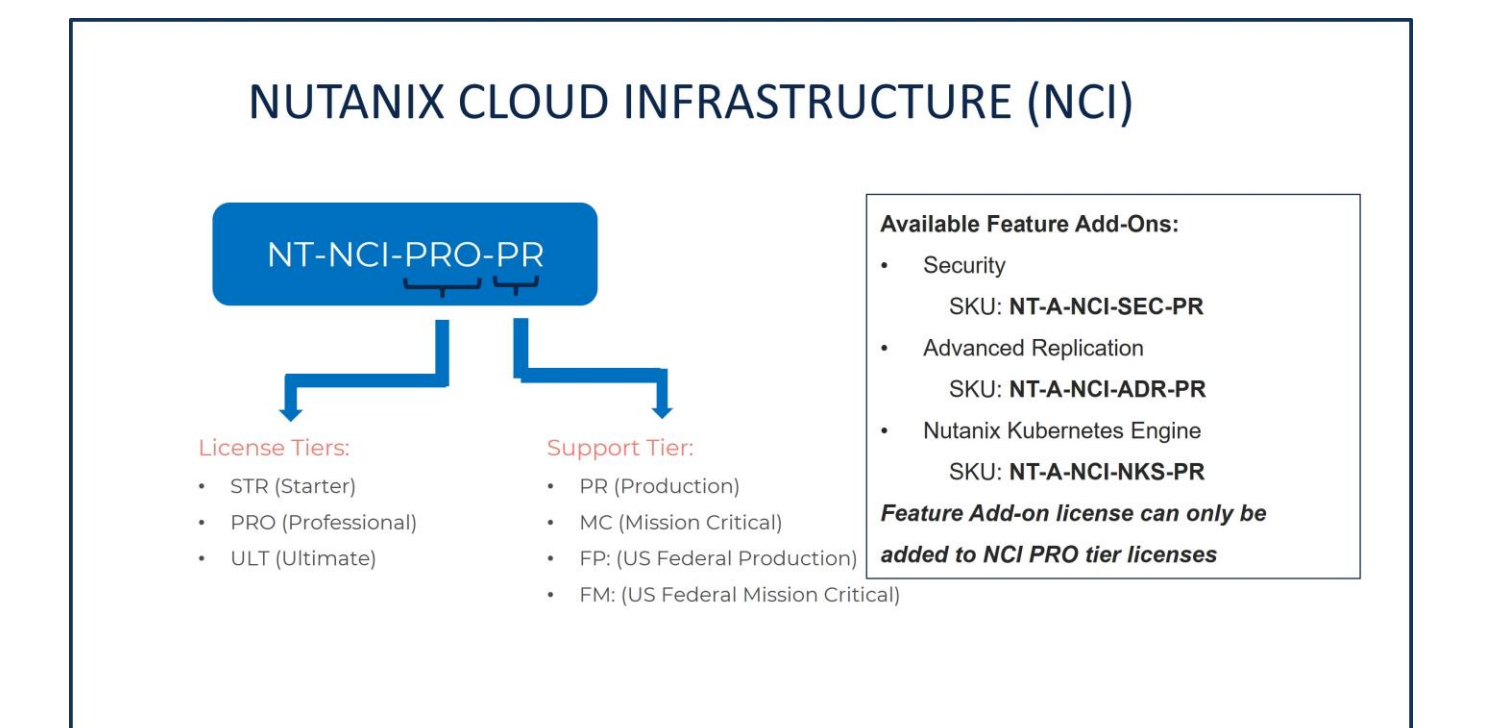

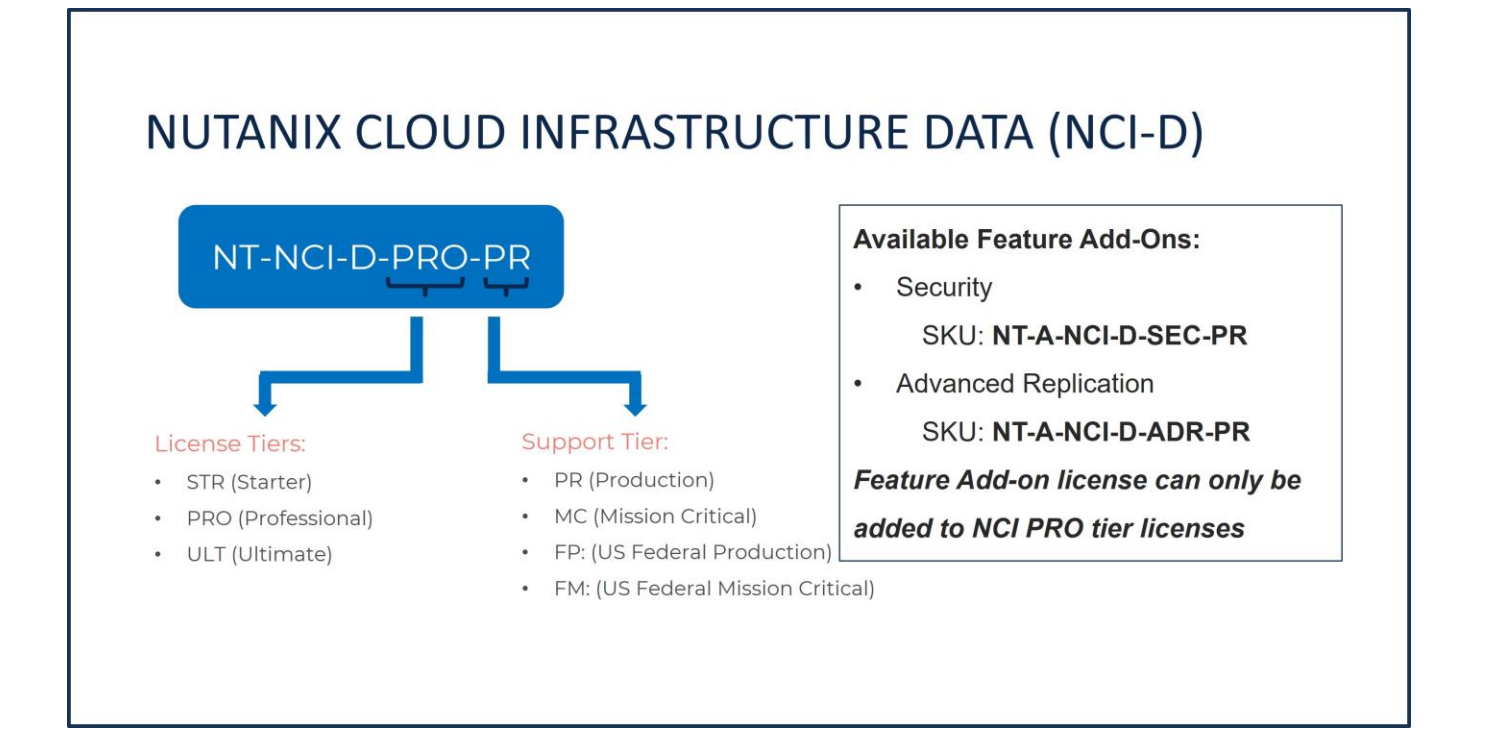

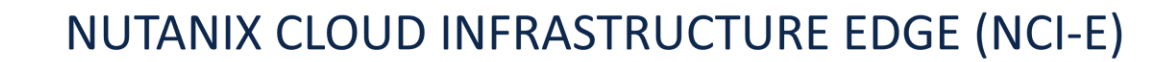

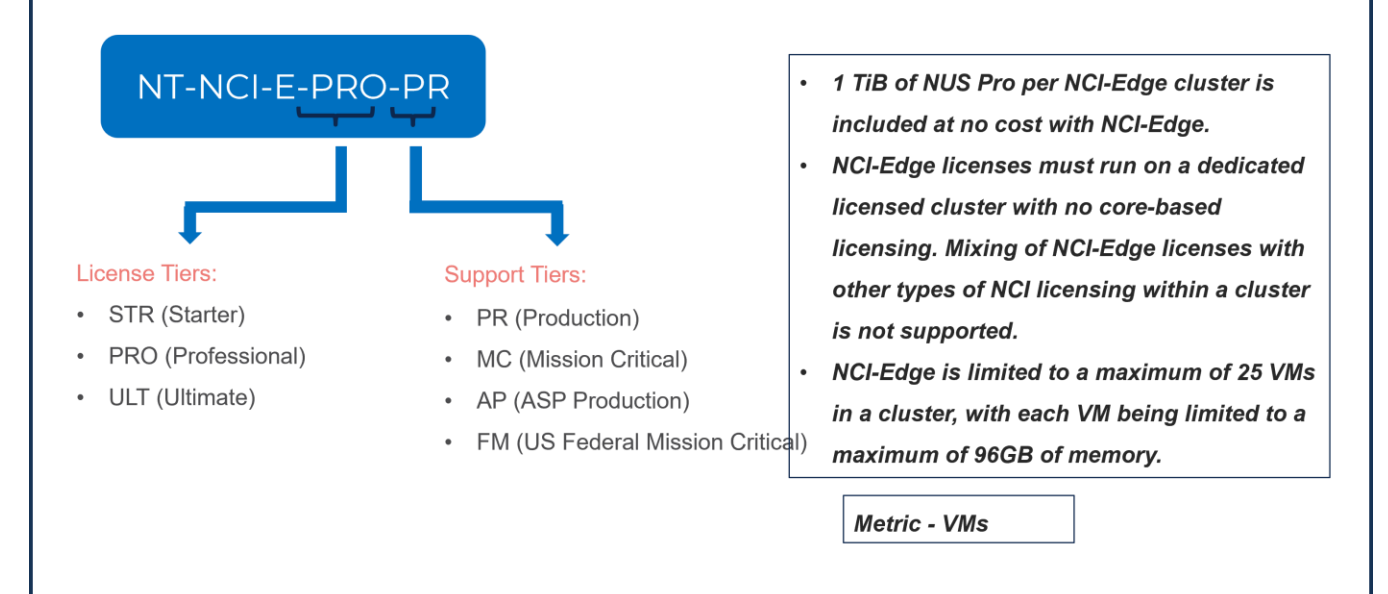

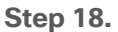

|                                                    |                      | NUTANIX S                                                    | SOFTWARE                                                                            |                               |                    |                           |
|----------------------------------------------------|----------------------|--------------------------------------------------------------|-------------------------------------------------------------------------------------|-------------------------------|--------------------|---------------------------|
|                                                    |                      | NTX-SW                                                       | NCI                                                                                 |                               |                    |                           |
| Available Components Ur                            | nit List Price (USD) | HCI RAO                                                      | NCI-D                                                                               | Adjusted List Bring (USD)     | Oby                | Extended List Briss (USD  |
| HCI RACK SERVER                                    |                      | * Product                                                    | NCLE                                                                                | Adjusted List Price (055)     | uty                | Extended List Filler (000 |
| FABRIC INTERCONNECT                                |                      | HCIAF220C-M6S Valid Q                                        |                                                                                     | 50,300.88                     | 3                  | 545,164.3                 |
| NUTANIX SOFTWARE                                   |                      | Flash Node                                                   |                                                                                     |                               |                    |                           |
|                                                    |                      | Add Custom Name   Edit Options                               | Edit Services/Subscriptions Remove Line                                             |                               |                    |                           |
| NTX-SW<br>Nutanix Software 3Y and above 1 required | 0.00                 | HCIAF220C-M6S-FRE Valid                                      | 2 🔺                                                                                 | 4,252.50                      | 1                  | 4,252.50                  |
|                                                    |                      | CCHC R2L Free HCIAF220cM6 A                                  | Il Flash Node                                                                       |                               |                    |                           |
| NTX-SW-FRE                                         | 0.00                 | Add Gdatoff Hame   Edit Optiona                              | Ard a HCI RACK SERVER                                                               | from the left nanel           |                    |                           |
| Nutanix R2L Free Software 3Y and above 1 required  | +                    | -                                                            | Add & HOLMACK SERVER I                                                              | rom the text parter           |                    |                           |
|                                                    |                      | FABRIC INTERCONNECT > 2 Selected (                           | Min 0, Max 999999)                                                                  |                               |                    |                           |
|                                                    |                      | Product                                                      | Unit List Price (USD)                                                               | Adjusted List Price (USD)     | Qty                | Extended List Price (USI  |
|                                                    |                      | HCI-FI-6536-M6 Valid      A     Cisco Compute Hyperconverged | Fabric Interconnect                                                                 | 55,092.24                     | 2                  | 113,496.9                 |
|                                                    |                      | 6536<br>Add Custom Name Edit Options                         | Edit Services/Subscriptions   Remove Line                                           |                               |                    |                           |
|                                                    |                      |                                                              | Add a FABRIC INTERCONNEC                                                            | T from the left panel         |                    |                           |
| NUTANIX PROF SERVICE                               |                      | NUTANIX SOFTWARE > 2 Selected (Min                           | 2 Max 2)                                                                            |                               |                    |                           |
|                                                    |                      | Co Product                                                   | Unit List Price (USD)                                                               | Adjusted List Price (USD)     | Qty                | Extended List Price (USC  |
|                                                    |                      |                                                              |                                                                                     | 0.00                          |                    | 0.0                       |
|                                                    |                      | Nutanix Software 3Y and above                                |                                                                                     | 0.00                          | 4                  | 0.0                       |
|                                                    |                      | Add Custom Name   Edit Options                               | Remove Line Dependent Hardware 0                                                    |                               |                    |                           |
|                                                    |                      | Requested Start Da                                           | Pequested For Automatic                                                             | cally Panawe For O            | Rilling            | Fraguancy                 |
|                                                    |                      | 01-Apr-2024                                                  | 36 Months From 01-Apr-2024 To 31-Mar- No Auto R<br>2027                             | enewal                        | Prepaid            | i Term                    |
|                                                    |                      | ⊕ NTX-SW-FRE Invalid Q S                                     |                                                                                     | 0.00                          | 1                  | 0.0                       |
|                                                    |                      | Nutanix R2L Free Software 3Y an                              | d above                                                                             |                               |                    |                           |
|                                                    |                      | Add Custom Name Edit Options                                 | Remove Line Dependent Hardware                                                      |                               |                    |                           |
|                                                    |                      | Requested Start Date<br>01-Apr-2024                          | Requested For Automation<br>36 Months From 01-Apr-2024 To 31-Mar- No Auto R<br>2027 | cally Renews For ()<br>enewal | Billing<br>Prepaid | Frequency<br>1 Term       |

- a. NTX-SW (Paid Nutanix Software) is pre-selected as its mandatory selection.
- b. Click on "Select Options" to configure the product.

Note: Subscription Term for NTX-SW is 36 to 60 Months

Step 19.

|                                                                                                    | NUTANIX SO                                                                                                    | FTWARE                                                                                                    |                                                                                                    |           |
|----------------------------------------------------------------------------------------------------|----------------------------------------------------------------------------------------------------|----------------------------------------------------------------------------------------------------|----------------------------------------------------------------------------------------------------|-----------|
| Offer Configuration<br>NTX-SW( Part of HCI-R2L-M6-OFFER)<br>Requested Terms and Billing<br>Requested Start Date<br>01-Apr-2024                                                                                                    | Estimated Lead Tim NTX-SW<br>NA<br>Requested For<br>36 Months From 01-Apr-2024 To 31-Mar-2027                                                                                                    | NCI-D<br>NCI-D<br>NCI-E<br>No Auto Renewal                                                                                                    | Total (USD)<br>0.00<br>Billing Frequency<br>Prepaid Term                                                                                                    |           |
| 1: Cisco will apply a standard lead time to your rec<br>services. Submitting a RSD that is too early could<br>2: Your subscription will start and be eligible to be<br>provisioned by Cisco, whichever of the two events     REQUESTED FOR 36 Months From | puested start date based on the selected product. Cisco may not b<br>cause customer subscription billing issues. Verify the requested st<br>invoiced: i) 30 days or less (7 days for A-FLEX/A-FLEX-3) after Ci<br>happens first. (C01007)<br>m 01-Apr-2024 To 31-Mar-2027 | e able to honor the requested start date (RSD). In sor<br>art date with your implementation team that aligns wit<br>sco notifies you that any portion of the subscription is | ne cases, our systems may require additional lead-time to provision you<br>h customer deployment readiness. (C0742)<br>ready for you to provision OR, ii) the day any portion of the subscription | r X       |
| Requested Start Date<br>Day Month Year<br>1 Apr 2024 E<br>Enter any date up between 29-Mar-2024 and 26-Jun-202                                                                                                    | a<br><sup>4</sup>                                                                                                    | End Date  Effective For 36 Months  Enter any whole month value from 36-84                                                                                                    | b                                                                                                    |           |
|                                                                                                    |                                                                                                    | Month         Year           31         Mar         2027           Enter any date up between 31-Mar-2027 and 31                                                              | 101<br>-Mar-2031                                                                                                    |           |
| Automatically Renews On  No Auto Renewal Auto Renewal Off                                                                                                    | b                                                                                                    | Billing Frequency  Prepaid Term Prepaid Term                                                                                                    | b                                                                                                    |           |
|                                                                                                    |                                                                                                    |                                                                                                    | Cancel Save                                                                                                    | e Changes |

- a. Requested Start Date (RSD) is now dependent on HW Ship Date and will automatically starts when the HW ships. If you change the RSD, the Software will start either on the RSD you picked or the HW Ship Date whichever is later.
- b. End Date (duration in months) is defaulted to 36 Months, Auto Renewal (on/off) is defaulted to Off and Billing Frequency is defaulted to Prepaid Term. You can still change the setting accordingly.

Step 20.

|                                                                                                    |                                                                          |                                                                                           | NUT                                                                                                    | ANIX SOFTW                                                                                                    | ARE                                                                                              |                                                                            |                           |
|----------------------------------------------------------------------------------------------------|--------------------------------------------------------------------------|-------------------------------------------------------------------------------------------|----------------------------------------------------------------------------------------------------|----------------------------------------------------------------------------------------------------|--------------------------------------------------------------------------------------------------|----------------------------------------------------------------------------|---------------------------|
| Offer Configuration<br>NTX-SW( Part of HCI-                                                        | R2L-M6-OFFER)                                                            | Estimated<br>NA                                                                           | I Lead Time                                                                                                   | Price List<br>Global Pri                                                                                                    | NCI                                                                                              | Total (USD)<br>190,341.27                                                  |                           |
| Requested Terms a<br>Requested Start Date<br>01-Apr-2024                                           | nd Billing 🖍                                                             | Requeste<br>36 Monthe                                                                     | d For<br>s From 01-Apr-2024 To 3                                                                              | -SW<br>Auto Atic<br>1-Mar-2027 No Auto Ran                                                                                      | NCI-D<br>NCI-E                                                                                   | Billing Frequency<br>Prepaid Term                                          | У                         |
| 1: To complete your of<br>2: It is recommended<br>Your subscription will<br>the day any portion of | that the user purcha<br>start and be eligible<br>f the subscription is p | oroduct terms and a<br>se Nutanix Profess<br>to be invoiced: i) 30<br>provisioned by Cisc | acknowledge checkbox un<br>ional Services: NCI Desig<br>days or less (7 days for<br>o, whichever of the two e | nder EULA category from Confi<br>gn Workshop + NCI Cluster Deg<br>A-FLEX/A-FLEX-3) after Cisco<br>vents happens first. (C01007) | guration Summary (left-hand s<br>oloyment or Expansion from N<br>notifies you that any portion c | side). (CE202343)<br>ITX-SW-PS. (CE202155)<br>of the subscription is ready | for you to provision      |
| Configuration Summ                                                                                 | nary                                                                     |                                                                                           | NTX-SW > Nutanix Clo                                                                                          | ud Infrastructure (NCI)                                                                                                    |                                                                                                  |                                                                            |                           |
| Nutanix Cloud Infrastru                                                                            | cture (NCI)                                                              | I                                                                                         | Nutanix Cloud Infrastr                                                                                        | ucture (NCI)                                                                                                    |                                                                                                  |                                                                            |                           |
| SKU                                                                                                | Qty                                                                      | List Price                                                                                | Core                                                                                                    | SKU                                                                                                    | Description                                                                                      |                                                                            | Unit List Price (USE      |
| NT-NCI-STR-PR                                                                                      | 192<br>Core                                                              | \$27.5378<br>Per Core/Month                                                               | 192                                                                                                    | NT-NCI-STR-PR                                                                                                    | NCI Starter SW LIC & Pr<br>Core                                                                  | roduction SW Supp per                                                      | \$27.537<br>Per Core/Mont |
| Nutanix Cloud Infrastru                                                                            | cture Data (NCI-D)                                                       |                                                                                           |                                                                                                    |                                                                                                    |                                                                                                  |                                                                            |                           |
|                                                                                                    | cture Edge (NCI-E)                                                       |                                                                                           |                                                                                                    |                                                                                                    |                                                                                                  |                                                                            |                           |
| Nutanix Cloud Infrastru                                                                            | orare mage (reer m)                                                      |                                                                                           |                                                                                                    |                                                                                                    |                                                                                                  |                                                                            |                           |
| Nutanix Cloud Infrastru<br>EULA                                                                    |                                                                          | - 1                                                                                       |                                                                                                    |                                                                                                    |                                                                                                  |                                                                            |                           |
| Nutanix Cloud Infrastru<br>EULA<br>Nutanix Support                                                 |                                                                          |                                                                                           |                                                                                                    |                                                                                                    |                                                                                                  |                                                                            |                           |
| Nutanix Cloud Infrastru<br>EULA<br>Nutanix Support<br>SKU                                          | Qty                                                                      | List Price                                                                                |                                                                                                    |                                                                                                    |                                                                                                  |                                                                            |                           |
| Nutanix Cloud Infrastru<br>EULA<br>Nutanix Support<br>SKU<br>SVG.NT.SI IP                          | Qty<br>1                                                                 | List Price                                                                                |                                                                                                    |                                                                                                    |                                                                                                  |                                                                            |                           |
| Nutanix Cloud Infrastru<br>EULA<br>Nutanix Support<br>SKU<br>SV/S.NT_SLIP<br>Total                 | Qty<br>1                                                                 | List Price<br>\$0.00<br>\$190,341.27                                                      |                                                                                                    |                                                                                                    |                                                                                                  |                                                                            |                           |

 a. For NTX-SW (Paid Nutanix Software), if Nutanix Cloud Infrastructure (NCI) or Nutanix Cloud Infrastructure Data (NCI-D) License are selected then they must match with the QTY of Processor Core selected under Paid Server. Here, QTY of Paid Server: HCIAF220C-M6S = 3. QTY of Processor: HCI-CPU-I6430 = 2 per Server i.e., 6 CPUs. Each CPU has 32 cores, total cores = 192. Hence, QTY of Nutanix Software License require = 192.

Step 21.

|                                                                                                   |                                                                                           |                                                                                                  | NUT                                                                                                    | ANIX SOFTW                                                                                                    | IARE                                                                                                    |                                                                                    |                                    |    |
|---------------------------------------------------------------------------------------------------|-------------------------------------------------------------------------------------------|--------------------------------------------------------------------------------------------------|----------------------------------------------------------------------------------------------------|----------------------------------------------------------------------------------------------------|----------------------------------------------------------------------------------------------------|------------------------------------------------------------------------------------|------------------------------------|----|
| Offer Configuration<br>NTX-SW( Part of HCI-I                                                      | R2L-M6-OFFER)                                                                             | Estimated<br>NA                                                                                  | d Lead Time                                                                                                    | Price Lit<br>Global F                                                                                                 | NCI                                                                                                    | Total (USD)<br>22,595.38                                                           |                                    |    |
| Requested Terms and Requested Start Date (<br>01-Apr-2024                                         | nd Billing 🖋                                                                              | Requeste<br>36 Month                                                                             | ed For<br>s From 01-Apr-2024 To 3                                                                              | Automa<br>1-Mar-2027 No Auto                                                                                          | NCI-D<br>NCI-E                                                                                           | Billing Frequence<br>Prepaid Term                                                  | 29                                 |    |
| 1: To complete your o<br>2: It is recommended<br>Your subscription will<br>the day any portion of | rder, please review<br>that the user purch<br>start and be eligibl<br>the subscription is | v product terms and a<br>nase Nutanix Profess<br>e to be invoiced: i) 3<br>s provisioned by Cisc | acknowledge checkbox u<br>iional Services: NCI Desi<br>0 days or less (7 days for<br>o, whichever of the two e | nder EULA category from Co<br>gn Workshop + NCI Cluster<br>A-FLEX/A-FLEX-3) after Cis<br>events happens first. (C0100 | onfiguration Summary (left-har<br>Deployment or Expansion fror<br>sco notifies you that any portic<br>7) | nd side). (CE202343)<br>m NTX-SW-PS. (CE202155)<br>on of the subscription is ready | y for you to provision Ol          | R, |
| Configuration Summ                                                                                | ary                                                                                       |                                                                                                  | NTX-SW > Nutanix Clo                                                                                           | oud Infrastructure Edge (NCI                                                                                          | E)                                                                                                    |                                                                                    |                                    |    |
| Nutanix Cloud Infrastruc<br>Nutanix Cloud Infrastruc<br>Nutanix Cloud Infrastruc                  | ture (NCI)<br>ture Data (NCI-D)<br>ture Edge (NCI-E)                                      |                                                                                                  | Virtual Machines                                                                                               | SKU<br>NT-NCI-E-STR-PR                                                                                                | Description<br>NCI STR SW LIC for                                                                        | Edge Sites & Prod SW                                                               | Unit List Price (USD)<br>\$41.8433 |    |
| SKU                                                                                               | Qty                                                                                       | List Price                                                                                       | 15                                                                                                    |                                                                                                    | Supp Service per VM                                                                                      | 1                                                                                  | Per Virtual<br>Machines/Month      |    |
| NT-NCI-E-STR-PR                                                                                   | 15<br>Virtual<br>Machines                                                                 | \$41.8433<br>Per Virtual<br>Machines/Month                                                       |                                                                                                    |                                                                                                    |                                                                                                    |                                                                                    |                                    |    |
| EULA                                                                                              |                                                                                           | I                                                                                                |                                                                                                    |                                                                                                    |                                                                                                    |                                                                                    |                                    |    |
| Nutanix Support                                                                                   | Qtv                                                                                       | List Price                                                                                       |                                                                                                    |                                                                                                    |                                                                                                    |                                                                                    |                                    |    |
| Total                                                                                             | y                                                                                         | \$22,595,38                                                                                      |                                                                                                    |                                                                                                    |                                                                                                    |                                                                                    |                                    |    |
|                                                                                                   |                                                                                           |                                                                                                  |                                                                                                    |                                                                                                    |                                                                                                    |                                                                                    |                                    |    |

a. For NTX-SW (Paid Nutanix Software), if Nutanix Cloud Infrastructure Edge (NCI-E) License are selected, then max 5 QTY of NCI-E License can be selected per Server. Here, QTY of Paid Server: HCIAF220C-M6S = 3. Hence, QTY of NCI-E License allowed are 15.

#### Step 22.

| Offer Configuration<br>NTX-SW( Part of HCI-F   | R2L-M6-OFFER)                                    | Estimated<br>NA                              | I Lead Time NUTANIX SOFTWARE Total (USD)<br>190,341.27                                                                                                    |          |
|------------------------------------------------|--------------------------------------------------|----------------------------------------------|----------------------------------------------------------------------------------------------------|----------|
| Requested Terms ar                             | nd Billing 🖉                                     |                                              | NCI                                                                                                    |          |
| Requested Start Date (<br>01-Apr-2024          | Ð                                                | Requeste<br>36 Monthe                        | d For<br>s From 01-Apr-2024 To 31-Mar-2 NTX-SW Re NCI-D                                                                                                    |          |
| 1: To complete your of<br>2: It is recommended | rder, please review p<br>that the user purchas   | roduct terms and a<br>se Nutanix Profess     | tcknowledge checkbox under EULA category from Configuration Sun NCI-E<br>ional Services: NCI Design Workshop + NCI Cluster Deployment or Expansion from NTX-SW-PS. (CE202155)                                                                                                    |          |
| Your subscription will the day any portion of  | start and be eligible t<br>the subscription is p | to be invoiced: i) 30<br>rovisioned by Cisco | ) days or less (7 days for A-FLEX/A-FLEX-3) after Cisco notifies you that any portion of the subscription is ready for you to provision OR, ii)<br>o, whichever of the two events happens first. (C01007)                                                                                                    | ×        |
| Configuration Summ                             | ary                                              |                                              | NTX-SW > EULA                                                                                                    |          |
| lutanix Cloud Infrastruc                       | ture (NCI)                                       | - I                                          | EULA                                                                                                    |          |
| SKU                                            | Qty                                              | List Price                                   | To complete your order, please check the box to the right to acknowledge and agree to the EULA Terms: 🗧 a                                                                                                    |          |
| NT-NCI-STR-PR                                  | 192<br>Core                                      | \$27.5378<br>Per Core/Month                  | By checking this box or otherwise placing an order for a Nutanix product or service, you agree that: (1) use of Nutanix products and receipt of Nutanix services i<br>governed solely by the Nutanix License and Services Agreement located at https://www.nutanix.com/ega/eular.(2) if you are a partner or distributor, or are otherwise<br>facility and endorse public the doubter persons of a "Duble service" on the service is the service of the service of the service             | is<br>se |
| utanix Cloud Infrastruc                        | ture Data (NCI-D)                                |                                              | governed solely by the Nutanix License and Services Agreement located at https://www.nutanix.com/legal/eula, and have obtained an acknowledgment from the<br>Customer accessing the foregraphic services Agreement located at https://www.nutanix.com/legal/eula, and have obtained an acknowledgment from the<br>Customer accessing the foregraphic services Agreement located at https://www.nutanix.com/legal/eula, and have obtained an acknowledgment from the<br>Customer accessing the foregraphic services Agreement located at https://www.nutanix.com/legal/eula, and have obtained an acknowledgment from the<br>Customer accessing the foregraphic services Agreement located at https://www.nutanix.com/legal/eula, and have obtained an acknowledgment from the<br>Customer accessing the foregraphic services Agreement located at https://www.nutanix.com/legal/eula, and have obtained an acknowledgment from the<br>Customer accessing the foregraphic services Agreement located at https://www.nutanix.com/legal/eula, and have obtained an acknowledgment from the<br>Customer accessing the foregraphic services Agreement located at https://www.nutanix.com/legal/eula, and have obtained an acknowledgment from the<br>Customer accessing the foregraphic services Agreement located at https://www.nutanix.com/legal/eula, and have obtained an acknowledgment from the<br>Customer accessing the foregraphic services Agreement from the services accessing the services accessing the services |          |
| utanix Cloud Infrastruc                        | ture Edge (NCI-E)                                | - 1                                          | request of Nutanix; (3) Clisco makes no warranty regarding Nutanix products and services and Nutanix makes no warranty regarding Clisco products and services; (<br>Clisco does not provide support for Nutanix products and services and Nutanix makes no warranty regarding Clisco products and services; (<br>Clisco does not provide support for Nutanix products and services and Nutanix does not provide support for Clisco products and services; and (5) Clisco may provide<br>the Customer's name, address, and other order details to Nutanix (and the customer has provided all necessary consents to permit the same).                                                                                                    | (4)<br>) |
| utanix Support                                 |                                                  |                                              |                                                                                                    |          |
| SKU                                            | Qty                                              | List Price                                   |                                                                                                    |          |
| SVS-NT-SUP                                     | 1                                                | \$0.00                                       | Г                                                                                                    | -        |
| otal                                           |                                                  | \$190,341.27                                 |                                                                                                    | Τ        |
| Restore Configuration                          | Cancel                                           | view Changes                                 |                                                                                                    |          |

- a. To complete the order, please check the box to the right to acknowledge and agree to the EULA Terms
- b. Click on "Review Changes" and "Done"

#### Step 23.

|                                                    |                        | NUTANIX S                                                                                    | OFTW/                                     | ARE                                            |                             |                       |                                  |
|----------------------------------------------------|------------------------|----------------------------------------------------------------------------------------------|-------------------------------------------|------------------------------------------------|-----------------------------|-----------------------|----------------------------------|
| Available Components U                             | nit List Price (USD) H | CI RACK SERVER > 4 Selected (Min 0, M                                                        | 00)                                       | NCI                                            |                             |                       |                                  |
| + HCI RACK SERVER                                  |                        | <sup>®</sup> NTX-SW-FRE                                                                      |                                           |                                                | djusted List Price (USD)    | Qty                   | Extended List Price (USD)        |
|                                                    |                        | HCIAF220C-M6S Valid      A     A     Cisco Compute Hyperconverged HCIA                       | F220cM6 At                                | NCI-D                                          | 50,300.88                   | 3                     | 545,164.32                       |
|                                                    |                        | Flash Node Add Custom Name   Edit Options   E                                                | dit Services/Subsci                       | NCI-E                                          |                             |                       |                                  |
| NTX-SW<br>Nutanix Software 3Y and above 1 required | 0.00                   | HCIAF220C-M6S-FRE Valid Q A     CCHC R2L Free HCIAF220cM6 All Fla                            | sh Node                                   |                                                | 4,252.50                    | 1                     | 4,252.50                         |
| NTX-SW-FRE                                         | 0.00                   | Add Custom Name   Edit Options   E                                                           | dit Services/Subscripti                   | ons Remove Line                                |                             |                       |                                  |
| Nutanix R2L Free Software 3Y and above 1 required  |                        |                                                                                              |                                           | Add a HCI RACK SERVER fr                       | om the left panel           |                       |                                  |
|                                                    |                        | BRIC INTERCONNECT > 2 Selected (Min 0                                                        | , Max 999999)                             |                                                |                             |                       |                                  |
|                                                    |                        | Product                                                                                      |                                           | Unit List Price (USD)                          | Adjusted List Price (USD)   | Qty                   | Extended List Price (USD)        |
|                                                    |                        | <ul> <li>HCI-FI-6536-M6 Valid Q A<br/>Cisco Compute Hyperconverged Fabri<br/>6536</li> </ul> | c Interconnect                            |                                                | 55,092.24                   | 2                     | 113,496.96                       |
|                                                    |                        | Add Custom Name   Edit Options   E                                                           | dit Services/Subscripti                   | ons Remove Line                                |                             |                       |                                  |
|                                                    |                        |                                                                                              |                                           | Add a FABRIC INTERCONNECT                      | F from the left panel       |                       |                                  |
| NUTANIX PROF SERVICE                               | N                      | UTANIX SOFTWARE > 2 Selected (Min 2, M                                                       | ax 2)                                     |                                                |                             |                       |                                  |
|                                                    |                        | Product                                                                                      |                                           | Unit List Price (USD)                          | Adjusted List Price (USD)   | Qty                   | Extended List Price (USD)        |
|                                                    |                        | NTX-SW Valid Q Nutanix Software 3Y and above                                                 |                                           |                                                | 27.54                       | 1                     | 190,341.27                       |
|                                                    |                        | Add Custom Name   Edit Options   H                                                           | emove Line   Depend                       | dent Hardware 🛡                                |                             |                       |                                  |
|                                                    |                        | Requested Start Date<br>01-Apr-2024                                                          | Requested For<br>36 Months From 0<br>2027 | Automatic:<br>1-Apr-2024 To 31-Mar- No Auto Re | ally Renews For ()<br>newal | <b>Billin</b><br>Prep | i <b>g Frequency</b><br>aid Term |
|                                                    |                        | + NTX-SW-FRE Invalid Q                                                                       |                                           |                                                | 0.00                        | 1                     | 0.00                             |
|                                                    |                        | Nutanix R2L Free Software 3Y and abo                                                         | ove                                       | -                                              |                             |                       |                                  |
|                                                    |                        | Add Custom Name   Edit Options   F                                                           | emove Line   Depend                       | dent Hardware 0                                |                             |                       |                                  |
|                                                    |                        | Requested Start Dat                                                                          | Requested For<br>36 Months From 0<br>2027 | Automatica<br>1-Apr-2024 To 31-Mar- No Auto Re | ally Renews For ()<br>newal | <b>Billin</b><br>Prep | ig Frequency                     |

- a. NTX-SW-FRE (Free Nutanix Software) is pre-selected as its mandatory selection.
- b. Click on "Edit Options" to configure the product.

Step 24. Subscription Term for NTX-SW-FRE is 36 to 60 Months.

|                                                                                                    | NUTANIX                                                                                                    | SOFTWAR                                                                                              | E                                                                                       |                                                                                                    |                                                                                |
|----------------------------------------------------------------------------------------------------|----------------------------------------------------------------------------------------------------|----------------------------------------------------------------------------------------------------|-----------------------------------------------------------------------------------------|----------------------------------------------------------------------------------------------------|--------------------------------------------------------------------------------|
| Offer Configuration<br>NTX-SW-FRE( Part of HCI-R2L-M6-OFFER)                                                                                                    | Estimated Lead Time<br>NA                                                                                                    | Price List<br>Global Price L                                                                         | NCI                                                                                     | Total (USD)<br>0.00                                                                                                    |                                                                                |
| Requested Terms and Billing                                                                                                    | NTX-SW-FRE                                                                                                    |                                                                                                    | NCI-D                                                                                   |                                                                                                    |                                                                                |
| Requested Start Date  01-Apr-2024                                                                                                    | Requested For<br>36 Months From 01-Apr-2024 To 31-Mar-2027                                                                                                    | Automatically Reasons<br>No Auto Renev                                                               | NCI-E                                                                                   | Billing Frequency<br>Prepaid Term                                                                                                |                                                                                |
| 1: Cisco will apply a standard lead time to your request<br>services. Submitting a RSD that is too early could caus<br>2: Your subscription will start and be eligible to be invo<br>provisioned by Cisco, whichever of the two events hap | ed start date based on the selected product. Cisco may not b<br>e customer subscription billing issues. Verify the requested s<br>ced: i) 30 days or less (7 days for A-FLEX/A-FLEX-3) after C<br>ensis first. (C01007) | e able to honor the requested<br>tart date with your implementa<br>isco notifies you that any portic | start date (RSD). In some<br>tion team that aligns with<br>on of the subscription is re | e cases, our systems may require additio<br>customer deployment readiness. (C0742<br>eady for you to provision OR, ii) the day : | onal lead-time to provision your X<br>2)<br>any portion of the subscription is |
| Requested Start Date                                                                                                    | )1-401-2024 10 31-4081-2027                                                                                                    | End Date                                                                                             |                                                                                         | _                                                                                                    |                                                                                |
| Day Month Year                                                                                                    | 2                                                                                                    | Effective For 36                                                                                     | 6 Months                                                                                | ← b                                                                                                    |                                                                                |
| 1         Apr         2024         24           Enter any date up between 29-Mar, 2024 and 26- Jun, 2024         24         24                                                                                                    | a                                                                                                    | Enter any whole mont                                                                                 | h value from 36-60                                                                      |                                                                                                    |                                                                                |
|                                                                                                    |                                                                                                    | O Co-Term to an En                                                                                   | d Date 🚯                                                                                |                                                                                                    |                                                                                |
|                                                                                                    |                                                                                                    | Day Month                                                                                            | Year                                                                                    |                                                                                                    |                                                                                |
|                                                                                                    |                                                                                                    | 31 Mar                                                                                               | 2027                                                                                    | 24                                                                                                    |                                                                                |
|                                                                                                    |                                                                                                    | Enter any date up bet                                                                                | ween 31-Mar-2027 and 31-I                                                               | Mar-2029                                                                                                    |                                                                                |
| Automatically Renews On () No Auto Renewal                                                                                                    |                                                                                                    | Billing Frequency @                                                                                  | Prepaid Term                                                                            | + b                                                                                                    |                                                                                |
| Auto Renewal 🕼 🗧 🗧 🕞                                                                                                    |                                                                                                    | Prepaid Term                                                                                         |                                                                                         |                                                                                                    |                                                                                |
|                                                                                                    |                                                                                                    |                                                                                                    |                                                                                         |                                                                                                    | Cancel Save Changes                                                            |

- a. **Requested Start Date (RSD)** is now dependent on HW Ship Date and will automatically starts when the HW ships. If you change the **RSD**, the Software will start either on the **RSD** you picked or the HW Ship Date whichever is later.
- b. End Date (duration in months) is defaulted to 36 Months, Auto Renewal (on/off) is defaulted to Off and Billing Frequency is defaulted to Prepaid Term. You can still change the setting accordingly.

Step 25.

|                                                                                                    |                                                                                    |                                                                                  | NU                                                       | JTANIX SO                                            | FTWAR                                   | E                                                 |                                   |                                                      |
|----------------------------------------------------------------------------------------------------|------------------------------------------------------------------------------------|----------------------------------------------------------------------------------|----------------------------------------------------------|------------------------------------------------------|-----------------------------------------|---------------------------------------------------|-----------------------------------|------------------------------------------------------|
| Offer Configuration<br>NTX-SW-FRE( Part of H                                                                                                    | ICI-R2L-M6-OFFER)                                                                  | Estimated L<br>NA                                                                | .ead Time                                                | Pr I<br>Gi                                           | ist<br>Price List (U                    | NCI                                               | Total (USD)<br>63,447.09          |                                                      |
| Requested Terms and                                                                                                    | d Billing 🥒                                                                        |                                                                                  | NTX-S                                                    | SW-FRE                                               |                                         | NCI-D                                             |                                   |                                                      |
| Requested Start Date  01-Apr-2024                                                                                                    | )                                                                                  | Requested<br>36 Months I                                                         | For<br>From 01-Apr-2024 To 31-M                          | Autom<br>Iar-2027 No Autom                           | atically Rene<br>o Renewal              | NCI-E                                             | Billing Frequency<br>Prepaid Term |                                                      |
| 1: To complete your ord<br>2: It is recommended th                                                                                                    | der, please review prod<br>hat the user purchase N                                 | luct terms and acknow<br>Nutanix Professional S                                  | vledge checkbox under EUI<br>Services: NCI Design Works  | LA category from Configu<br>shop + NCI Cluster Deplo | ration Summary (le<br>yment or Expansio | ft-hand side). (CE202343<br>n from NTX-SW-PS. (CE | )<br>202155)                      |                                                      |
| Your subscription will s<br>the subscription is prov                                                                                                    | tart and be eligible to b<br>visioned by Cisco, whicl                              | e invoiced: i) 30 days<br>hever of the two event                                 | or less (7 days for A-FLEX<br>ts happens first. (C01007) | /A-FLEX-3) after Cisco no                            | tifies you that any                     | portion of the subscription                       | is ready for you to provisio      | on OR, ii) the day any port                          |
| Configuration Summa                                                                                                    | ary                                                                                |                                                                                  | NTX-SW-FRE > Nutanix                                     | Cloud Infrastructure (NC                             | )                                       |                                                   |                                   |                                                      |
| eeningaraaten eannia                                                                                                    |                                                                                    |                                                                                  |                                                          |                                                      |                                         |                                                   |                                   |                                                      |
| Nutanix Cloud Infrastruct                                                                                                    | ure (NCI)                                                                          |                                                                                  | Nutanix Cloud Infrastru                                  | icture (NCI)                                         |                                         |                                                   |                                   |                                                      |
| Nutanix Cloud Infrastructo                                                                                                    | cure (NCI)<br>Qty                                                                  | List Price                                                                       | Nutanix Cloud Infrastru<br>Core                          | sKU                                                  | C                                       | escription                                        |                                   | Unit List Price (USD)                                |
| Nutanix Cloud Infrastruct                                                                                                    | ure (NCI)<br>Qty<br>64<br>Core                                                     | List Price<br>\$27.5378<br>Per Core/Month                                        | Nutanix Cloud Infrastru<br>Core<br>64                    | SKU<br>NT-NCI-STR-PR                                 | E                                       | escription<br>CI Starter SW LIC & Produ           | ction SW Supp per Core            | Unit List Price (USD)<br>\$27.5378<br>Per Core/Month |
| Nutanix Cloud Infrastruct                                                                                                    | Core Qty<br>64<br>Core                                                             | List Price<br>\$27.5378<br>Per Core/Month                                        | Nutanix Cloud Infrastru<br>Core<br>64                    | SKU<br>NT-NCI-STR-PR                                 |                                         | escription<br>CI Starter SW LIC & Produ           | ction SW Supp per Core            | Unit List Price (USD)<br>\$27.5378<br>Per Core/Month |
| Nutanix Cloud Infrastructi<br>SKU<br>NT-NCI-STR-PR<br>Nutanix Cloud Infrastructi<br>Nutanix Cloud Infrastructi                                                           | ure (NCI)<br>Qty<br>64<br>Core<br>ure Data (NCI-D)<br>ure Edge (NCI-E)             | List Price<br>\$27.5378<br>Per Core/Month                                        | Nutanix Cloud Infrastru<br>Core<br>64                    | SKU<br>NT-NCI-STR-PR                                 | N                                       | escription<br>CI Starter SW LIC & Produ           | ction SW Supp per Core            | Unit List Price (USD)<br>\$27.5378<br>Per Core/Month |
| Nutanix Cloud Infrastructi<br>SKU<br>NT-NCI-STR-PR<br>Nutanix Cloud Infrastructi<br>Nutanix Cloud Infrastructi<br>EULA                                                   | Core<br>Core<br>Utre Data (NCI-D)<br>Utre Edge (NCI-E)                             | List Price<br>\$27,5378<br>Per Core/Month                                        | Nutanix Cloud Infrastru<br>Core<br>64                    | SKU<br>NT-NCI-STR-PR                                 | N                                       | escription                                        | ction SW Supp per Core            | Unit List Price (USD)<br>\$27.5378<br>Per Core/Month |
| Nutanix Cloud Infrastructi<br>SKU<br>NT-NCI-STR-PR<br>Nutanix Cloud Infrastructi<br>Nutanix Cloud Infrastructi<br>EULA<br>Nutanix Support                                | Cree (NCI)<br>Core<br>Core<br>Cure Data (NCI-D)<br>Cure Edge (NCI-E)               | List Price<br>\$27,5378<br>Per Core/Month                                        | Nutanix Cloud Infrastru<br>Core<br>64                    | SKU<br>NT-NCI-STR-PR                                 | 3<br>M                                  | escription<br>CI Starter SW LIC & Produ           | ction SW Supp per Core            | Unit List Price (USD)<br>\$27.5378<br>Per Core/Month |
| Nutanix Cloud Infrastruct<br>SKU<br>NT-NCI-STR-PR<br>Nutanix Cloud Infrastruct<br>Nutanix Cloud Infrastruct<br>EULA<br>Nutanix Support<br>SKU                            | Care (NCI)<br>64<br>Care care care care care care care care c                      | List Price<br>\$27.5378<br>Per Core/Month                                        | Nutanix Cloud Infrastru<br>Core                          | SKU<br>NT-NCI-STR-PR                                 | 1                                       | escription<br>CI Starter SW LIC & Produ           | ction SW Supp per Core            | Unit List Price (USD)<br>\$27.5378<br>Per Core/Month |
| Nutanix Cloud Infrastructi<br>SKU<br>NT-NCI-STR-PR<br>Nutanix Cloud Infrastructi<br>Nutanix Cloud Infrastructi<br>EULA<br>Nutanix Support<br>SKU<br>SVS-NT-SLIP<br>Total | ure (NCI)<br>Gty<br>G4<br>Core<br>ure Data (NCI-D)<br>ure Edge (NCI-E)<br>Qty<br>1 | List Price<br>\$27.5378<br>Per Core/Month<br>List Price<br>\$0.00<br>\$63,447.09 | Nutanix Cloud Infrastru<br>Core                          | SKU<br>NT-NCI-STR-PR                                 | 2<br>M                                  | escription<br>CI Starter SW LIC & Produ           | ction SW Supp per Core            | Unit List Price (USD)<br>\$27.5378<br>Per Core/Month |

a. For NTX-SW-FRE (Free Nutanix Software), if Nutanix Cloud Infrastructure (NCI) or Nutanix Cloud Infrastructure Data (NCI-D) License are selected then they must match with the QTY of Processor Core selected under Free Server. Here, QTY of Free Server: HCIAF220C-M6S-FRE = 1. QTY of Processor: HCI-CPU-I6430 = 2 per Server i.e., 2 CPUs. Each CPU has 32 cores, total cores = 64. Hence, QTY of Nutanix Software License require = 64.

**Note:** Note: Nutanix Software PID selected under NTX-SW-FRE must be same as Nutanix Software PID selected under NTX-SW.

Step 26.

|                                                                                                    |                                                                                                    | NUTANI                                                                                                    | X SOFTWAR                                                                                          | E                                                                                         |                                                              |                                                                  |          |
|----------------------------------------------------------------------------------------------------|----------------------------------------------------------------------------------------------------|----------------------------------------------------------------------------------------------------|----------------------------------------------------------------------------------------------------|-------------------------------------------------------------------------------------------|--------------------------------------------------------------|------------------------------------------------------------------|----------|
| Offer Configuration<br>NTX-SW-FRE( Part of HCI-R2L-M6-OFFER)                                                                                                    | Estimated L<br>NA                                                                                      |                                                                                                    | Price<br>Globa                                                                                     | NCI                                                                                       | Total (USD)<br>7,531.79                                      |                                                                  |          |
| Requested Terms and Billing /                                                                                                    | Requested                                                                                              | For                                                                                                    |                                                                                                    | NCI-D                                                                                     | Billing Frequency                                            |                                                                  |          |
| 01-Apr-2024                                                                                                    | 36 Months I                                                                                            | From 01-Apr-2024 To 31-Mar-2                                                                                                  | 027 No A                                                                                           | NCI-E                                                                                     | Prepaid Term                                                 |                                                                  |          |
| <ol> <li>To complete your order, please review pro</li> <li>It is recommended that the user purchase</li> <li>Your subscription will start and be eligible to<br/>the subscription is provisioned by Cisco, whi</li> </ol> | duct terms and acknow<br>Nutanix Professional S<br>be invoiced: i) 30 days<br>ichever of the two event | Vledge checkbox under EULA c<br>Services: NCI Design Workshop<br>or less (7 days for A-FLEX/A-F<br>ts happens first. (C01007) | ategory from Configuration Sun<br>+ NCI Cluster Deployment or I<br>LEX-3) after Cisco notifies you | nmary (left-hand side). (CE2<br>Expansion from NTX-SW-PS<br>that any portion of the subso | 12343)<br>. (CE202155)<br>ription is ready for you to provis | ion OR, ii) the day any port                                     | ion of   |
| Configuration Summary                                                                                                    |                                                                                                    | NTX-SW-FRE > Nutanix Clos                                                                                                    | ud Infrastructure Edge (NCI-E)                                                                     |                                                                                           |                                                              |                                                                  |          |
| Nutanix Cloud Infractructure (NCI)                                                                                                    |                                                                                                    | Nutanix Cloud Infrastructure                                                                                                  | e Edge (NCI-E)                                                                                     | Description                                                                               |                                                              |                                                                  | 0 at i a |
|                                                                                                    |                                                                                                    | Virtual Machinea                                                                                                    | CVII                                                                                               |                                                                                           |                                                              |                                                                  | ACUO     |
| Nutanix Cloud Infrastructure Data (NCI-D)<br>Nutanix Cloud Infrastructure Edge (NCI-E)                                                                                                    |                                                                                                    | Virtual Machines                                                                                                    | SKU<br>NT-NCI-E-STR-PR                                                                             | NCI STR SW LIC for I<br>Service per VM                                                    | Edge Sites & Prod SW Supp                                    | \$41.8433<br>Per Virtual Machines/Month                          | -        |
| Nutarix Cloud Infrastructure Data (NCI-D)<br>Nutarix Cloud Infrastructure Edge (NCI-E)<br>SKU Qty<br>NT-NCI-E-STR-PR 5<br>Virtual Machines                                                                                 | List Price<br>\$41,8433<br>Per Virtual<br>Machines/Month                                               | Virtual Machines                                                                                                    | SKU<br>NT-NCI-E-STR-PR                                                                             | NCI STR SW LIC for I<br>Service per VM                                                    | Edge Sites & Prod SW Supp                                    | S41.8433<br>Per Virtual Machines/Month                           | 1        |
| Nutanix Cloud Infrastructure Data (NCI-D)<br>Nutanix Cloud Infrastructure Edge (NCI-E)<br>SKU Cloud Infrastructure Edge (NCI-E)<br>NT-NCI-E-STR-PR 5<br>Virtual Machines                                                   | List Price<br>\$41,8433<br>Per Virtual<br>Machines/Month                                               | Virtual Machines                                                                                                    | SKU<br>NT-NCI-E-STR-PR                                                                             | NCI STR SW LIC for I<br>Service per VM                                                    | Edge Sites & Prod SW Supp                                    | Unit List Price (USD)<br>\$41.8433<br>Per Virtual Machines/Month | 1        |
| Nutarix Cloud Infrastructure Data (NCI-D) Nutarix Cloud Infrastructure Edge (NCI-E) SKU Qty NT-NCI-E-STR-PR 5 Virtual Machines EULA Nutarix Support                                                                        | List Price<br>\$41.8433<br>Per Virtual<br>Machines/Month                                               | Virtual Machines                                                                                                    | SKU<br>NT-NCI-E-STR-PR                                                                             | NCI STR SW LIC for I<br>Service per VM                                                    | Edge Sites & Prod SW Supp                                    | Unit List Price (USD)<br>\$41.8433<br>Per Virtual Machines/Month | 1        |
| Nutanix Cloud Infrastructure Data (NCI-D)<br>Nutanix Cloud Infrastructure Edge (NCI-E)<br>SKU Qty<br>NT-NCI-E-STR-PR 5<br>Virtual Machines<br>EULA<br>Nutanix Support<br>SKU Qty                                           | List Price<br>\$41,8433<br>Per Virtual<br>Machines/Month                                               | Virtual Machines                                                                                                    | SKU<br>NT-NCI-E-STR-PR                                                                             | NCI STR SW LIC for<br>Service per VM                                                      | Edge Sites & Prod SW Supp                                    | Unit List Price (USD)<br>\$41.8433<br>Per Virtual Machines/Month | Ť        |
| Nutarix Cloud Infrastructure Data (NCI-D)<br>Nutarix Cloud Infrastructure Edge (NCI-E)<br>SKU Qty<br>NT-NCI-E-STR-PR 5<br>Virtual Machines<br>EULA<br>Nutarix Support<br>SKU Qty<br>Total                                  | List Price<br>\$41.8433<br>Per Virtual<br>Machines/Month<br>List Price<br>\$7,531.79                   | Virtual Machines                                                                                                    | SKU<br>NT-NCI-E-STR-PR                                                                             | NCI STR SW LIC for<br>Service per VM                                                      | Edge Sites & Prod SW Supp                                    | Unit List Price (USD)<br>\$41.8433<br>Per Virtual Machines/Month | <u>ل</u> |

 a. For NTX-SW-FRE (Free Nutanix Software), if Nutanix Cloud Infrastructure Edge (NCI-E) License are selected, then max 5 QTY of NCI-E License can be selected per Server. Here, QTY of Paid Server: HCIAF220C-M6S-FRE =1 Hence, QTY of NCI-E License allowed are 5.

**Note:** Note: Nutanix Software PID selected under NTX-SW-FRE must be same as Nutanix Software PID selected under NTX-SW.

Step 27.

|                                                               |                                                    |                                               | NUTANIX                                                                                                    | SOFTW                                                | ARE                                                                                                    |                                                                                                    |
|---------------------------------------------------------------|----------------------------------------------------|-----------------------------------------------|----------------------------------------------------------------------------------------------------|------------------------------------------------------|----------------------------------------------------------------------------------------------------|----------------------------------------------------------------------------------------------------|
| Offer Configuration<br>NTX-SW-FRE( Part of HC                 | I-R2L-M6-OFFER)                                    | Estimated L<br>NA                             | ead Time                                                                                                    | Price List<br>Global Price                           | NCI                                                                                                    | Total (USD)<br>63,447.09                                                                                                    |
| Requested Terms and<br>Requested Start Date ()<br>01-Apr-2024 | Billing 🧪                                          | Requested<br>36 Months F                      | NTX-SW-FRE<br>For<br>From 01-Apr-2024 To 31-Mar-2027                                                                                   | Automaticany P<br>No Auto R                          | NCI-D<br>NCI-E                                                                                                    | Billing Frequency<br>Prepaid Term                                                                                                    |
| 1: To complete your orde<br>2: It is recommended tha          | r, please review produc<br>t the user purchase Nu  | ct terms and acknow<br>tanix Professional S   | ledge checkbox under EULA category fro<br>ervices: NCI Design Workshop + NCI Clu                                                       | om Configuration Su<br>uster Deployment or           | nmary (left-hand side). (CE20)<br>Expansion from NTX-SW-PS.                                                          | 2343)<br>(CE202155)                                                                                                    |
| Your subscription will sta<br>the subscription is provis      | rt and be eligible to be<br>ioned by Cisco, whiche | invoiced: i) 30 days<br>ever of the two event | or less (7 days for A-FLEX/A-FLEX-3) aft<br>s happens first. (C01007)                                                                  | er Cisco notifies you                                | that any portion of the subscri                                                                                      | ption is ready for you to provision OR, ii) the day any portion of $$ $$ $$ $$ $$                                                                                                    |
| Configuration Summary                                         | /                                                  |                                               | NTX-SW-FRE > EULA                                                                                                    |                                                      |                                                                                                    |                                                                                                    |
| Nutanix Cloud Infrastructur                                   | e (NCI)                                            | 1                                             | EULA                                                                                                    |                                                      |                                                                                                    |                                                                                                    |
| SKU                                                           | Qty                                                | List Price                                    | To complete your order, please                                                                                                    | e check the box                                      | to the right to acknowled                                                                                            | ge and agree to the EULA Terms:                                                                                                    |
| NT-NCI-STR-PR                                                 | 64<br>Core                                         | \$27.5378<br>Per Core/Month                   | By checking this box or otherwise placin<br>by the Nutanix License and Services Agreer<br>another percent (a "Cuistamer"), you have in | g an order for a Nutani<br>nent located at https://w | product or service, you agree that:<br>ww.nutanix.com/legal/eula; (2) if you<br>unwritten order with the Customer th | (1) use of Nutanix products and receipt of Nutanix services is governed solely<br>are a partner or distributor, or are otherwise placing an order on behalf of<br>parties of Nutanix products is governed solely by the Nutanix License and |
| Nutanix Cloud Infrastructur                                   | e Data (NCI-D)                                     |                                               | Services Agreement located at https://www.<br>reasonable evidence of the Customer's accurate                                           | utanix.com/legal/eula,                               | and have obtained an acknowledgm<br>Nutanix upon the direct request of I                                             | nut do the function products and governed solution of the function and you agree to provide<br>Nutanix; (3) Cisco makes no warranty regarding Nutanix products and services                                                                 |
| Nutanix Cloud Infrastructur                                   | e Edge (NCI-E)                                     | I                                             | and Nutanix makes no warranty regarding C<br>Cisco products and services; and (5) Cisco                                                | isco products and servi<br>may provide the Custon    | ces; (4) Cisco does not provide supp<br>er's name, address, and other order                                          | port for Nutanix products and services and Nutanix does not provide support for<br>r details to Nutanix (and the customer has provided all necessary consents to                                                                            |
| Nutanix Support                                               |                                                    | - 1                                           | permit the same).                                                                                                    |                                                      |                                                                                                    |                                                                                                    |
| sku                                                           | Qty                                                | List Price                                    |                                                                                                    |                                                      |                                                                                                    |                                                                                                    |
| SVS-NT-SLIP                                                   | 1                                                  | \$0.00                                        |                                                                                                    |                                                      |                                                                                                    |                                                                                                    |
| Restore Configuration                                         | Cancel                                             | so3,447.09<br>eview Changes                   | b                                                                                                    |                                                      |                                                                                                    |                                                                                                    |

- a. To complete the order, please check the box to the right to acknowledge and agree to the EULA Terms
- b. Click on "Review Changes" and "Done"

**Nutanix Professional Services SKU** 

- Each professional SKU is 1-Year Term.
- The professional services needs to consumed within 1-Year period

| Product | Stage   | Professional Services Offerings     |
|---------|---------|-------------------------------------|
| NCI     |         |                                     |
|         | Design  | NCI Design Workshop                 |
|         | Deploy  | NCI Cluster Deployment or Expansion |
|         | Migrate | Virtual Machine Migration Workshop  |
|         | Migrate | Virtual Machine Migration           |

#### Step 28.

|                                           | ę  |                                                                                                    | NIX PROF SERVICE                                                                   | Adjusted List Price (USD) | Qty                     | Extended List Price (USD) |
|-------------------------------------------|----|----------------------------------------------------------------------------------------------------|------------------------------------------------------------------------------------|---------------------------|-------------------------|---------------------------|
|                                           | 6  | HCIAF220C-M6S Valid QA                                                                                 |                                                                                    |                           | 3                       | 545,164.32                |
|                                           |    | Cisco Compute H                                                                                        |                                                                                    | ESIGN                     |                         |                           |
| NOTANIX SOFTWARE                          |    | Add Custom Name NTX-S                                                                                  | N-PS in Remove Line                                                                | OVALENT                   |                         | 1.050.50                  |
| NUTANIX PROF SERVICE                      | e  | CCHC R2L Free HCIAF220cM6 All Fla                                                                      | Ish Node                                                                           | OYMENT                    | 1                       | 4,252.50                  |
| NTX-SW-PS<br>Nutanix Professional Service |    | Add Custom Name   Edit Options   E                                                                     | dit Services/Subscriptions   Remove Line<br>Add a WOF                              | RKSHOP                    |                         |                           |
|                                           | FA | BRIC INTERCONNECT > 2 Selected (Min (                                                                  | ), Max 999999)                                                                     |                           |                         |                           |
|                                           | ę  | Product                                                                                                | Unit List Price (USD)                                                              | Adjusted List Price (USD) | Qty                     | Extended List Price (USD) |
|                                           | 6  | HCI-FI-6536-M6 Valid      Ad     Cisco Compute Hyperconverged Fabri     Add Custom Name Edit Options E | c Interconnect 6536<br>dit Services/Subscriptions Remove Line                      | 55,092.24                 | 2                       | 113,496.96                |
|                                           |    |                                                                                                    | Add a FABRIC INTERCONNECT                                                          | from the left panel       |                         |                           |
|                                           | NU | ITANIX SOFTWARE > 2 Selected (Min 2, M                                                                 | ax 2)                                                                              |                           |                         |                           |
|                                           | e  | o Product                                                                                              | Unit List Price (USD)                                                              | Adjusted List Price (USD) | Qty                     | Extended List Price (USD) |
|                                           | 6  | NTX-SW Valid      Nutanix Software 3Y and above     Add Custom Name   Edit Options   F                 | ternove Line Dependent Hardware 🚯                                                  | 27.54                     | 1                       | 190,341.27                |
|                                           |    | Requested Start Date<br>01-Apr-2024                                                                    | Requested For Automatical<br>36 Months From 01-Apr-2024 To 31-Mar-2027 No Auto Ren | ly Renews For 🕕           | Billing Fi<br>Prepaid 1 | requency<br>ierm          |
|                                           | G  | NTX-SW-FRE Valid      Nutanix R2L Free Software 3Y and abi     Add Custom Name   Edit Options   F      | ove<br>tamove Line   Dependent Hardware 🚯                                          | 27.54                     | 1                       | 63,447.09                 |
|                                           |    | Requested Start Date<br>01-Apr-2024                                                                    | Requested For Automatical<br>36 Months From 01-Apr-2024 To 31-Mar-2027 No Auto Ren | ly Renews For 🕦<br>awal   | Billing Fr<br>Prepaid 1 | requency<br>ierm          |
|                                           | NU | TANIX PROF SERVICE > 1 Selected (Min                                                                   | 0, Max 1)                                                                          |                           |                         |                           |
|                                           | ę  | Product                                                                                                | Unit List Price (USD)                                                              | Adjusted List Price (USD) | Qty                     | Extended List Price (USD) |
|                                           | e  | NTX-SW-PS Invalid      Nutanix Professional Service     Add Custom Name   Edit Options   F             | ternove Line   Dependent Hardware 10                                               |                           | 1                       |                           |
|                                           |    | Requested Start Dat                                                                                    | Requested For Automatical                                                          | y Renews For ()           | Billing Fi              | requency                  |

- a. It is recommended that User Purchase NTX-SW-PS. Please make selection by clicking
- b. Click on Edit Options to configure the Product.

Step 29.

|                                                                       |                                    |                                | NUT                           | ANIX PROF S                                   | ERVICE                                                                               |                                                  |        |
|-----------------------------------------------------------------------|------------------------------------|--------------------------------|-------------------------------|-----------------------------------------------|--------------------------------------------------------------------------------------|--------------------------------------------------|--------|
| Offer Configuration<br>NTX-SW-PS( Part of HCI-R2L-M                   | 6-OFFER)                           | Estimated Lead                 | Time.                         | Pr<br>Gl ice List (l                          |                                                                                      |                                                  |        |
| Requested Terms and Billing<br>Requested Start Date ()                | 1                                  | Requested For                  | NTX                           | -SW-PS                                        |                                                                                      |                                                  |        |
| J1-Apr-2024                                                           |                                    | 1 Months From 0                | )1-Apr-2024 To 30-Apr-2024    | Ne                                            |                                                                                      |                                                  |        |
| To complete your order, please r                                      | review product terms and           | acknowledge checkbox unc       | der EULA category from Confi  | guration Summary (left-hand side). (CE202     | WORKSHOP                                                                             |                                                  |        |
| Your subscription will start and b<br>two events happens first. (C010 | be eligible to be invoiced:<br>07) | i) 30 days or less (7 days for | r A-FLEX/A-FLEX-3) after Cis/ | co notifies you that any portion of the subsc | ription is ready for you to provision OR, ii) the day any portion of the subscriptio | n is provisioned by Cisco, whichever o           | of the |
| onfiguration Summary                                                  |                                    |                                | NTX-SW-PS > Nutanix C         | oud Infrastructure (NCI) Services             |                                                                                      |                                                  |        |
| utanix Cloud Infrastructure (NCI)                                     | Services 🗧 🗧                       | a                              | Nutanix Cloud Infrastruc      | ture (NCI) Services                           |                                                                                      |                                                  |        |
| ULA<br>Jutanix Support                                                |                                    |                                | NCI Design Workshe            | ob 🔶                                          | Description                                                                          | Unit List Drive (1970)                           | Action |
| sku                                                                   | Qty                                | List Price                     | Units                         | NT-W-DS-STR                                   | Description<br>NCI Design Workshop - Starter - Workshop Only                         | Enter Qty to see List Price                      | Action |
| SVS-NT-SUP                                                            | 1<br>Each                          | \$0.00<br>Per Each/Month       | Gty                           |                                               | NOI Device West-base Devices Deviced Devi                                            | Per Units/Month                                  |        |
|                                                                       |                                    |                                | Qty                           | NT-W-DS-STR-SD                                | NCI Design Workshop - Starter - Standard Doc                                         | Per License/Month                                | Ť      |
|                                                                       |                                    |                                | Qty                           | NT-W-DS-STR-ED                                | NCI Design Workshop - Starter - Enhanced Doc                                         | Enter Qty to see List Price<br>Per License/Month | Ť      |
|                                                                       |                                    |                                | Qty                           | NT-W-DS-PRO                                   | NCI Design Workshop - Pro - Workshop Only                                            | Enter Qty to see List Price<br>Per Sites/Month   | 1      |
| otal                                                                  |                                    | \$0.00                         | Qty                           | NT-W-DS-PRO-SD                                | NCI Design Workshop - Pro - Standard Doc                                             | Enter Qty to see List Price<br>Per Sites/Month   | 靈      |
| Restore Configuration                                                 | Cance                              | Review Changes                 | Qty                           | NT-W-DS-PRO-ED                                | NCI Design Workshop - Pro - Enhanced Doc                                             | Enter Qty to see List Price<br>Per Sites/Month   | -      |
|                                                                       |                                    |                                | Qty                           | NT-W-DS-ULT-SD                                | NCI Design Workshop - Ultimate - Standard Doc                                        | Enter Qty to see List Price<br>Per Sites/Month   | 曲      |
|                                                                       |                                    |                                | Qty                           | NT-W-DS-ULT-ED                                | NCI Design Workshop - Ultimate - Enhanced Doc                                        | Enter Qty to see List Price<br>Per Sites/Month   | Ť      |
|                                                                       |                                    |                                | NCI Cluster Deploy            | ment or Expansion                             | а                                                                                    |                                                  |        |
|                                                                       |                                    |                                | Units                         | SKU                                           | Description                                                                          | Unit List Price (USD)                            | Action |
|                                                                       |                                    |                                | Qty                           | NT-S-DP-STR-AVB                               | NCI Cluster Deployment or Expansion - Starter - AHV - Base                           | Enter Qty to see List Price<br>Per Units/Month   | 重      |
|                                                                       |                                    |                                |                               | NT-S-DP-STR-AVV                               | NCI Cluster Deployment or Expansion - Starter - AHV - Var                            | Enter Qty to see List Price                      |        |

- a. We have NCI License selected under NTX-SW and hence, it is recommended that we select Nutanix Professional Services: NCI Design Workshop + NCI Cluster Deployment or Expansion SKUs.
- b. QTY of NCI Cluster Deployment or Expansion Variable SKU must match with Server QTY.

Step 30.

|                                                                     |                             |                                        | NUTANIX SOFTWARE                                                                                                    |
|---------------------------------------------------------------------|-----------------------------|----------------------------------------|----------------------------------------------------------------------------------------------------|
| Offer Configuration<br>NTX-SW-PS( Part of H                         | CI-R2L-M6-OFFER)            | Estimated L<br>NA                      | ead Time Price List DESIGN 0.00                                                                                                    |
| Requested Terms an<br>Requested Start Date (<br>01-Apr-2024         | id Billing 🥒                | Requested I<br>1 Months Fr             | For<br>om 01-Apr-2024 To 30-Apr-2024                                                                                                    |
| To complete your orde                                               | r, please review product to | erms and acknowled                     | ige checkbox under EULA category from Configuration Summary (left-hand side). (CE202343)                                                                                                    |
| the subscription is pro                                             | ary                         | ever of the two events                 | shappens first, (CO1007)<br>NTX-SW-PS > EULA                                                                                                    |
| Nutanix Cloud Infrastruc<br>EULA <mark>()</mark><br>Nutanix Support | ture (NCI) Services         |                                        | EULA To complete your order, please check the box to the right to acknowledge and agree to the EULA Terms:                                                                                                    |
| SKU<br>SVS-NT-SUP                                                   | Qty<br>1<br>Each            | List Price<br>\$0.00<br>Per Each/Month | Or the reasonable control of a control of a control of control of a control of a control of a control of c |
|                                                                     |                             |                                        |                                                                                                    |
| Restore Configuration                                               | Cancel                      | \$0.00<br>eview Changes                | b                                                                                                    |

- a. To complete the order, please check the box to the right to acknowledge and agree to the EULA Terms
- b. Click on "Review Changes" and "Done"

## Step 31.

| Analysis       Unit Like Price (Like)       Unit Like Price (Like)       Unit Like Price                                                                                                    |                       |                                 |      |                         |                                                |                                 |                                                         |                                                                                                    |                       |                                    |
|----------------------------------------------------------------------------------------------------|-----------------------|---------------------------------|------|-------------------------|------------------------------------------------|---------------------------------|---------------------------------------------------------|----------------------------------------------------------------------------------------------------|-----------------------|------------------------------------|
|                                                                                                    | 545,164.              |                                 | 3    | 50.300.88               | t                                              | Intersight                      | Cisco                                                   | (→) HCIAF220C-M6S Valid ○ ▲                                                                                         | Unit List Price (USD) | Available Components               |
|                                                                                                    |                       |                                 |      |                         |                                                |                                 | 20                                                      | Cisco Compute Hyperconverged HCIAF22                                                                                |                       | HCI RACK SERVER                    |
|                                                                                                    | 4,252.1               |                                 |      |                         |                                                |                                 | Services Subsciptions   Neirove Li                      | Add custom Name   Edit Options   Edit of<br>HCIAF220C-M6S-FRE Valid ○ ▲                                             | 6                     | FABRIC INTERCONNECT                |
| NUMBER         Add Calcents Name:         Calcent Calcents         Remove Law         Add Calcents Name:         Calcents Calcents         Remove Law           ColCent Name:         Calcents Name:         Calcents Name:                                                                                                    |                       |                                 |      | -SAAS                   | DC-MG1                                         |                                 | Node                                                    | CCHC R2L Free HCIAF220cM6 All Flash N                                                                               |                       | NUTANIX SOFTWARE                   |
| OutcomeRessent       Definition of states         Control states       The CHERCENDECT - 2 Statested (Mo. 0, Max second         Statested Least Time -       The CHERCENDECT - 2 Statested (Mo. 0, Max second         Statested Least Time -       The CHERCENDECT - 2 Statested (Mo. 0, Max second         Statested Least Time -       The CHERCENDECT - 2 Statested (Mo. 0, Max second         Statested Least Time -       The CHERCENDECT - 2 Statested (Mo. 0, Max second         Statested Least Time -       Statested Least Time -         Statested Least Time -       Statested Least Time -         Statested Least Time -       Statested Least Time -         Statested Least Time -       Statested Least Time -         Statested Least Time -       Statested Least Time -         Statested Least Time -       Statested Least Time -         Statested Least Time -       Statested Least Time -         Statested Least Time -       Statested Least Time -         Statested Least Time -       Statested Least Time -         Statested Least Time -       Statested Least Time -         Statested Least Time -       Statested Least Time -         Statested Least Time -       Statested Least Time -         Statested Least Time -       Statested Least Time -         Statested Least Time -       Statested State Time -         St                                                                                                    |                       |                                 |      |                         |                                                |                                 | Services/Subscriptions   Remove Lin                     | Add Custom Name   Edit Options   Edit S                                                                             |                       | NUTANIX PROF SERVICE               |
| Exerce 2443 4 Mark Visit Compute 9 Mark Visit Compute 9 Mark Visit Comp |                       |                                 |      |                         | K SERVER from the left panel                   | Add a HCI RACK                  |                                                         |                                                                                                    | 0 -                   | CISCO INTERSIGHT                   |
| too bancybit back Cook bancybit back Cook bancybit back Cook Converse Hyperson Party Sing All Cook Party Cook Cook Party Party Sing All Cook Party Party Sing All Cook Party Party Party Sing All Cook Party Party Sing All Cook  |                       |                                 |      |                         |                                                |                                 | Aax 999999)                                             | FABRIC INTERCONNECT > 2 Selected (Min 0, Ma                                                                         | FA                    | MGT-SAAS                           |
| (a) NECHARGEN Value                                                                                                    | lended List Price (US |                                 | Qty  | justed List Price (USD) | (USD) A                                        | Unit List Price                 |                                                         | vo Product                                                                                                    | + 4                   |                                    |
| include Lake Times - D                                                                                                    | 113,496.9             |                                 | 2    | 55,092.24               |                                                | 10                              | nterconnect 6536<br>Services/Subscriptions   Remove Lin | HCI-FI-6536-M6 Valid      A     Cisco Compute Hyperconverged Fabric Int     Add Custom Name   Edit Options   Edit S | 0.00                  | IDL-DESELECT<br>nditional Deselect |
| NUTXEX SOF TWARE - 2 Stretchd (Mn 0, Max 2)  NTX-SWY Mid    NTX-SWY Ald Colom Name 1 Edit Cyblons   Ramova Line   Dependent Handware O    Requested Star Date                                                                                                    |                       |                                 |      |                         | ERCONNECT from the left panel                  | Add a FABRIC INTEI              |                                                         |                                                                                                    |                       | atimated Lead Time:                |
| Product Unit List Price (USD) Adjunted List Price (USD) OQ Ext                                                                                                    |                       |                                 |      |                         |                                                |                                 | 2)                                                      | NUTANIX SOFTWARE > 2 Selected (Min 2, Max 2)                                                                        | NU                    |                                    |
| Image: Single Single Singl                                | tended List Price (US |                                 | Qty  | justed List Price (USD) | e (USD) A                                      | Unit List Price                 |                                                         | Co Product                                                                                                    | e                     |                                    |
| Nationalizative Carl Capability     Periodic Capability     Periodic Capability     Peri                                                                                                    | 190,341.2             |                                 | 1    | 27.54                   |                                                |                                 | ann Line I. Descedent Hardware 🔒                        | NTX-SW Valid Q Nutanix Software 3Y and above                                                                        | G                     |                                    |
| Requested Start Date     Requested For<br>Nutrice     Requested For<br>Nutrice     Requested For<br>Nutrice     Requested For<br>Nutrice     Requested For<br>Nutrice     Requested For<br>Nutrice     Requested For<br>Nutrice     Requested For<br>Nutrice     Automatically Remove<br>For<br>Nutrice     Requested<br>Nutrice       W17X-SWP-FRE     Valid Closen     Remove<br>For<br>Nutrice     Requested Start Date     27.54     1       Requested Start Date     Requested For<br>S Months Front 01 Apr-2024     Automatically Remove<br>For O1 Apr-2024     Remove<br>For O1 Apr-2024     Billing Frequency<br>Prepaid Tem       W17MXX PROF EXERCE > 1 Selected (Min 0) Apr-2024 To 31 Atar-2027     Automatically Remove<br>For O1 Apr-2024     O1 Apr-2024     O1 Apr-2024       W17MXX PROF EXERCE > 1 Selected (Min 0) Apr-2024 To 31 Atar-2027     Automatically Remove<br>For O1 Apr-2024     O1 Apr-2024     O1 Apr-2024       W17MXX PROF EXERCE > 1 Selected (Min 0) Apr-2024 To 30 Apr-2024     Automatically Remove For O<br>For O1 Apr-2024     O1 Apr-2024     O1 Apr-2024       W17MX PROF EXERCE > 1 Selected (Min 0) Apr-2024 To 30 Apr-2024     Automatically Remove For O<br>For O1 Apr-2024     O1 Apr-2024     Selected (Sec O<br>For O1 Apr-2024     Selected (Sec O<br>For O1 Apr-2024                                                                                                    |                       |                                 |      |                         |                                                |                                 | nove Line   Dependent Hardware 0                        | Add Custom Name   Edit Options   Nemo                                                                               |                       |                                    |
| Image: State PER: Maid: Control Market Difference Difference Differ                                |                       | repaid Term                     | Pre  |                         | lutomatically Renews For ()<br>lo Auto Renewal | pr-2024 To 31-Mar-2027 No       | 36 Months From 01-A                                     | Requested Start Date<br>01-Apr-2024                                                                                 |                       |                                    |
| Requested Start Date<br>01 Apr 2024     Requested Start Date<br>01 Apr 2024     Reque                                                                                                    | 63,447.0              |                                 | 1    | 27.54                   |                                                |                                 | nove Line   Dependent Hardware 🚯                        | NTX-SW-FRE Valid Q Nutanix R2L Free Software 3Y and above Add Custom Name   Edit Options   Remo                     | G                     |                                    |
| NUTANKY PROF SERVICE > 1 Selected (Min 0, Max 1)         Image: Selected (Min 0, Max 1)       Unit List Price (Mis 0)       Adjusted List Price (Mis 0)       Qfy       Exist         Image: Selected Min 0, Max 1)       Image: Selected Min 0, Max 1)       Image: Selected Min 0,                                                                                                    |                       | Illing Frequency<br>Yepaid Term | Bill |                         | utomatically Renews For O                      | Au<br>pr-2024 To 31-Mar-2027 No | Requested For<br>36 Months From 01-A                    | Requested Start Date<br>01-Apr-2024                                                                                 |                       |                                    |
| Product     Unit List Price (1550)     Adjusted List Price (1550)     Qty     Ext       ③     NTX-SWP-9 Maid ()                                                                                                    |                       |                                 |      |                         |                                                |                                 | Max 1)                                                  | NUTANIX PROF SERVICE > 1 Selected (Min 0, Ma                                                                        | NU                    |                                    |
| NTX-SW-P9 Valid      Carlow Table (2010)     Northam Professional Service     Add Costons Name) (2010 Costons Remove Line ) Dependent Hardware (0     Northam Professional Service     Add Costons Name) (2010 Costons Remove Line ) Dependent Hardware (0     Northam Professional Service )     Northam Professional Service      Add Costons Name) (2010 Costons Remove Line ) Dependent Hardware (0     Northam Professional Service )     Add Costons Name) (2010 Costons Remove Line ) Dependent Hardware (0     Northam Professional Service )     Northam Professional Service )        | tended List Price (US |                                 | Qty  | justed List Price (USD) | e (USD) A                                      | Unit List Price                 |                                                         | Co Product                                                                                                    | e                     |                                    |
| Requested Start Date     Requested For     Automatically Renews For ()     Billing Frequency       01 Apr.2024     1 Months From 01-Apr.2024 To 30 Apr.2024     No Auto Renewal     Prepart Term                                                                                                    | 29,208.0              |                                 | 1    | 26,882.57               |                                                |                                 | eus Lies   Deserdent Herburg 🔒                          | NTX-SW-PS Valid Q     Nutanix Professional Service     Add Custern Nerrol Edit Octions                              | G                     |                                    |
|                                                                                                    |                       | illing Frequency<br>Yepaid Term | Bill |                         | utomatically Renews For O                      | Au<br>r-2024 To 30-Apr-2024 No  | Requested For<br>1 Months From 01-Ap                    | Requested Start Date 01-Apr-2024                                                                                    |                       |                                    |
| CISCO INTERSIGHT > 1 Selected (Min 1, Max 1)                                                                                                    |                       |                                 |      |                         |                                                |                                 | )                                                       | CISCO INTERSIGHT > 1 Selected (Min 1, Max 1)                                                                        | CI                    |                                    |
| Product UnkList Price (ISD) City Extr                                                                                                    | tended List Price (US |                                 | Qty  | justed List Price (USD) | e (USD) A                                      | Unit List Price                 |                                                         | © Product                                                                                                    | e                     |                                    |
| Coso Intersignt SasS     The Coso Intersignt SasS                                                                                                    |                       |                                 | 1    | -                       |                                                |                                 |                                                         | DC-MGT-SAAS Invalid     Cisco Intersight SaaS                                                                       | G                     |                                    |
| Requested Start Date Requested For Automatically Renews For () Billing Frequency                                                                                                    |                       | Ulling Frequency                | Bit  |                         | utomatically Renews For ()                     | Au                              | Requested For                                           | Add Custom Name   Edit Options   Remo<br>Requested Start Date                                                       |                       |                                    |

- a. It is recommended that Term Duration for HW Support align with Software Subscription Duration.
- b. Intersight is a required selection if you have not previously purchased Cisco Intersight Software. Please make selection by clicking "PLUS" and click on "Edit Options" to configure.

#### Step 32.

|                                                                                                    | Cis                                                                                                    | sco Intersight                                                                                                    |                                                                                                    |                            |
|----------------------------------------------------------------------------------------------------|----------------------------------------------------------------------------------------------------|----------------------------------------------------------------------------------------------------|----------------------------------------------------------------------------------------------------|----------------------------|
| Offer Configuration<br>DC-MGT-SAAS( Part of HCI-R2L-M6-OFFER)                                                                                                    | Estimated Lead Time<br>NA                                                                                                    | Price L<br>Global Price List (USD)                                                                                                    | DC-MGT-SAAS                                                                                                    |                            |
| Requested Terms and Billing                                                                                                    |                                                                                                    |                                                                                                    |                                                                                                    |                            |
| Requested Start Date  O1-Apr-2024                                                                                                    | Requested For<br>36 Months From 01-Apr-2024 To 31-Mar-2027                                                                                                    | Automatically Renews For 12 Months On 01-Apr-2027                                                                                                   | Billing Frequency<br>Prepaid Term                                                                                                    |                            |
| Cisco will apply a standard lead time to your requested<br>services. Submitting a RSD that is too early could cause of<br>2: Your subscription will start and be eligible to be invoice<br>provisioned by Cisco, whichever of the two events happen<br>REQUESTED FOR 36 Months From 01- | start date based on the selected product. Cisco may not b<br>sustomer subscription billing issues. Verify the requested st<br>d: 1) 30 days or less (7 days for A-FLEX/A-FLEX-3) after Cis<br>is first. (C01007)<br>Apr-2024 70 31-Mar-2027 | a able to honor the requested start date (RSD<br>art date with your implementation team that al<br>coo notifies you that any portion of the subscri | y). In some cases, our systems may require additional k<br>igns with customer deployment readiness. (C0742)<br>ption is ready for you to provision. OR, ii) the day any p | ead-time to provision your |
| Requested Start Date<br>Day Month Year<br>1 Apr 2024<br>Enter any date up between 29-Mar-2024 and 26-Jun-2024                                                                                                    |                                                                                                    | End Date   Effective For 36 M  Enter any whole month value from 1-96  Co-Term to an End Date ①                                                      | onths 🕂 b                                                                                                    |                            |
|                                                                                                    |                                                                                                    | Day         Month         Year           31         Mar         2027           Enter any date up between 29-Jun-202         201                     | 4 and 31-Mar-2032                                                                                                    |                            |
| Automatically Renews For  12 Months On 01-Apr-2 Auto Renewal On 12 Months                                                                                                    | 927                                                                                                    | Billing Frequency         Prepaid Term <ul></ul>                                                                                                    | ← <mark>b</mark>                                                                                                    |                            |
|                                                                                                    |                                                                                                    |                                                                                                    |                                                                                                    | Cancel Save Changes        |

- a. Requested Start Date (RSD) is now dependent on HW Ship Date and will automatically starts when the HW ships. If you change the RSD, the Software will start either on the RSD you picked or the HW Ship Date whichever is later.
- b. End Date (duration in months) is defaulted to 36 Months, Auto Renewal (on/off) is defaulted to Off and Billing Frequency is defaulted to **Prepaid Term**. You can still change the setting accordingly.

Step 33.

|                                                                                                    |                                                                         |                                                                                                    |                                                                                  | Cisco Intersigh                                                                                                    | nt                                                                                                    |                                                                                                    |        |
|----------------------------------------------------------------------------------------------------|-------------------------------------------------------------------------|----------------------------------------------------------------------------------------------------|----------------------------------------------------------------------------------|----------------------------------------------------------------------------------------------------|----------------------------------------------------------------------------------------------------|----------------------------------------------------------------------------------------------------|--------|
| Offer Configuration<br>DC-MGT-SAAS( Part of HCI-                                                                                                    | -R2L-M6-OFFER)                                                          | Estimated Lead                                                                                                    | d Time                                                                           | Price t<br>Glob rice List (USI                                                                                                    | Total (USD)                                                                                                    |                                                                                                    |        |
| Requested Terms and Bil                                                                                                    | lling 🥒                                                                 |                                                                                                    |                                                                                  |                                                                                                    | DO-INGT-OAAO                                                                                                    |                                                                                                    |        |
| Requested Start Date 0<br>01-Apr-2024                                                                                                    |                                                                         | Requested For<br>36 Months From                                                                                    | m 01-Apr-2024 To 31-Mar-202                                                      | Automatically Renews F<br>7 12 Months On 01-Apr-20                                                                                                    | or O Billing Frequency<br>D27 Prepaid Term                                                                                                    |                                                                                                    |        |
| Please note that Cisco reco<br>experience/support/solution                                                                                                    | mmends Solution Sup<br>-support.html (CE202                             | pport with Intersight which s<br>(322)                                                                             | olves complex issues on aver                                                     | age 44% faster than product support. For c                                                                                                    | complete details, please refer to the following URL: https://www.                                                                                                    | cisco.com/c/m/en_us/customer                                                                                                    | ·      |
| Your subscription will start a<br>provisioned by Cisco, which                                                                                                    | and be eligible to be in<br>never of the two event                      | ivolced: I) 30 days of less (7<br>is happens first. (C01007)                                                       | ( days for A-FLEX/A-FLEX-3)                                                      | after Cisco notifies you that any portion of t                                                                                                    | the subscription is ready for you to provision. OR, ii) the day any                                                                                                    | / portion of the subscription is                                                                                                    |        |
| onfiguration Summary                                                                                                    |                                                                         |                                                                                                    | DC-MGT-SAAS > Cisco Inte                                                         | rsight 2.0 Infrastructure Services                                                                                                    |                                                                                                    |                                                                                                    |        |
| sco Intersight 2.0 Infrastruct                                                                                                    | ture Services                                                           | I                                                                                                    | Cisco Intersight 2.0 Infrast                                                     | ructure Services                                                                                                    |                                                                                                    |                                                                                                    |        |
|                                                                                                    |                                                                         |                                                                                                    |                                                                                  |                                                                                                    |                                                                                                    |                                                                                                    |        |
| sкu                                                                                                    | Qty                                                                     | List Price                                                                                                    | Cisco Intersight 2.0 In                                                          | frastructure Services                                                                                                    |                                                                                                    |                                                                                                    |        |
| SKU<br>DC-MGT-IS-SAAS-ES                                                                                                    | Qty<br>4<br>Device                                                      | List Price<br>\$35.00<br>Per Device/Month                                                                          | Cisco Intersight 2.0 Ir                                                          | frastructure Services<br>SKU                                                                                                    | Description                                                                                                    | Unit List Price (USD)                                                                                                    | Action |
| SKU<br>DC-MGT-IS-SAAS-ES<br>Sco Intersight Workload Opt                                                                                                    | Qty<br>4<br>Device                                                      | List Price<br>\$35.00<br>Per Device/Month                                                                          | Cisco Intersight 2.0 In<br>Device                                                | frastructure Services<br>SKU<br>DC-MGT-IS-SAAS-ES                                                                                                    | Description<br>Infrastructure Services SaaS/CVA - Essentials                                                                                                    | Unit List Price (USD)<br>\$35.00<br>Per Device/Month                                                                                                    | Action |
| SKU<br>DC-MGT-IS-SAAS-ES<br>Sco Intersight Workload Opt<br>Sco Intersight Support<br>SKU                                                                                      | Qty<br>4<br>Device<br>Imizer (IWO) - SaaS                               | List Price<br>\$35.00<br>Per Device/Month                                                                          | Cisco Intersight 2.0 In<br>Device                                                | Ifrastructure Services<br>SKU<br>DC-MGT-IS-SAAS-ES<br>ES<br>DC-MGT-IS-SAAS-AD                                                                             | Description Infrastructure Services SaaS/CVA - Essentials Infrastructure Services SaaS/CVA - Advantage                                                                                                    | Unit List Price (USD)<br>\$35.00<br>Per Device/Month<br>Enter Qty to see List Price<br>Per Device/Month                                                                                                    | Action |
| SKU<br>DC-MGT-IS-SAAS-ES<br>sco Intersight Workload Opt<br>sco Intersight Support<br>SKU<br>SVS-DCM-SUPT-BAS                                                                  | Aty<br>4<br>Device<br>imizer (IWO) - SaaS<br>Aty<br>Each                | List Price<br>\$35.00<br>Per Device/Month                                                                          | Cisco Intersight 2.0 In<br>Device<br>4<br>Qty<br>Qty                             | Ifrastructure Services  KU  DC-MGT-IS-SAAS-ES  C-MGT-IS-SAAS-AD  DC-MGT-IS-PVAPP-ES  S                                                                    | Description           Infrastructure Services SaaSiCVA - Essentials           Infrastructure Services SaaSiCVA - Advantage           Infrastructure Services PVA - Essentials                                                     | Unit List Price (USD)<br>\$35.00<br>Per Device/Marith<br>Enter Qty to see List Price<br>Per Device/Marith<br>Enter Qty to see List Price                                                                                               | Action |
| SKU<br>DC-MGT-IS-SAAS-ES<br>sco Intersight Workload Opt<br>sco Intersight Support<br>SKU<br>SVS-DCM-SUPT-BAS<br>uto Expansion                                                 | Aty<br>4<br>Device<br>imizer (IWO) - SaaS<br>Aty<br>1<br>Each           | List Price<br>\$35.00<br>Per Device/Manth                                                                          | Cisco Intersight 2.0 In<br>Device<br>4<br>Qty<br>Qty<br>Qty                      | Ifrastructure Services  SKU  DC-MGTI-S-SAAS-ES  C.MGTI-S-SAAS-AD  DC-MGTI-S-PVAPP-ES  C.MGTI-S-PVAPP-AD  C.MGTI-S-PVAPP-AD                                | Description           Infrastructure Services SaaS/CVA - Essentials           Infrastructure Services SaaS/CVA - Advantage           Infrastructure Services PVA - Essentials           Infrastructure Services PVA - Advantage   | Unit List Price (USD)<br>\$35.00<br>Per DeviceMonth<br>Enter Qty to see List Price<br>Per DeviceMonth<br>Enter Qty to see List Price<br>Per DeviceMonth<br>Enter Qty to see List Price<br>Per DeviceMonth                              | Action |
| SKU<br>DC-MGT-IS-SAAS-ES<br>sco Intersight Workload Opt<br>sco Intersight Support<br>SKU<br>SS-DCM-SUPT-BAS<br>ito Expansion<br>otal                                          | Qty<br>4<br>Device<br>imizer (IWO) - SaaS<br>Qty<br>1<br>Each           | List Price<br>\$35.00<br>Per Device/Manth<br>Construction<br>Per EachManth<br>\$5,040.00                           | Cisco Intersight 2.0 In<br>Device<br>4<br>Qty<br>Qty<br>Qty                      | Ifrastructure Services  KU  C-MGT-IS-SAAS-ES  C-MGT-IS-SAAS-AD  C-MGT-IS-PVAPP-ES  C-MGT-IS-PVAPP-AD  C-MGT-IS-PVAPP-AD                                   | Description       Infrastructure Services SaaS/CVA - Essentials       Infrastructure Services SaaS/CVA - Advantage       Infrastructure Services PVA - Essentials       Infrastructure Services PVA - Advantage                   | Unit List Price (USD)<br>\$35.00<br>Per Device/Month<br>Enter Qty to see List Price<br>Per Device/Month<br>Enter Qty to see List Price<br>Per Device/Month                                                                             | Action |
| SKU<br>DC-MGT-IS-SAAS-ES<br>Contersight Workload Opt<br>Scontersight Support<br>SKU<br>SVS-DCM-SUPT-BAS<br>SVS-DCM-SUPT-BAS<br>to Expansion<br>Dotal<br>Restore Configuration | aty<br>4<br>Device<br>Imizer (IWO) - SaaS<br>aty<br>1<br>Each           | List Price<br>\$35.00<br>Per Device Menth<br>a survrice<br>\$0.00<br>Per EachMenth<br>\$5,040.00<br>Review Changes | Cisco Intersight 2.0 In<br>Device<br>4<br>Qty<br>Qty<br>Qty<br>Add-Ons           | frastructure Services       SKU       DC-MGT-IS-SAAS-ES       DC-MGT-IS-SAAS-AD       CC-MGT-IS-PVAPP-ES       CC-MGT-IS-PVAPP-AD                         | Description           Infrastructure Services SaaS/CVA - Essentials           Infrastructure Services SaaS/CVA - Advantage           Infrastructure Services PVA - Essentials           Infrastructure Services PVA - Advantage   | Unit List Price (USD)<br>\$35.00<br>Per Device/Month<br>Enter Qty to see List Price<br>Per Device/Month<br>Enter Qty to see List Price<br>Per Device/Month<br>Enter Qty to see List Price<br>Per Device/Month                          | Action |
| SKU<br>DC-MGTIS-SAAS-ES<br>sco Intersight Workload Opt<br>sco Intersight Support<br>SKU<br>SVS-DCM-SUPT-BAS<br>stu<br>to Expansion<br>ytal<br>Restore Configuration           | aty<br>4<br>Device<br>Imizer (IWO) - SaaS<br>aty<br>1<br>Each<br>Cancel | List Price<br>\$35.00<br>Per Device Month<br>a survice<br>\$0.00<br>Per Each Month<br>\$5,040.00<br>Review Changes | Cisco Intersight 2.0 In<br>Device<br>4<br>Qty<br>Qty<br>Qty<br>Add-Ons<br>Device | Ifrastructure Services          SKU         DC-MGT-IS-SAAS-ES         DC-MGT-IS-SAAS-AD         CC-MGT-IS-PVAPP-ES         CC-MGT-IS-PVAPP-AD         SKU | Description       Infrastructure Services SaaS/CVA - Essentials       Infrastructure Services SaaS/CVA - Advantage       Infrastructure Services PVA - Essentials       Infrastructure Services PVA - Advantage       Description | Unit List Price (USD)<br>\$35.00<br>Per Device/Month<br>Enter Qty to see List Price<br>Per Device/Month<br>Enter Qty to see List Price<br>Per Device/Month<br>Enter Qty to see List Price<br>Per Device/Month<br>Unit List Price (USD) | Action |

a. The quantity of Cisco Intersight 2.0 Infrastructure Services License under Offer: DC-MGT-SAAS should be equal to the quantity of Server selected. Enter the quantity.

#### Step 34.

|                                                            |                                                 |                                    |                                  | Cisco Inters                                                                                                    | ight                                                  |                                                   |       |
|------------------------------------------------------------|-------------------------------------------------|------------------------------------|----------------------------------|----------------------------------------------------------------------------------------------------|-------------------------------------------------------|---------------------------------------------------|-------|
| Offer Configuration<br>DC-MGT-SAAS( Part of HCI            | I-R2L-M6-OFFER)                                 | Estimated Lea<br>NA                | ad Time                          | Price L<br>Global                                                                                                    | DC-MGT-SAAS                                           | USD)<br>10                                        |       |
| Requested Terms and Bi                                     | illing 🥒                                        |                                    |                                  |                                                                                                    |                                                       |                                                   |       |
| Requested Start Date ()<br>01-Apr-2024                     |                                                 | Requested Fo<br>36 Months Fro      | or<br>om 01-Apr-2024 To 31-Mar-2 | Automatically Ren<br>027 12 Months On 01-                                                                                                    | ews For 1 Billing<br>Apr-2027 Prepa                   | Frequency<br>id Term                              |       |
| Please note that Cisco reco<br>experience/support/solution | ommends Solution Supp<br>n-support.html (CE2023 | port with Intersight which<br>(22) | solves complex issues on av      | rerage 44% faster than product support                                                                                                    | . For complete details, please refer to the following | URL: https://www.cisco.com/c/m/en_us/customer-    |       |
| provisioned by Cisco, which                                | hever of the two events                         | happens first. (C01007)            |                                  | of an of the second second s |                                                       | ore, in the day any ponton of the subscription is |       |
| Configuration Summary                                      |                                                 |                                    | DC-MGT-SAAS > Cisco II           | ntersight Support                                                                                                    |                                                       |                                                   |       |
| isco Intersight 2.0 Infrastruc                             | ture Services                                   |                                    | Cisco Intersight Support         |                                                                                                    |                                                       |                                                   |       |
| SKU                                                        | Qty                                             | List Price                         | Cisco Intersight Su              | pport                                                                                                    |                                                       |                                                   |       |
| DC-MGT-IS-SAAS-ES                                          | 4<br>Device                                     | \$35.00<br>Per Device/Month        | Each                             | SKU                                                                                                    | Description                                           | Unit List Price (USD)                             | Actio |
| sco Intersight Workload Op                                 | timizer (IWO) - SaaS                            | _                                  | Qty                              | SVS-SSTCS-DCMGMT                                                                                                    | Solution Support for DC Mgmnt                         | Enter Qty to see List Price<br>Per Each/Month     | 1     |
| isco Intersight Support<br>SKU                             | Qty                                             |                                    | Qty                              | SVS-L1DCS-INTER                                                                                                    | CXL1 for INTERSIGHT                                   | Enter Qty to see List Price<br>Per Each/Month     | Ť     |
|                                                            | 1                                               | \$0.00                             | Qty                              | SVS-L2DCS-INTER                                                                                                    | CXL2 for INTERSIGHT                                   | Enter Qty to see List Price<br>Per Each/Month     | 1     |
| SVS-DCM-SUPT-BAS                                           | Each                                            | PerEduri/Wohun                     |                                  |                                                                                                    |                                                       |                                                   |       |
| SVS-DCM-SUPT-BAS                                           | Each                                            | Percaurmonur                       | 1                                | SVS-DCM-SUPT-BAS                                                                                                    | Basic Support for DCM                                 | \$0.00<br>Per Each/Month                          | 曲     |
| SVS-DCM-SUPT-BAS                                           | Each                                            | \$5,040.00                         | 1                                | SVS-DCM-SUPT-BAS                                                                                                    | Basic Support for DCM                                 | \$0.00<br>Per Each/Month                          | ů     |

a. The Cisco Intersight License comes with separate Support. Basic Embedded Support is the default selection. It is recommended that Customer should upgrade to Solution Support or CX Success Track L1 or L2 for the HW if Nutanix Mission Critical Software Support is purchased.

| Bundle Configuration<br>HCI-R2L-M6-OFFER 0                                                                | Estimated Lead Time<br>21 days                 |                                                                                                    | Price List<br>Global Price List (USD)                           | To:<br>950                                             | il<br>,950.22                             |                                                   |                        |
|----------------------------------------------------------------------------------------------------|------------------------------------------------|----------------------------------------------------------------------------------------------------|-----------------------------------------------------------------|--------------------------------------------------------|-------------------------------------------|---------------------------------------------------|------------------------|
| service preferences for this configuration                                                                | re you proceed to do the Product Configuration |                                                                                                    |                                                                 |                                                        |                                           |                                                   | Cancel                 |
| 2: Please note that if Nutanix Mission Critical Software Support is purchased, it i<br>allable Components | is recommended that Customer upgrade to CX t   | Level 1 or Level 2 or Solution Support to ensure consist<br>RACK SERVER > 4 Selected (Min 0 Max 1200)                                                                                                    | ent SLA response time between Handware and Software. Refer to I | ttps://www.cisco.com/cidam/en_us/about/doing_business/ | legal/service_descriptions/docs/cisco-su: | ccess-tracks.pdf for more information. (CE202322) |                        |
|                                                                                                    | Concentration (Concentration)                  | S Product                                                                                                    |                                                                 | Unit List Price (USD)                                  | Adjusted List Price (USD)                 | Qty                                               | Extended List Price (U |
| CIAF220CM65<br>Inco Compute Hypercenverged HCIAF220cM8 All Flash Node<br>stimated Lead Time: 21 days      | 6,622.97                                       | HCIAF228C-M85 Natio     Cicco Cerepula Hyserconverget HCIAF22 cM8 AS Filssh Na<br>Add Custom Name   Edit Options   Edit 5 rvices/Bubcrpts                                                                                                    | ide<br>Ions   Remove Line                                       |                                                        | 50,300.88                                 | 3                                                 | 545,164                |
| CIAF220C.M65.FRE<br>CHC R21, Free HDIAF220cM6 All Flach Node                                              | 0.00                                           | HCIAF220C-M05-FRE Vivid      A     CHC R2L Free HCIAF220cM6 All Flash Node     Add Custom Name   Edit Options   Edit Services/Subscription                                                                                                    | ions   Remove Line                                              |                                                        | 4,252.50                                  | 1                                                 | 4.25                   |
| Andre Leve mile. 21 orgs                                                                                  | _                                              |                                                                                                    |                                                                 | Add a HCI RACK SERVER from the left panel              |                                           |                                                   |                        |
| ICIAF220C-M65N<br>Storp Commute Honescomment HCIAF220c/M6.88 Flack NVMe Node                              | 7,096.12                                       | FABRIC INTERCONNECT > 2 Selected (Min 0, Mat 999999)                                                                                                    |                                                                 |                                                        |                                           |                                                   |                        |
| stimated Lead Time: 21 days                                                                               | +                                              | S Product                                                                                                    |                                                                 | Unit List Price (USD)                                  | Adjusted List Price (USD)                 | Qity                                              | Extended List Price (* |
| CMF220C-M65N-FRE<br>CHC R2L Free HCIAF220cM6 All Flash NVMe Node                                          | 0.00                                           | HCI-FI-6536-MIS Valid Q A     Cisco Compute Hyperconverged Fabric Interconnect 6536                                                                                                    |                                                                 |                                                        | 55,092.24                                 | 2                                                 | 113,4                  |
| FABRIC INTERCONNECT                                                                                       |                                                | Add Custom Name   Edit Options   Edit Services/Subscript                                                                                                    | Flemove Line                                                    | Add a FERRIN INTERNATION from the left search          |                                           |                                                   |                        |
| NUTANIX SOFTWARE                                                                                          |                                                |                                                                                                    |                                                                 |                                                        |                                           |                                                   |                        |
| NUTANIX PROF SERVICE                                                                                      |                                                | NUTANIX SOFTWARE > 2 Selected (Min 2, Max 2)                                                                                                    |                                                                 | Itali List Drive output                                | Adjusted List Drice, data                 | 054                                               | Extended List Drive    |
| CISCO INTERSIGHT                                                                                          |                                                |                                                                                                    |                                                                 |                                                        | 22.54                                     | wy                                                |                        |
|                                                                                                    |                                                | Nutanix Software SY and above Add Custom Name   Edd Options   Remore Line   Dependence                                                                                                    | dent Hardware 0                                                 |                                                        | 21.54                                     | 1                                                 | 199,54                 |
|                                                                                                    |                                                | Requested Start Date<br>01-4pr-2024                                                                                                    | Requested For<br>36 Months From 01-Apr-2024 To 31-Mar-2027      | Automatically Renews For ()<br>No Auto Renewal         |                                           | Billing Frequency<br>Prepaid Term                 |                        |
|                                                                                                    |                                                | NTX-SW-FRE Valid      Nutanix R2L Free Software 3Y and above     Add Custom Name   Edit Options   Remote Line   Dependence line   Dependence line   Dep | a.                                                              |                                                        | 27.54                                     | 1                                                 | 63,44                  |
|                                                                                                    |                                                | Requested Start Date<br>01-Apr-2024                                                                                                    | Requested For<br>36 Months From 01-Apr-2024 To 31-Mar-2027      | Automatically Renews For ()<br>No Auto Renewal         |                                           | Billing Frequency<br>Prepaid Term                 |                        |
|                                                                                                    |                                                | NUTANIX PROF SERVICE > 1 Selected (Min 0, Max 1)                                                                                                    |                                                                 |                                                        |                                           |                                                   |                        |
|                                                                                                    |                                                | S Product                                                                                                    |                                                                 | Unit List Price (USD)                                  | Adjusted List Price (USD)                 | Gty                                               | Extended List Price (  |
|                                                                                                    |                                                | NDX.SW-P5 Valid      Nutanix Professional Service     Add Custom Name   Edit Options   Remore Line   Dependence                                                                                                    | dent Hardware Ø                                                 |                                                        | 26,842.57                                 | 1                                                 | 29,20                  |
|                                                                                                    |                                                | Requested Start Date<br>01-Apr-2024                                                                                                    | Requested For<br>1 Months From 01-Apr-2024 To 30-Apr-2024       | Automatically Renews For ()<br>No Auto Renewal         |                                           | Billing Frequency<br>Prepaid Term                 |                        |
|                                                                                                    |                                                | CISCO INTERSIGHT > 1 Selected (Min 1, Max 1)                                                                                                    |                                                                 |                                                        |                                           |                                                   |                        |
|                                                                                                    |                                                | To Product                                                                                                    |                                                                 | Unit List Price (USD)                                  | Adjusted List Price (USD)                 | city                                              | Extended List Price (  |
|                                                                                                    |                                                | OC-MGT-SAAS Valid      Coco Intersight SaaS     Add Custom Name   Edd Options   Remole Line   Depended                                                                                                    | dent Hardwaru. O                                                |                                                        | 35.00                                     | 1                                                 | 5,04                   |
|                                                                                                    |                                                | Requested Start Date                                                                                                    | Requested For                                                   | Automatically Renews For m                             |                                           | Billing Employees                                 |                        |

#### Step 35.

- Configuration for MLB is completed when status of each Product is Valid and warning messages are cleared.
- b. Click on the "PLUS" to expand and view the selections made for each Product.
- c. Click on "Done" to complete MLB configuration.

#### Step 36.

|                                       |                       |                                                                              | Ciana Internio                                      | .ht                                            |                           |                                 |                           |
|---------------------------------------|-----------------------|------------------------------------------------------------------------------|-----------------------------------------------------|------------------------------------------------|---------------------------|---------------------------------|---------------------------|
| Available Components                  | Unit List Price (USD) | HCI RACK SERVER > 4                                                          | Sisco intersig                                      | jnt j-                                         |                           |                                 |                           |
| HCI RACK SERVER                       |                       | Co Product                                                                   |                                                     | Unit List Price (USD)                          | Adjusted List Price (USD) | Qty                             | Extended List Price (USD) |
| FABRIC INTERCONNECT                   |                       | HCIAF220C-M6S Valid Q                                                        |                                                     |                                                |                           |                                 | 545,164.32                |
| NUTANIX SOFTWARE                      |                       | Cisco Compute Hyperconverged HCIAF2<br>Add Custom Name   Edit Ontions   Edit | 20cM6 All Flash Node                                | CNDL-I                                         | JESELEUT                  |                                 |                           |
| NUTANIX PROF SERVICE                  |                       | HCIAF220C-M6S-FRE Valid Q                                                    |                                                     |                                                | 4,252.50                  | 1                               | 4,252.50                  |
|                                       |                       | CCHC R2L Free HCIAF220cM6 All Flash                                          | Node                                                |                                                |                           |                                 |                           |
|                                       |                       | Add Custom Name   Edit Options   Edit                                        | Services/Subscriptions Remove Line                  | Add a MCI DACK SEDVED from t                   | he laft nanal             |                                 |                           |
| DC-MGT-SAAS<br>Cisco Intersight SaaS  | 2                     |                                                                              |                                                     | Add a Hot MACK SERVER IIOIT                    | ne en paner               |                                 |                           |
|                                       | L L                   | FABRIC INTERCONNECT > 2 Selected (Min 0, N                                   | tax 999999)                                         | Unit Liet Price (USD)                          | Adjusted List Price (USD) | Otv                             | Extended List Price (USD) |
| CNDL-DESELECT<br>Conditional Deselect | 0.00                  |                                                                              |                                                     | Unit East Fride (000)                          | 55 002 24                 | ay                              | 112 408 06                |
| Estimated Lead Time: 7 days           | +                     | Cisco Compute Hyperconverged Fabric In                                       | nterconnect 6536                                    |                                                | 30,092.24                 | 2                               | 113,490.90                |
|                                       |                       | Add Custom Name   Edit Options   Edit                                        | Services/Subscriptions Remove Line                  |                                                |                           |                                 |                           |
|                                       |                       |                                                                              |                                                     | Add a FABRIC INTERCONNECT fro                  | m the left panel          |                                 |                           |
|                                       |                       | NUTANIX SOFTWARE > 2 Selected (Min 2, Max                                    | 2)                                                  |                                                |                           |                                 |                           |
|                                       |                       | % Product                                                                    |                                                     | Unit List Price (USD)                          | Adjusted List Price (USD) | Qty                             | Extended List Price (USD) |
|                                       |                       | MTX-SW Valid      Ω                                                          |                                                     |                                                | 27.54                     | 1                               | 190,341.27                |
|                                       |                       | Nutanix Software 3Y and above<br>Add Custom Name   Edit Ontions   Rem        | rove Line   Denendent Hardware 0                    |                                                |                           |                                 |                           |
|                                       |                       |                                                                              |                                                     |                                                |                           |                                 |                           |
|                                       |                       | 01-Apr-2024                                                                  | 36 Months From 01-Apr-2024 To 31-I                  | Matchinatically Re<br>Mar-2027 No Auto Renewal | news For O                | Prepaid Term                    | icy                       |
|                                       |                       | ● NTX-SW-FRE Valid      □                                                    |                                                     |                                                | 27.54                     | 1                               | 63,447.09                 |
|                                       |                       | Nutanix R2L Free Software 3Y and above                                       |                                                     |                                                |                           |                                 |                           |
|                                       |                       | Add Custom Name   Edit Options   Rem                                         | tove Line   Dependent Hardware 0                    |                                                |                           |                                 |                           |
|                                       |                       | Requested Start Date<br>01-Apr-2024                                          | Requested For<br>36 Months From 01-Apr-2024 To 31-I | Automatically Re<br>Mar-2027 No Auto Renewal   | news For 🔘                | Billing Frequer<br>Prepaid Term | icy                       |
|                                       |                       | NUTANIX PROF SERVICE > 1 Selected (Min 0, N                                  | Aax 1)                                              |                                                |                           |                                 |                           |
|                                       |                       | % Product                                                                    |                                                     | Unit List Price (USD)                          | Adjusted List Price (USD) | Qty                             | Extended List Price (USD  |
|                                       |                       | TX-SW-PS Valid      Ω                                                        |                                                     |                                                | 26,882.57                 | 1                               | 29,208.00                 |
|                                       |                       | Nutanix Professional Service                                                 |                                                     |                                                |                           |                                 |                           |
|                                       |                       | Add Custom Name   Edit Options   Rem                                         | tove Line   Dependent Hardware 0                    |                                                |                           |                                 |                           |
|                                       |                       | Requested Start Date<br>01-Apr-2024                                          | Requested For<br>1 Months From 01-Apr-2024 To 30-A  | Automatically Re<br>pr-2024 No Auto Renewal    | news For 🕕                | Billing Frequer<br>Prepaid Term | icy                       |
|                                       |                       | CISCO INTERSIGHT > 1 Selected (Min 1 Max 1)                                  |                                                     |                                                |                           |                                 |                           |
|                                       |                       | Product                                                                      |                                                     | Unit List Price (USD)                          | Adjusted List Price (USD) | Qty                             | Extended List Price (USD) |
|                                       |                       |                                                                              |                                                     |                                                | 0.00                      | 1                               | 0.00                      |
|                                       |                       | Conditional Deselect                                                         |                                                     |                                                | 0.00                      | · ·                             | 0.00                      |
|                                       |                       | Add Custom Name   Select Options   R                                         | emove Line   Dependent Hardware 0                   |                                                |                           |                                 |                           |

- a. CNDL-DESELECT is meant to select only if Customer has already purchased Cisco Intersight License via EA Contract or order is for Disti Fulfillment. Please make selection by clicking "PLUS".
- b. Please note that Intersight is required selection and needed for the Server to function. Click on Select Options to configure.

Step 37.

|                                                           |                                  |                       | Cisco Inters                                           | ight          | )        |                       |                       |
|-----------------------------------------------------------|----------------------------------|-----------------------|--------------------------------------------------------|---------------|----------|-----------------------|-----------------------|
| Product Configuration<br>CNDL-DESELECT part of HCI-R2L-M6 | Estimated<br>-OFFER 7 days       | Lead Time             | P<br>G                                                 |               | NDL-DESE | LECT                  |                       |
| A CNDL-DESELECT quantity 1 requ                           | uires a minimum quantity of 1    | from Reason Codes     | (CE100012)                                             |               |          |                       |                       |
| Configuration Summary                                     | View Full Summary                | Option Search         | Multiple Options Search                                |               |          |                       | ~                     |
| Category 0                                                | Rty Extended List<br>Price (USD) | CNDL-DESELECT         | > Reason Codes                                         |               |          |                       |                       |
| Reason Codes                                              |                                  | Reason Codes 🥻        |                                                        |               |          |                       |                       |
|                                                           |                                  | SKU                   |                                                        |               | Qty      | Estimated Lead Time 🚯 | Unit List Price (USD) |
|                                                           |                                  | O OPTOUT<br>License r | -OWN-EA<br>not needed: Customer already owns Licer     | ises in an EA | 1        | 3 days                | 0.00                  |
|                                                           |                                  | O OPTOUT<br>License r | -OWN-LIC<br>not needed: Customer already owns Licer    | ise           | 1        | 3 days                | 0.00                  |
|                                                           |                                  | O OPTOUT<br>For Disti | -DISTI-ONLY<br>when ordering mandatory licenses separa | ately         | 1        | 3 days                | 0.00                  |
| Tetal                                                     | 0.00                             | Show Incompatible     | SKUs                                                   |               |          |                       |                       |
| Estimated Lead Time                                       | 0.00<br>7 days                   |                       |                                                        |               |          |                       |                       |
| Reset Configuration                                       | Cancel Done                      |                       |                                                        |               |          |                       |                       |

a. Please select appropriate Reason Code

## Step 38.

| Estimated Lead Time<br>21 days                                                                                                   |                                                                                                    |                                                                                                    |                                                                                                    |                                                                                                    |                                                                                                    |                                                                                                    |
|----------------------------------------------------------------------------------------------------|----------------------------------------------------------------------------------------------------|----------------------------------------------------------------------------------------------------|----------------------------------------------------------------------------------------------------|----------------------------------------------------------------------------------------------------|----------------------------------------------------------------------------------------------------|----------------------------------------------------------------------------------------------------|
|                                                                                                    |                                                                                                    | Price List<br>Global Price List (USD)                                                                                                    | To<br>94                                                                                                    | tal<br>5,910.22                                                                                                    |                                                                                                    | <b>i</b>                                                                                                    |
|                                                                                                    |                                                                                                    |                                                                                                    |                                                                                                    |                                                                                                    |                                                                                                    | Cancel Done                                                                                                    |
| raceed to do the Product Configuration. ()<br>I Intersight please make selection. (CE20<br>nmended that Customer upgrade to CX S | E202322)<br>Level 1 or Level 2 or Solution Support to ensu                                                                                                    | re consistent SLA response time between Hardware and Software. Refer to I                                                                                                    | https://www.cisco.com/cidamien_us/about/doing_business                                                                                                    | vlegaliservice_descriptions/docs/cisco-su                                                                                                    | ccess-tracks.pdf for more information. (CE202                                                                                                    | 322)                                                                                                    |
| Unit List Price (USD)                                                                                                    | RACK SERVER > 4 Selected (Min 0, Max 1200)                                                                                                    |                                                                                                    |                                                                                                    |                                                                                                    |                                                                                                    |                                                                                                    |
|                                                                                                    | S Product                                                                                                    |                                                                                                    | Unit List Price (USD)                                                                                                    | Adjusted List Price (USD)                                                                                                    | Qty                                                                                                    | Extended List Price (USD)                                                                                                    |
| 6,622.97                                                                                                    | HCIAF220C-M65 Valid (C) A Clico Compute Hyperconverged HC AF220cM6 A Add Custom Name   Edit Options   Edit Services                                                                                                    | il Flash Node<br>ISubscriptions   Remove Line                                                                                                    |                                                                                                    | 50,300.88                                                                                                    | 3                                                                                                    | 545, 164 32                                                                                                    |
| 0.00                                                                                                    | HCIAF220C-M65-FRE Valid      CHC R2L Free HCIAF220CM6 All F ash Node     Add Custorn Name   Edit Options   Edit Services                                                                                                    | (Subscriptions   Remove Line                                                                                                    |                                                                                                    | 4,252.50                                                                                                    | 1                                                                                                    | 4,252.50                                                                                                    |
|                                                                                                    |                                                                                                    |                                                                                                    | Add a HCI RACK SERVER from the left panel                                                                                                    |                                                                                                    |                                                                                                    |                                                                                                    |
| 7,096.12                                                                                                    | FABRIC INTERCONNECT > 2 Selected (Min 0, Max 9999                                                                                                    | 99)                                                                                                    |                                                                                                    |                                                                                                    |                                                                                                    |                                                                                                    |
| *                                                                                                    | Product                                                                                                    |                                                                                                    | Unit List Price (USD)                                                                                                    | Adjusted List Price (USD)                                                                                                    | Qty                                                                                                    | Extended List Price (USD)                                                                                                    |
| 0.00                                                                                                    | HCLFL6536-M6 Valid Q A     Cisco Compute Hyperconverged Fabric Interconne                                                                                                    | ect 6536                                                                                                    |                                                                                                    | 55,092.24                                                                                                    | 2                                                                                                    | 113,496.96                                                                                                    |
|                                                                                                    | Add Custom Name   Edit Options   Edit Services                                                                                                    | /Subscriptions   Remove Line                                                                                                    |                                                                                                    |                                                                                                    |                                                                                                    |                                                                                                    |
|                                                                                                    |                                                                                                    |                                                                                                    | Add a PADROC INTERCONNECT from the left panel                                                                                                    |                                                                                                    |                                                                                                    |                                                                                                    |
|                                                                                                    | NUTANIX SOFTWARE > 2 Seecled (Mm 2, Max 2)                                                                                                    |                                                                                                    | Ibit List Drive anto-                                                                                                    | Adjusted List Drice, comp.                                                                                                    | Ote                                                                                                    | Extended List Drice Justra                                                                                                    |
|                                                                                                    | NTX-SW Valid Q     Nutanix Software 3Y and above     Add Custorn Name Edit Options                                                                                                    | ont Hardware 0                                                                                                    | anne russ i sais faisis                                                                                                    | 27.54                                                                                                    | 1                                                                                                    | 190,341.27                                                                                                    |
|                                                                                                    | Requested Start Date<br>01-Jpr-2024                                                                                                    | Requested For<br>36 Months From 01-Apr-2024 To 31-Mar-2027                                                                                                    | Automatically Renews For<br>No Auto Renewal                                                                                                    |                                                                                                    | Billing Frequency<br>Prepaid Term                                                                                                    |                                                                                                    |
|                                                                                                    | NTX-SW-FRE Valid<br>Nutanix R2L Free Software 3Y and above<br>Add Custorn Name   Edit Options   Remove Line                                                                                                    | b   Dependent Hardware 🛛                                                                                                    |                                                                                                    | 27.54                                                                                                    | 1                                                                                                    | 63,447.09                                                                                                    |
|                                                                                                    | Requested Start Date<br>01-Jgn-2024                                                                                                    | Requested For<br>36 Months From 01-Apr-2024 To 31-Man-2027                                                                                                    | Automatically Renews For ()<br>No Auto Renewal                                                                                                    |                                                                                                    | Billing Frequency<br>Prepaid Term                                                                                                    |                                                                                                    |
|                                                                                                    | NUTANIX PROF SERVICE > 1 Selected (Mir 0, Max 1)                                                                                                    |                                                                                                    |                                                                                                    |                                                                                                    |                                                                                                    |                                                                                                    |
|                                                                                                    | S Product                                                                                                    |                                                                                                    | Unit List Price (USD)                                                                                                    | Adjusted List Price (USD)                                                                                                    | Qty                                                                                                    | Extended List Price (USD)                                                                                                    |
|                                                                                                    | NTX-SW-PS Valid      Nutanix Professional Service     Add Custom Name   Edit Options   Remove Link                                                                                                    | e   Dependent Handware 🛛                                                                                                    |                                                                                                    | 26,882.57                                                                                                    | 1                                                                                                    | 29,208.08                                                                                                    |
|                                                                                                    | Requested Start Date<br>01-Apr-2024                                                                                                    | Requested For<br>1 Months From 01-Apr-2024 To 30-Apr-2024                                                                                                    | Automatically Renews For ()<br>No Auto Renewal                                                                                                    |                                                                                                    | Billing Frequency<br>Prepaid Term                                                                                                    |                                                                                                    |
|                                                                                                    | CISCO INTERSIGHT > 1 Selected (Min 1, Mix 1)                                                                                                    |                                                                                                    |                                                                                                    |                                                                                                    |                                                                                                    |                                                                                                    |
|                                                                                                    | S Product                                                                                                    |                                                                                                    | Unit List Price (USD)                                                                                                    | Adjusted List Price (USD)                                                                                                    | Qty                                                                                                    | Extended List Price (USD)                                                                                                    |
|                                                                                                    | CNDL-DESELECT Valid      Conditional Deselvot     Conditional Deselvot     Conditional Deselvot                                                                                                    | . Descenter Herberg                                                                                                    |                                                                                                    | 0.00                                                                                                    | 1                                                                                                    | 0.00                                                                                                    |
|                                                                                                    | scell do dhe hysich (CAllpatho) (<br>higher han hysich (CAllpatho) (<br>higher han hysich (<br>higher han hysich (<br>higher han h | Seeder So de Product Comparation (Calcitoria)  Mental Product Comparation (Calcitoria)  Mental Product Comparation (Ca | stere tu sis in Product Georgenetic CET 2011<br>mender the classes regions to CET 2011<br>mender the classes regions to CET 2011 | stere tu se finale de la finale de la finale la finale la finale la finale de la finale de la fi | state Las Barbaland California Technological California Technological C | <pre>status industry industry</pre> |

a. Configuration for MLB is completed when status of each Product is Valid and warning messages are cleared.

- b. Click on the "PLUS" to expand and view the selections made for each Product.
- c. Click on "Done" to complete MLB configuration.

## **Nutanix Software Provisioning Details**

Enter the provision details in the below fields.

| <u>0</u>                                                                                                    | Catalog                                                                                              | Estimates I                                                               | Deats & Quotes                                                | Orders                                             | Subscriptions &                                                             |                                                                                        | oftware                   |                                                     |  |
|----------------------------------------------------------------------------------------------------|----------------------------------------------------------------------------------------------------|---------------------------------------------------------------------------|---------------------------------------------------------------|----------------------------------------------------|-----------------------------------------------------------------------------|----------------------------------------------------------------------------------------|---------------------------|-----------------------------------------------------|--|
|                                                                                                    |                                                                                                    |                                                                           |                                                               | ★ Fa                                               | vorites (+ Export                                                           | 🖶 Print 🖉 Ema                                                                          | I < Share                 | 1 Delete More -                                     |  |
| ORDER NAME * /<br>NTX-SW Offer - Test Order #2                                                                          | WEB ORDER ID<br>95548156                                                                             | PURCHASE ORI<br>NTX-SW Offer                                              | DER # */                                                      | PRICE LIST<br>Global Price List in US              | Dollars (USD)                                                               | END CUSTOME                                                                            | R SMART AC                | COUNT / î                                           |  |
| STATUS<br>Unsubmitted                                                                                                   | INTENDED USE<br>NPI Test                                                                             | CREATED BY<br>Dan Dhanota<br>On 13-Sep-20                                 | 23                                                            | LAST UPDATED BY<br>Dan Dhanota 🚣<br>On 26-Sep-2023 |                                                                             | HOLDING SMA<br>gmail.com 😨                                                             | RT ACCOUNT                | 1                                                   |  |
| LABEL.TAB.S.ITEMS                                                                                                    | Discounts                                                                                            | Shipping and Instal                                                       | I Billing                                                     | Review and Subm                                    | nit                                                                         |                                                                                        |                           |                                                     |  |
| Set preferences for this order                                                                                          | ~                                                                                                    |                                                                           |                                                               |                                                    | Check Local V                                                               | ulidations S                                                                           | are (S                    | ave and Continue                                    |  |
| Federal preferences defi                                                                                                | ined for this order v                                                                                | vill not be reflected in th                                               | e corresponding of                                            | quotes or estimates.                               |                                                                             |                                                                                        |                           | ×                                                   |  |
| Use the filter options to s                                                                                             | how errors.                                                                                          |                                                                           |                                                               |                                                    |                                                                             |                                                                                        |                           |                                                     |  |
| -                                                                                                    |                                                                                                    |                                                                           |                                                               |                                                    |                                                                             |                                                                                        |                           |                                                     |  |
|                                                                                                    |                                                                                                    |                                                                           |                                                               |                                                    | Add                                                                         | Find Products and                                                                      | Solutions N               | ore Actions 🗸                                       |  |
|                                                                                                    |                                                                                                    |                                                                           |                                                               |                                                    |                                                                             |                                                                                        |                           |                                                     |  |
|                                                                                                    |                                                                                                    |                                                                           |                                                               | Marin es                                           |                                                                             | Editor Day C                                                                           | hav til Roma              |                                                     |  |
| Remove from Order Va                                                                                                    | lidate Edit S                                                                                        | ervices Apply Suc                                                         | ccess Track                                                   | More 🗸                                             |                                                                             | Filter By SI                                                                           | how All Items             | ~                                                   |  |
| Remove Itom Order Va                                                                                                    | lidate Edit S                                                                                        | ervices Apply Suc                                                         | ccess Track                                                   | More V<br>D. Line Reference                        | Estimated<br>Lead Time O                                                    | Filter By Si<br>Unit List Price<br>(USD)                                               | now All Items<br>Qty      | Ext. List Price<br>(USD)                            |  |
| Remove itom Order Va                                                                                                    | lidate Edit S<br>re and Services                                                                     | envices Apply Suc                                                         | ccess Track                                                   | More V<br>D. Line Reference                        | Estimated<br>Lead Time ()                                                   | Filter By Si<br>Unit List Price<br>(USD)<br>27.54                                      | Qty                       | Ext. List Price<br>(USD)<br>991.36                  |  |
| Remove Norm Order Los                                                                                                   | re and Services                                                                                      | envices Apply Suc                                                         | ccess Track                                                   | More 🗸                                             | Estimated<br>Lead Time O                                                    | Filter By SI<br>Unit List Price<br>(USD)<br>27.54<br>O MRC                             | Outy                      | Ext. List Price<br>(USD)<br>991.36<br>Total of MRC  |  |
| Remove tom Order Va<br>Hardware, Softwar<br>Hardware, Softwar<br>Nutanic Softwar<br>Valid at                            | edate Edit S<br>re and Services<br>vare 3Y and above<br>s of 26-Sep-2023                             | erriktes Apply Sux                                                        | ccess Track                                                   | More ~<br>D. Line Reference                        | Estimated<br>Lead Time O                                                    | Filter By SI<br>Unit List Price<br>(USD)<br>27.54<br>O MRC                             | Oty<br>1                  | Ext. List Price<br>(USD)<br>991.36<br>Total of MRC  |  |
| Remove from Order Va<br>Hardware, Softwar<br>Hardware, Softwar<br>Nutanic Softwar<br>Valid a:<br>ECCN ©<br>SD002.C.1    | re and Services<br>ware 3Y and above<br>s of 26-Sep-2023                                             | enrices Apply Suc                                                         | ccess Track<br>RC                                             | More V<br>D. Line Reference                        | Estimated<br>Lead Time @                                                    | Filter By Si<br>Unit List Price<br>(USD)<br>27.64<br>O MRC                             | Qty                       | Ext. List Price<br>(USD)<br>991.36<br>Total of MRC  |  |
| Remove Irom Order 10<br>Hardware, Software<br>Hardware, Software<br>Nutanic Software<br>Valid at<br>ECCN 0<br>SD002.C.1 | idate Edit S<br>re and Services<br>ware 3Y and above<br>s of 26-Sep-2023                             | errices Apply Suc                                                         | ccess Track                                                   | More V<br>D. Line Reference                        | Estimated<br>Lead Time O                                                    | Filter By S<br>Unit List Price<br>(USD)<br>27.54<br>O MRC                              | Qty                       | Ext. List Price<br>(USD)<br>991.36<br>Total of MRC  |  |
| Remove Itom Order 120                                                                                                   | idate Edit S<br>re and Services<br>ware 3Y and above<br>s of 26-Sep-2023<br>art Date                 | more                                                                      | ccess Track                                                   | More ~<br>D. Line Reference                        | Estimated<br>Lead Time ()<br>Not Applicable                                 | Filter By Si<br>Unit List Price<br>(USD)<br>27.54<br>O MRC                             | Ow All Items<br>Qty<br>1  | Ext. List Price<br>(USD)<br>991.36<br>Total of MRC  |  |
| Remove Itom Order 120                                                                                                   | idate Edit S<br>re and Services<br>ware 3Y and above<br>s of 26-Sep-2023<br>art Date                 | Apply Suc<br>more _ 0                                                     | scess Track<br>Pro<br>-Sep-2026                               | More ~<br>D. Line Reference                        | Estimated<br>Lead Time ()<br>Not Applicable<br>Not Applicable<br>Prepaid    | Filter By Si<br>Unit List Price<br>(USD)<br>27.54<br>© Micc<br>Frequency<br>Term Price | Oty All Items<br>Qty<br>1 | Ext. List Price<br>(USD)<br>991.36<br>Total of MPC  |  |
| Remove Itom Orose                                                                                                    | Idado Edit S<br>re and Services<br>ware 3Y and above<br>s of 26-Sep-2023<br>art Date Contact Email * | Apply Suc<br>more _ 0                                                     | scess Track<br>Pro<br>Pro<br>Pro<br>Pro<br>Pro<br>N<br>N<br>N | More ~<br>D. Line Reference                        | Estimated<br>Lead Time ()<br>Not Applicable<br>Not Applicable<br>Prepaid    | Filter By Si<br>Unit List Price<br>(USD)<br>27.54<br>© Micc<br>Frequency<br>Term Price | Qty<br>1                  | Ext. List Price<br>(USD)<br>991.36<br>Total of MIRC |  |
| Remove Itom Orose                                                                                                    | Idate Edit S<br>re and Services<br>ware 3Y and above<br>s of 26-Sep-2023<br>art Date Contact Email   | Apply Suc<br>more _ 0<br>tequested For<br>form 59-Sep-2023 to 28-<br>_ Tb | -Sep-2026                                                     | More ~<br>D. Line Reference                        | Estimated<br>Lead Time ()     Not Applicable     Not Applicable     Prepaid | Filter By Si<br>Unit List Price<br>(USD)<br>27.64<br>© MRC<br>Frequency Pri<br>Inc     | City<br>City<br>1         | S Sefection                                         |  |

Enter the end user's Information In the below fields.

| CISCO Products & Ser                   | nices Support How to Buy Training & Events Partners Q                             |  |
|----------------------------------------|-----------------------------------------------------------------------------------|--|
| NTX-SW                                 |                                                                                   |  |
| End Contrary Info                      | End Customer Info<br>*= Mandatory for Ordering.<br>*= Mandatory for Provisioning. |  |
| End Customer into                      | END CUSTOMER NAME * END CUSTOMER COMPANY NAME *                                   |  |
|                                        | END CUSTOMER ADDR 1 * END CUSTOMER ADDR 2                                         |  |
|                                        | END CUSTOMER CITY * END CUSTOMER ZIP CODE *                                       |  |
|                                        | END CUSTOMER STATE * END CUSTOMER COUNTRY *                                       |  |
|                                        | END CUSTOMER EMAIL ADDR * END CUSTOMER PHONE NUMBER *                             |  |
|                                        |                                                                                   |  |
|                                        | Exit & Roturn Svvv & Continue >                                                   |  |
|                                        |                                                                                   |  |
| Contacts (H Feedback   Help   Site Map | Terms & Conditions   Privacy Statement   Cosile Policy   Trademantis              |  |
|                                        |                                                                                   |  |
|                                        |                                                                                   |  |
|                                        |                                                                                   |  |
|                                        |                                                                                   |  |
|                                        |                                                                                   |  |

Find the below filled out form for the reference/example.

|                   | End Customer Info         | *= Required Field               |
|-------------------|---------------------------|---------------------------------|
| End Customer Info | END CUSTOMER NAME *       | END CUSTOMER COMPANY NAME *     |
|                   | Dan Dhanota               | Cisco Systems, Inc              |
|                   | END CUSTOMER ADDR 1 *     | END CUSTOMER ADDR 2             |
|                   | 3800 Zanker Road          | Building 2                      |
|                   | END CUSTOMER CITY *       | END CUSTOMER ZIP CODE *         |
|                   | San Jose                  | 95134                           |
|                   | END CUSTOMER STATE *      | END CUSTOMER COUNTRY *          |
|                   | CA                        | UNITED STATES                   |
|                   | END CUSTOMER EMAIL ADDR * | END CUSTOMER PHONE NUMBER *     |
|                   | ddhanota@cisco.com        | 408-468-3033                    |
|                   |                           |                                 |
|                   |                           | Exit & Return Save & Continue > |

## **Additional Resources**

Spec sheets:

Cisco Compute Hyperconverged with Nutanix-HCIAF220 M6 All-NVMe/All-Flash Server

Cisco Compute Hyperconverged with Nutanix-HCIAF240 M6 All-Flash Server

Nutanix Sizer Tool

Sizer user guide: <u>https://portal.nutanix.com/page/documents/details?targetId=Sizer-User-Guide:Sizer-User-Guide</u>

Nutanix Professional Services:

https://www.nutanix.com/content/dam/nutanix/resources/datasheets/professional-services-servicedescriptions.pdf

Nutanix SW Options: https://www.nutanix.com/products/cloud-platform/software-options